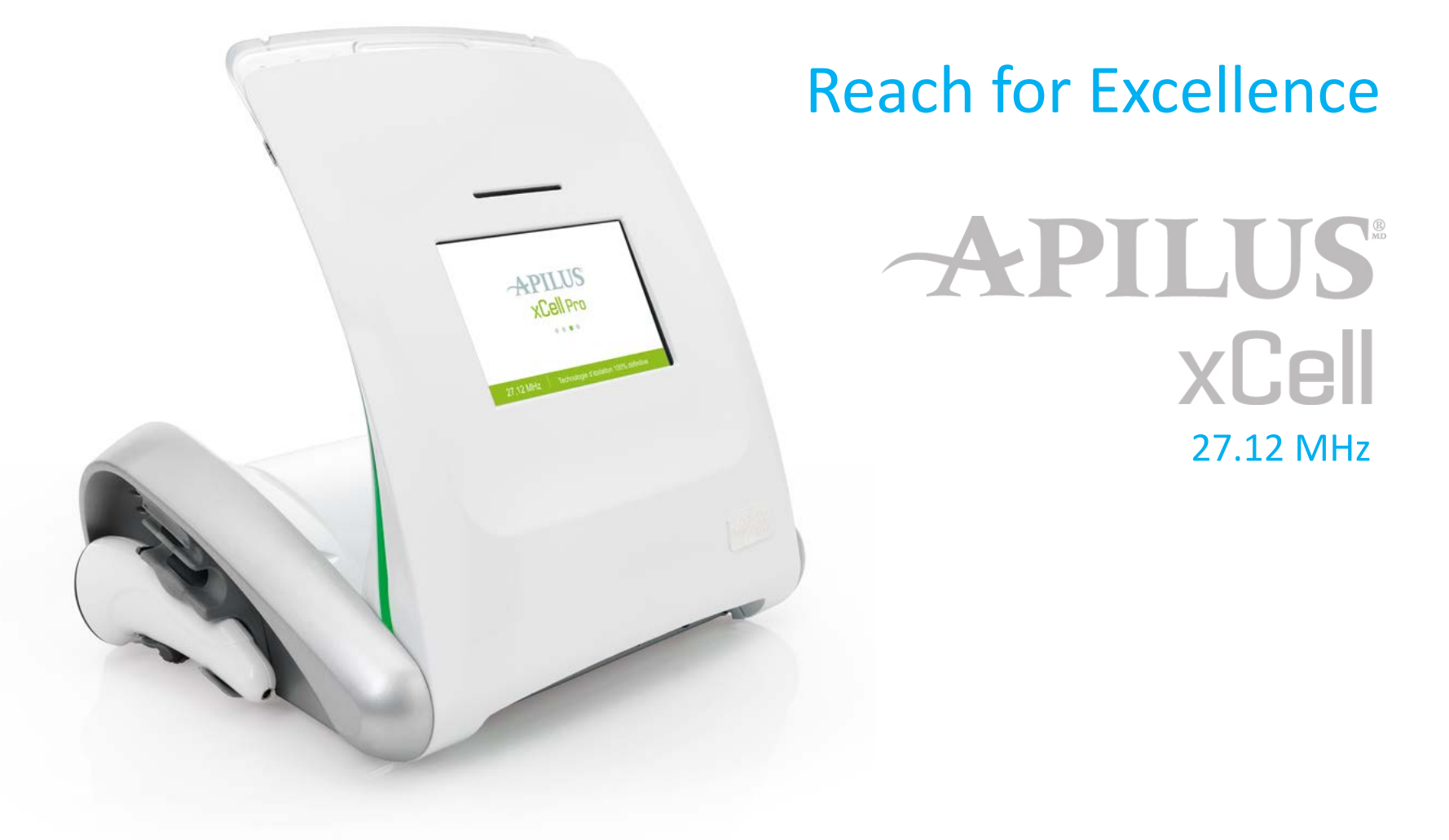

## **Presentation Outline**

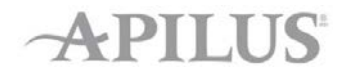

- Device Description and Cable Connections
- Home Screen, Treatment Modes and Parameter Adjustments
- Programs and Probes
- General Working Settings
- Tests Menu
- Configuration Menu
- Back up, Updates, etc
- Adding Synchro option

### For xCell Pro only

- Client Files Menu
- Printer Menu
- SmartCards Menu

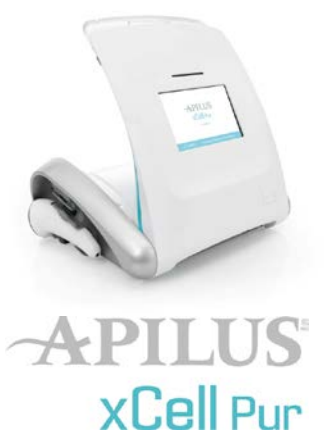

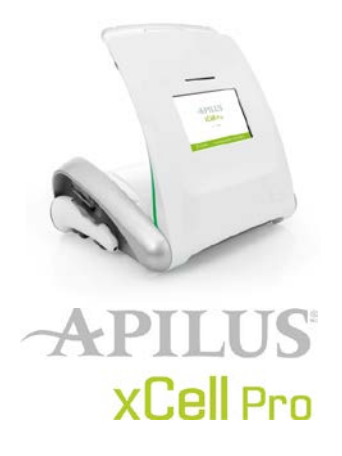

## **Device Description**

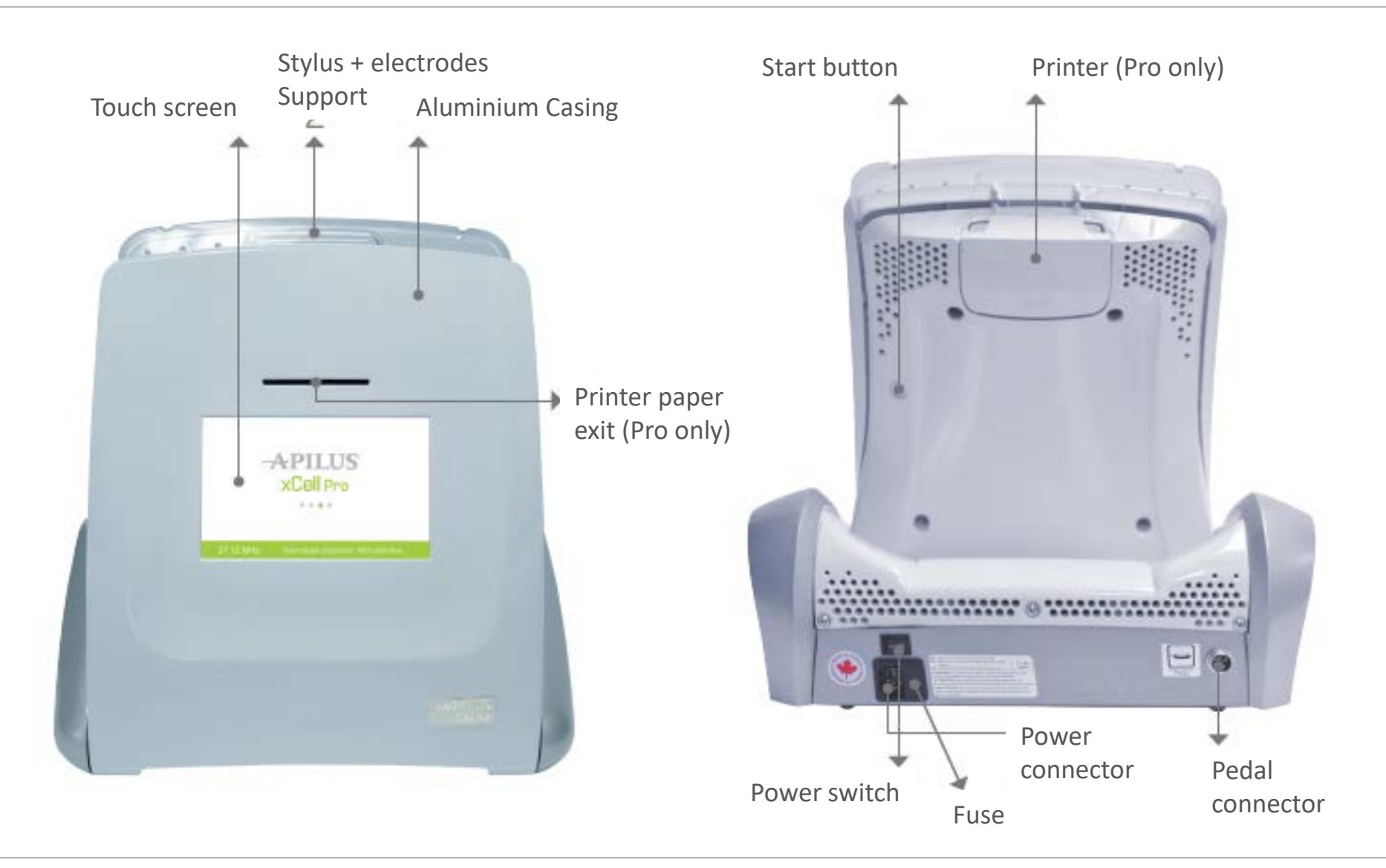

### **Device Description**

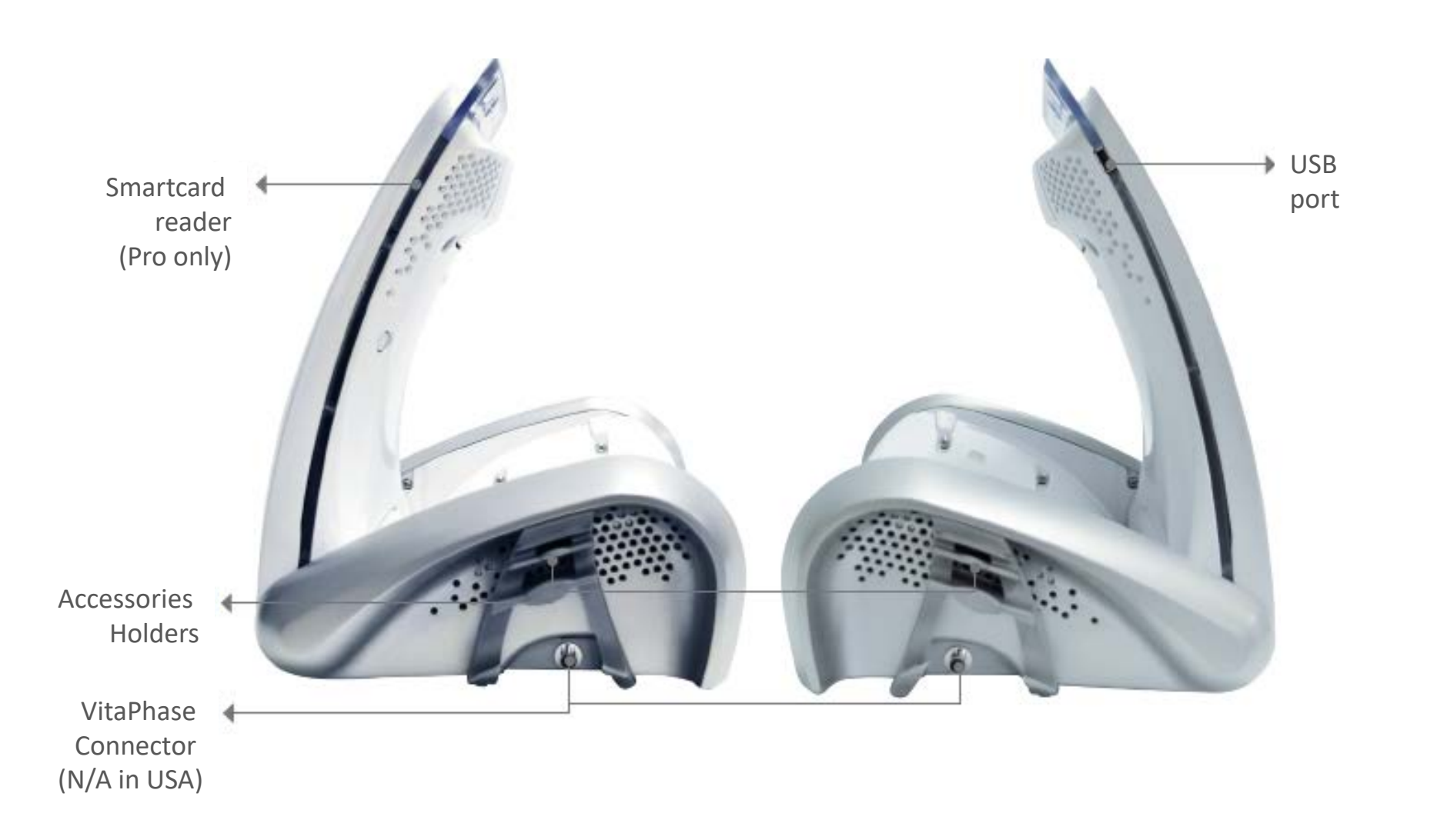

## **Probe-Holder Connection**

### APILUS

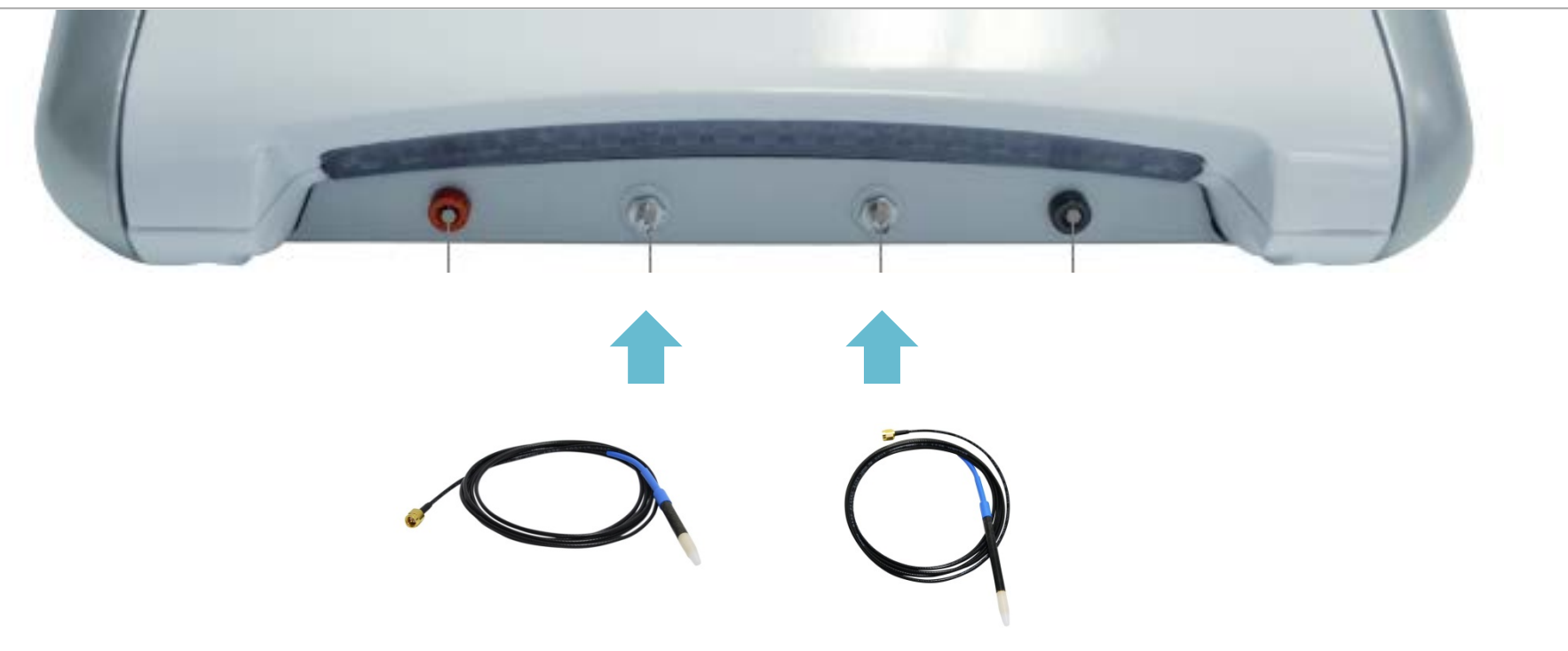

### Specific 27 MHz probe-holder

- 2 are included
  - Regular
  - Short

## **Cable Connections**

### APILUS

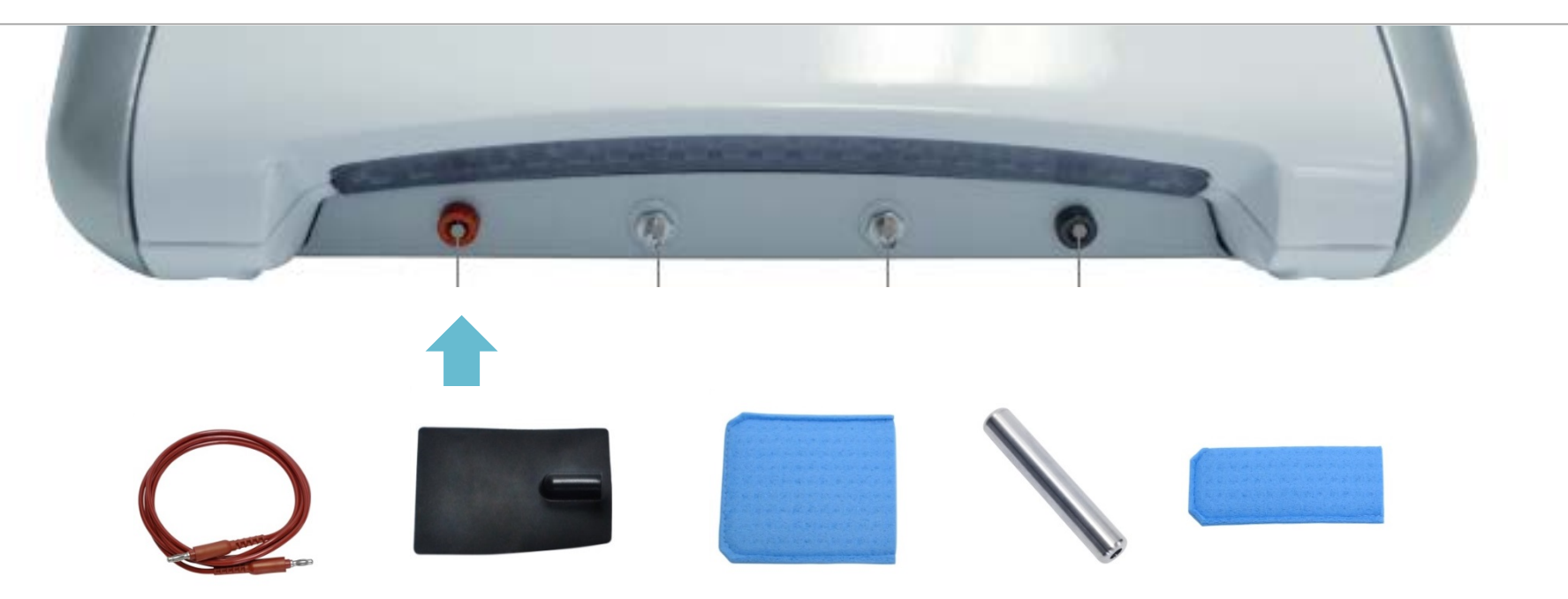

### **Red Cable**

- To be connected with plate or bar electrode
- To be used with
  - Auto Mode
  - Blend Modes and Tolerance Test
  - Pure Galvanic Current

- The red light over the red connector will light up when this electrode is needed.
- Always place a wet sponge on the electrode

## **Cable Connections**

### APILUS

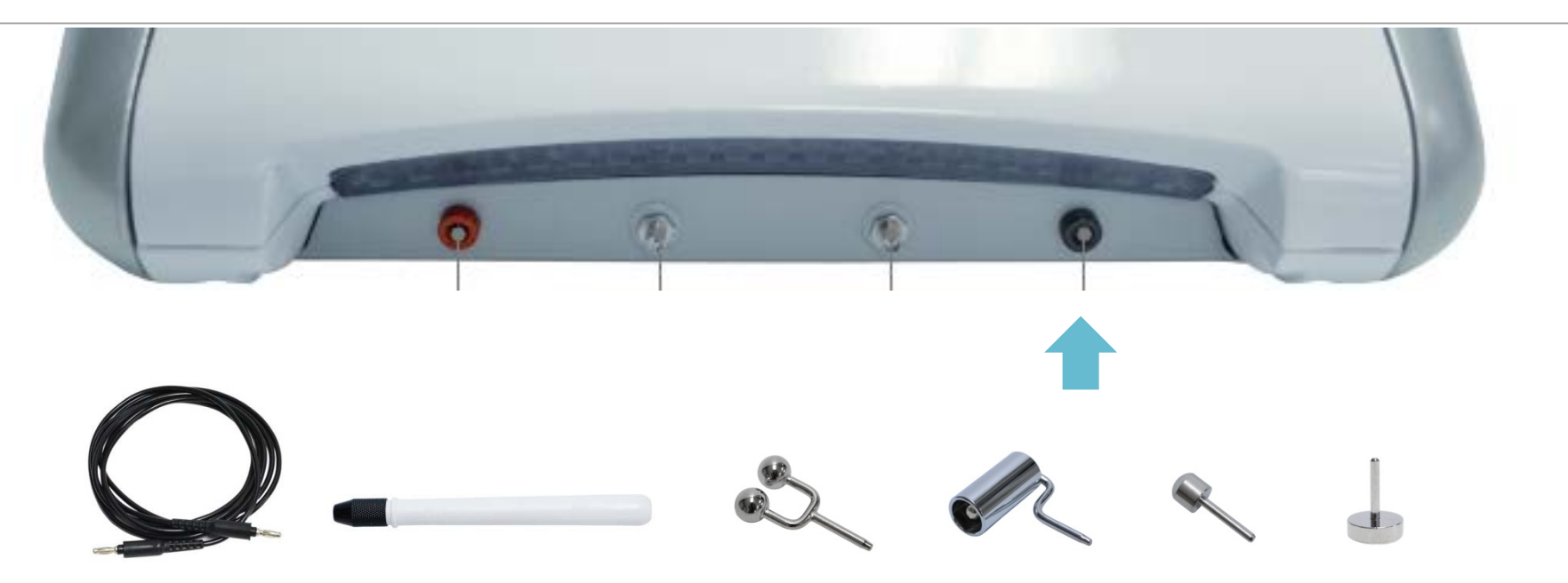

### **Black Cable**

- To be connected with the roller electrode
- To be used with
  - Anaphoresis
  - Cataphoresis

- The red light over the black connector will light up when this electrode is needed.
- Always use a water based product onto the skin.
- Not available in USA

## First Start Up

### APILUS

When you will start the device for the first time, you will be asked to configure the following information

- Language
- Date/Time
- Smartcard (Pro)
- Clinic info (Pro)
- Supervisor (Pro)

|               | APILUS <sup>®</sup> |
|---------------|---------------------|
|               | Х                   |
|               |                     |
| Supervisor    |                     |
| Name:         |                     |
| Password:     |                     |
| Confirmation: |                     |
|               | ok                  |

## Home Screen and Treatment Modes

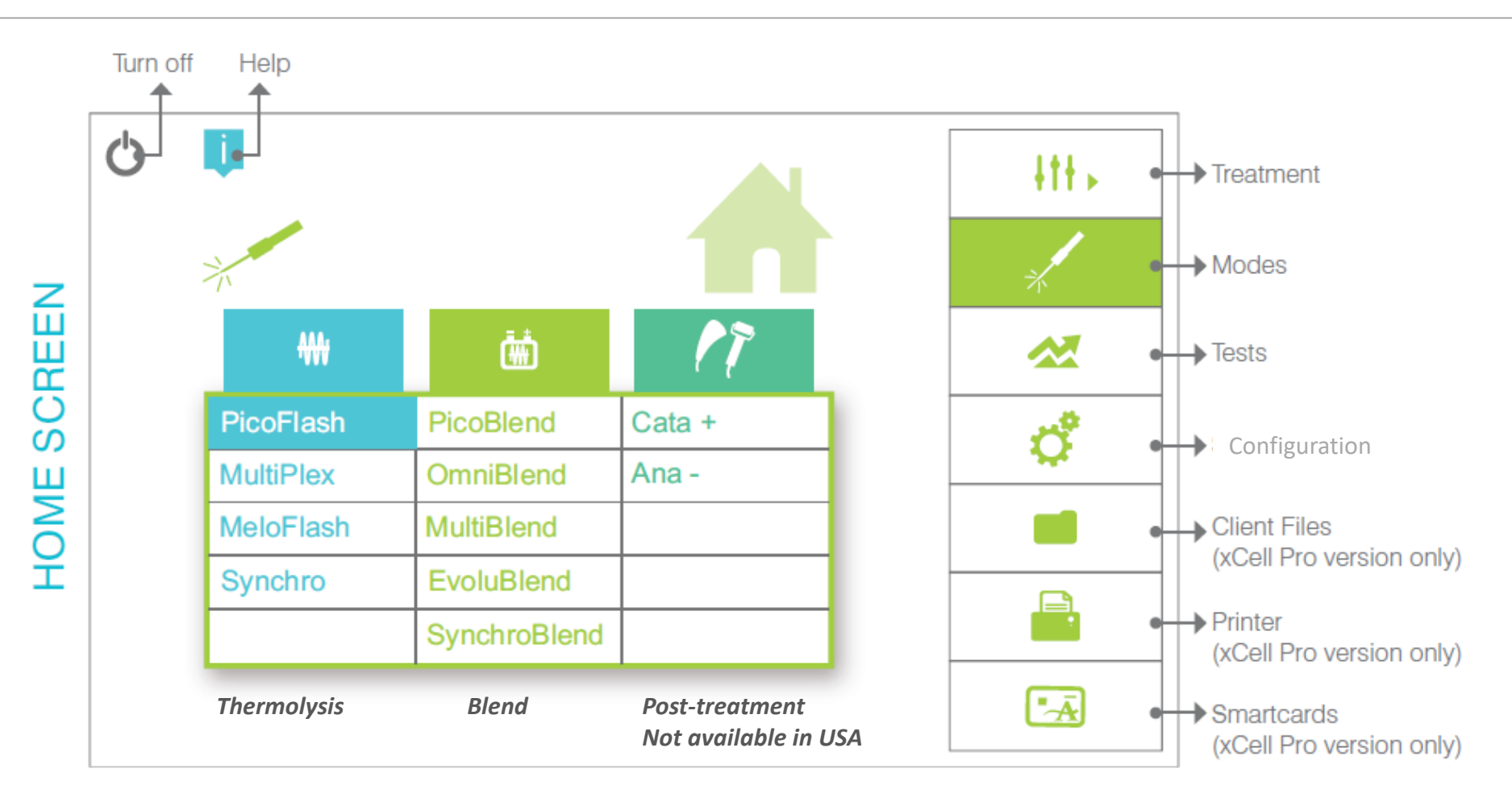

### Synchro, SynchroBlend and EvoluBlend

Included with the xCell Pro

• Optional for the xCell Pur

## Thermolysis Process

- Thermolysis or high frequency current is an alternating current which constantly changes polarity
- It produces a **constant attraction-repulsion alternation of atoms** within tissues
- These push and pull movements create friction in the anatomical structure resulting in heat and causing the destruction of the cells responsible for hair growth

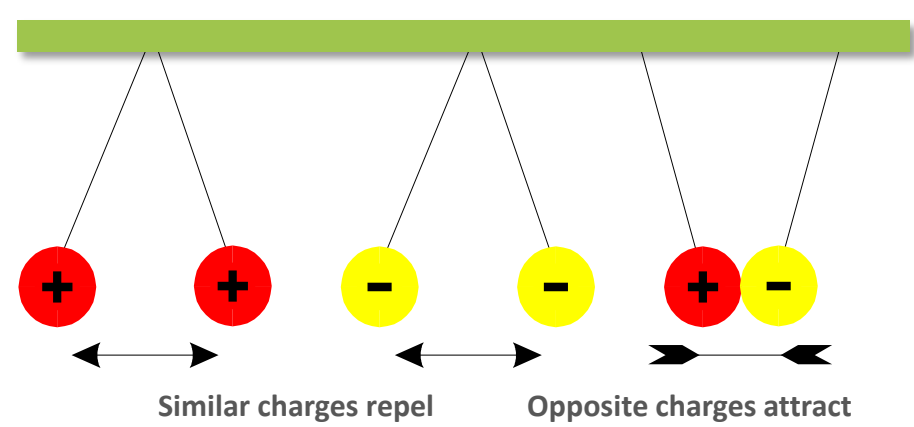

### **COULOMB LAW**

## PicoFlash 27 MHz

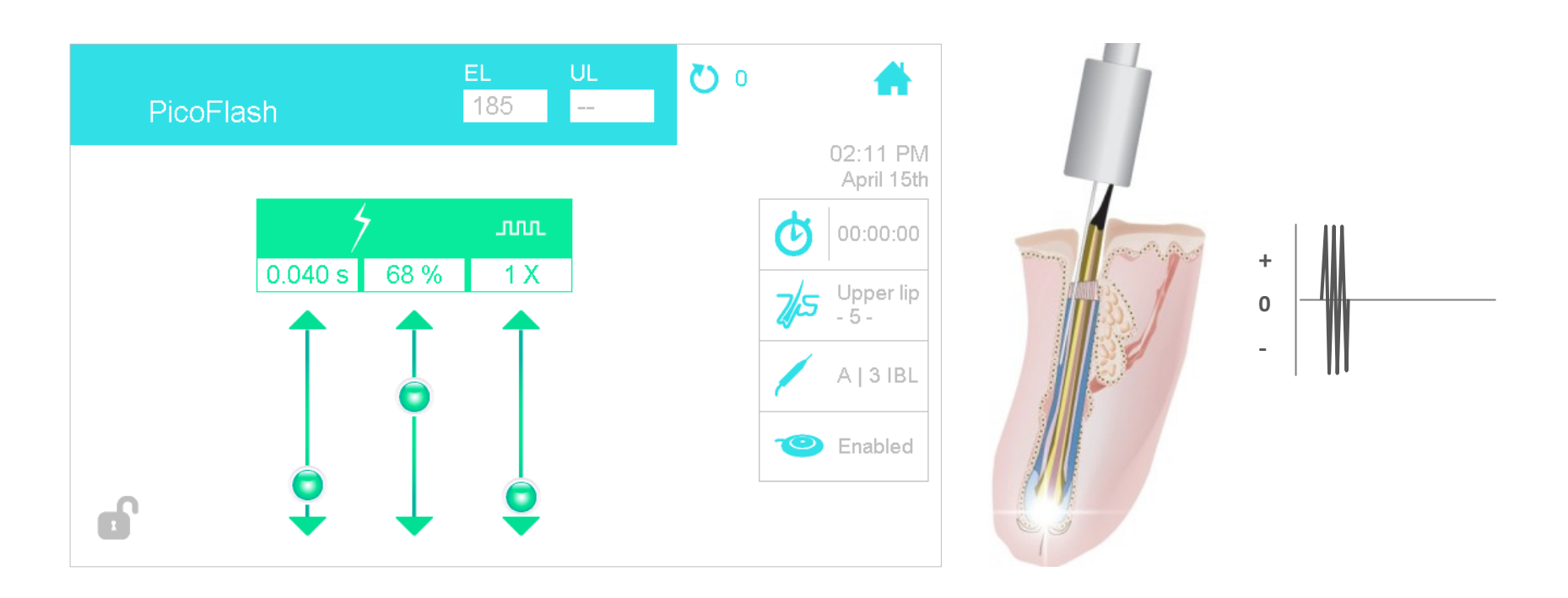

- 27 MHz HF modality at few **thousandths of a second** with high intensity
- Ultra rapid coagulation targeted at tip of probe for better results
- Recommended with insulated probes for unrivalled comfort
- Ideal for all types of hairs, but mostly superficial and fine hair

#### © 2015 Dectro International

### 2-Pulse PicoFlash

- Application of 2 pulses in 2 different locations
- Destruction concentrated at the papilla & the bulge
- It is mandatory to use insulated probes
- Ideal technique for deep hair

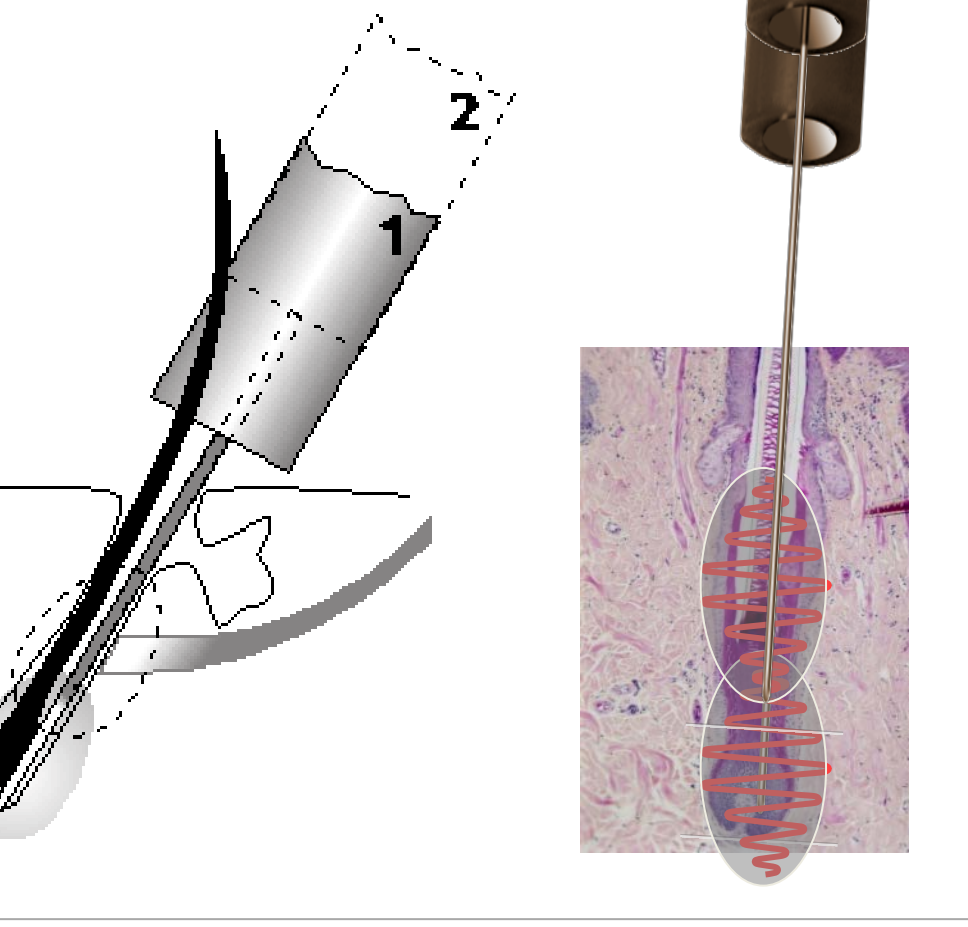

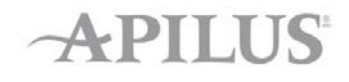

### The pulse duration is automatically reduced for increased safety and comfort

### **Delay Between Pulses**

 Adjustable according to operator's working speed

> + o

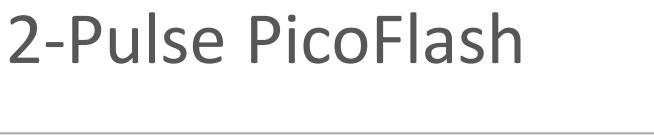

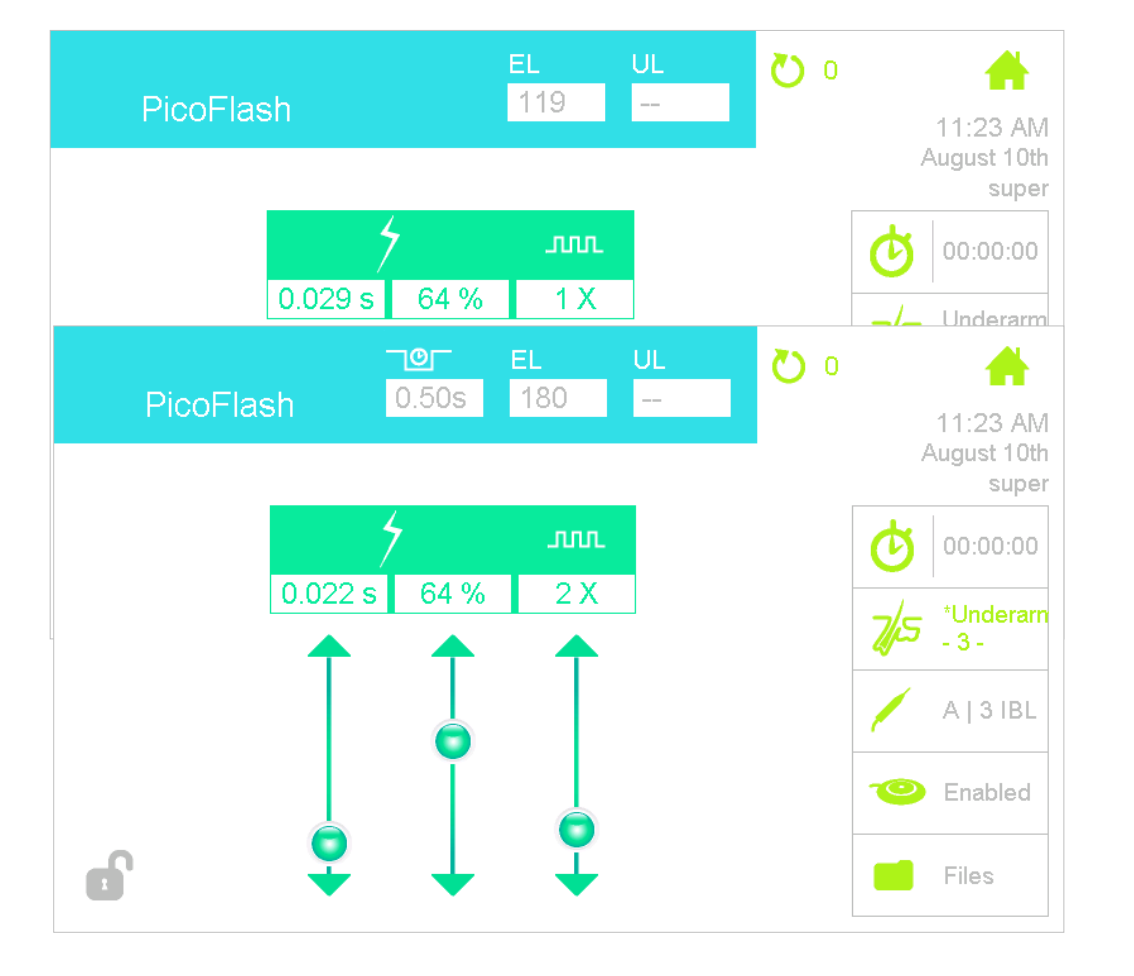

## MeloFlash 27MHz

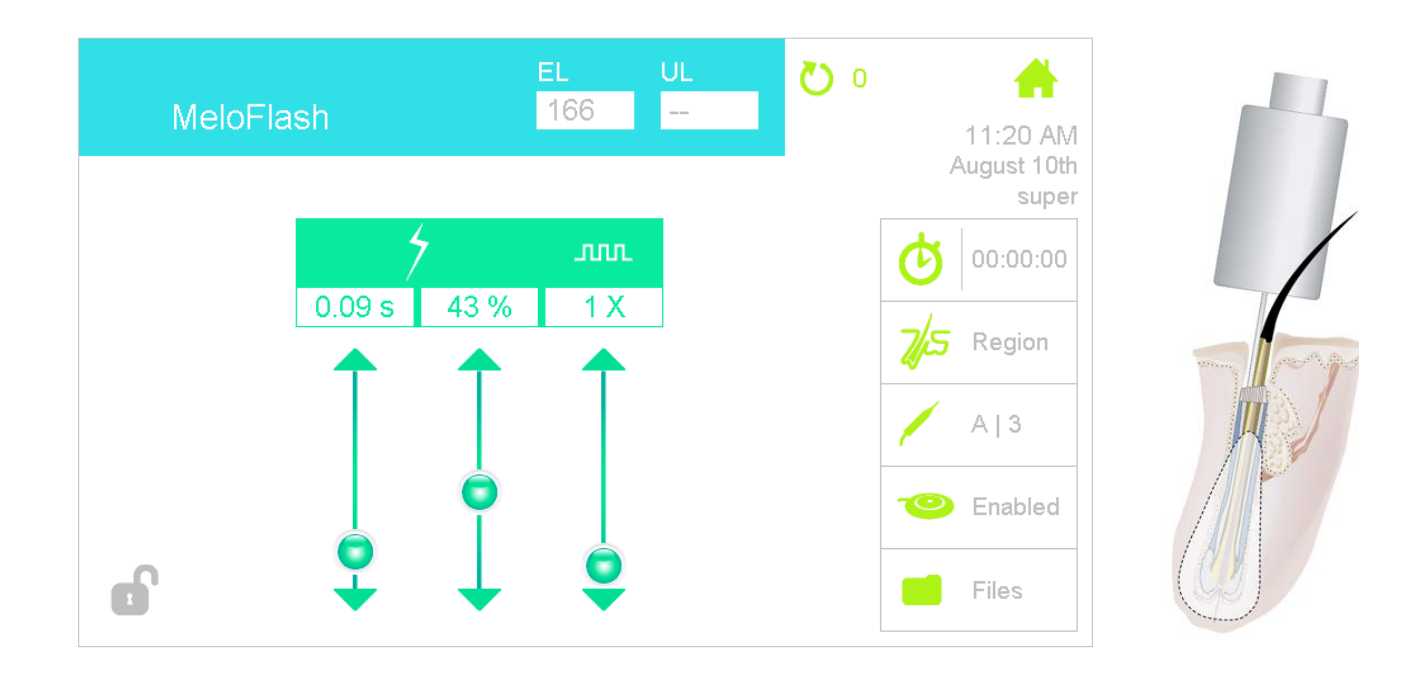

- 27.12 MHz HF modality available on Apilus xcell only
- Timing of a few hundredths of a second
- Longer timing but milder intensity than PicoFlash
- Ideal technique for deep hair and stubborn telogen hair

## Multiplex

### APILUS

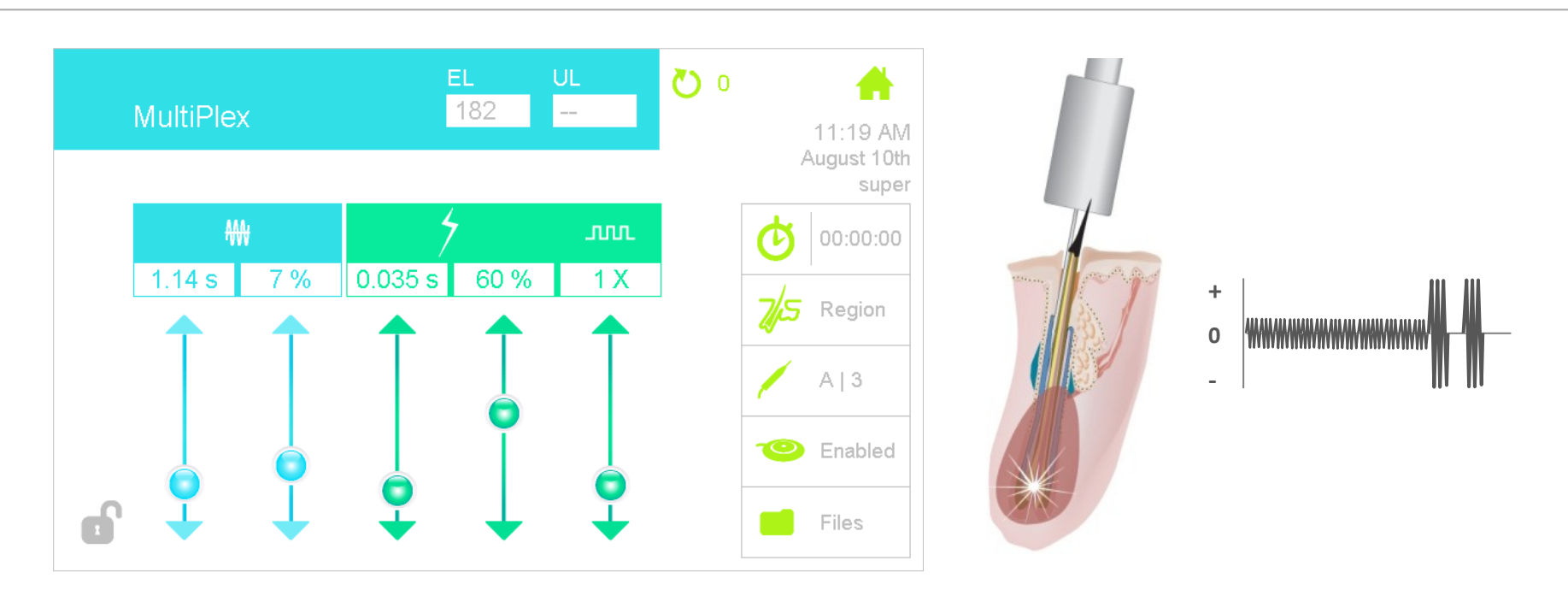

### **Combines slow thermolysis + a PicoFlash pulse**

- Begins with a heating process at low intensity with a relatively long time (0.5-2 s) which produces porosity & conductivity within the follicle
- Ends with a PicoFlash pulse, for a maximum concentration at the papilla
- Excellent for coarse and slightly distorted follicles

## 2-Pulse Multiplex

### Probe displacement method with two Multiplex pulses

- Movement from bulb to bulge or vice versa
- Time of each pulse is automatically reduced
- It is mandatory to use insulated probes
- Ideal technique for deep hair

### Adjustable delay between pulses according to speed

More localized destruction at papilla and bulge area

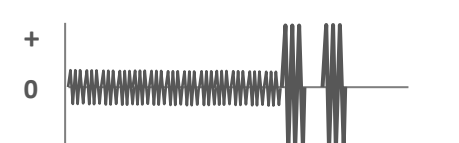

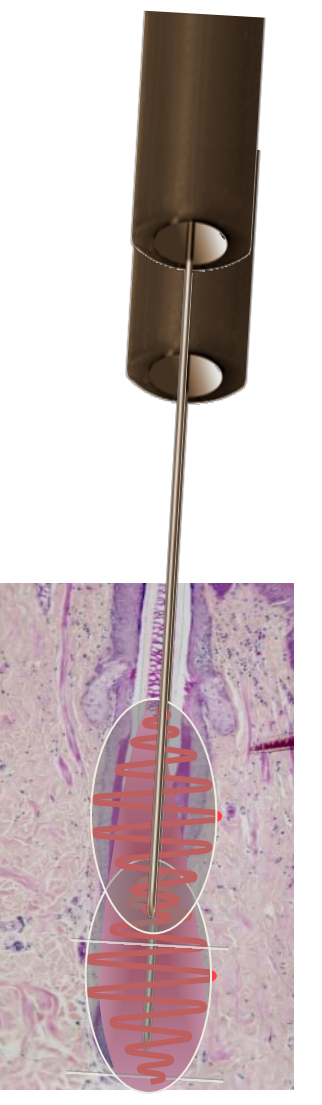

## Synchro 27MHz (Patented)

### APILUS

### Multiple ultrafast Picopulses creating micro-coagulation

- Picopulses of .002 to .005s
- Thermal relaxation between each Picopulses of .001 to .004s
- Better heat distribution
- Synchronized movement bulb-bulge
- Can destroy all germ cells located in two thirds of the lower follicle
- Importance of using the ISOGARD probe
- Generally for stubborn hair

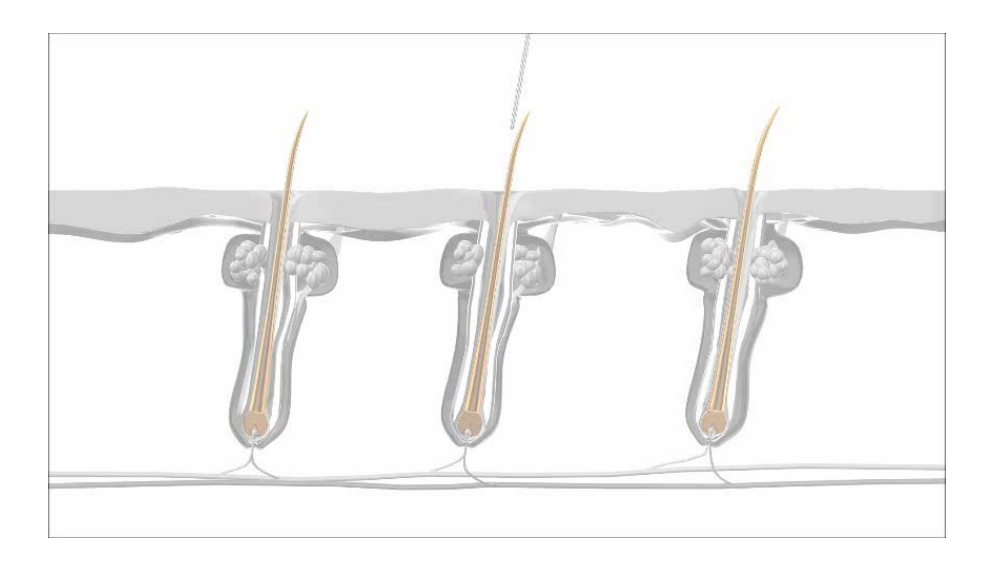

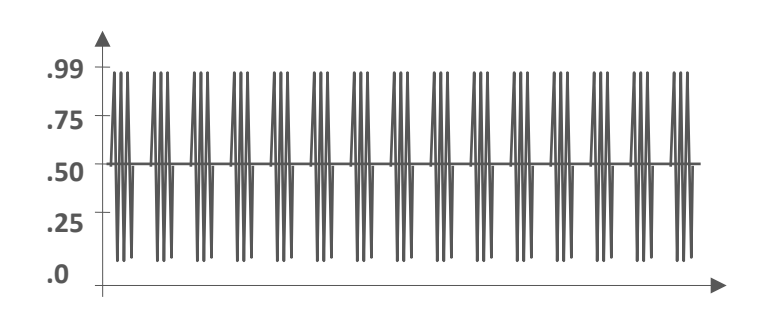

## Synchro 27MHz (Patented)

### **The Synchro Factor**

- On Apilus xcell only
- Adjustable picopulses and thermal relaxation duration
  - 2/1 Hotter: pulse 0.002s / relax 0.001s
  - 3/2 : pulse 0.003s / relax 0.002s
  - 4/3 : pulse 0.004s / relax 0.003s
  - 5/4 Less hot: pulse 0.005s / relax 0.004s
  - Apilus Platinum: always 2/1

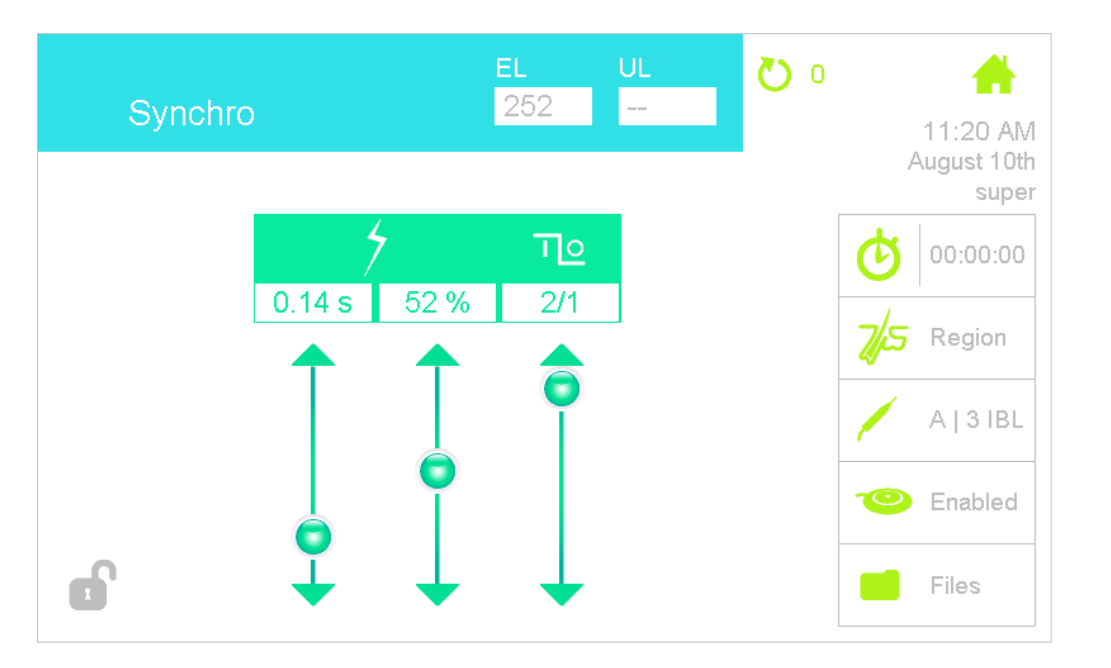

APIL

# Thermolysis Modalities

### Versus Type of Hair

- PicoFlash
  - Superficial hair, facial hair, telogen hair, sensitive clients
- MeloFlash
  - Deep hair
  - Stubborn telogen hair
- MultiPlex
  - Slightly distorted hair
  - Deep hair
  - Stubborn telogen hair
  - Difficult hair in general
- Synchro
  - Deep hair
  - Stubborn telogen hair
  - Difficult hair in general
- 2-pulse technique
  - Deep hair

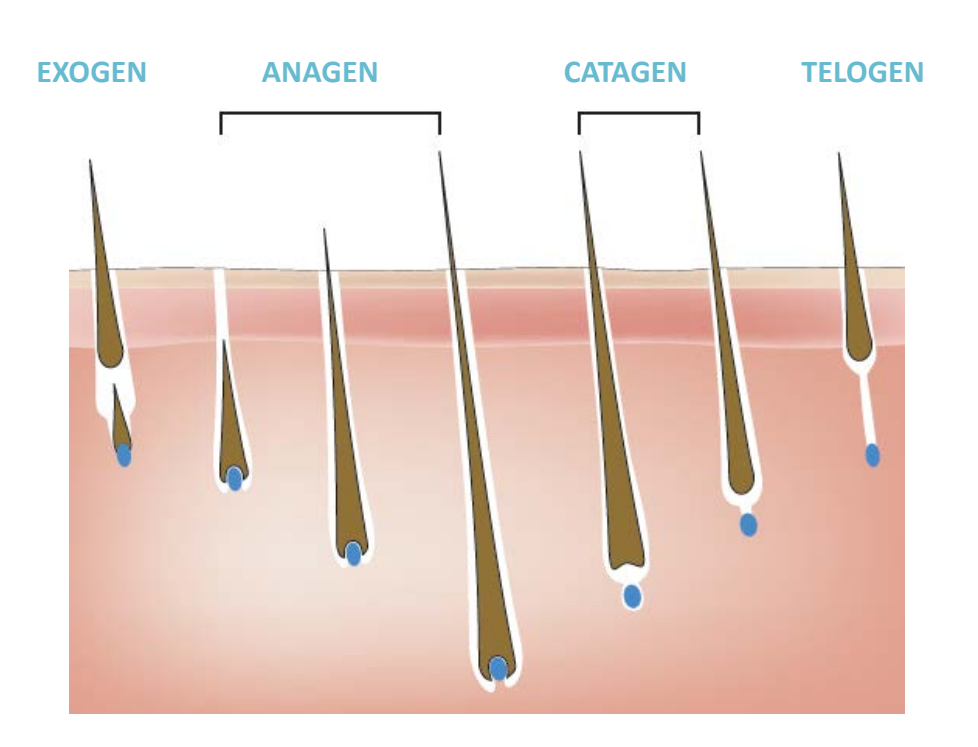

# To modify the parameters, you have 2 possibilities:

- You slide the bullet on the arrow up or down
- You press on the number you want to modify and a keyboard will appear. Use the numbers on the keyboard to modify the parameters and press OK.
- Once you are ready to work, press on the pedal or on the lock to confirm parameters

### **General info**

- If the hair is deep, you can increase the duration
- If hair is shallow, it is better to increase the intensity %

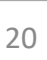

#### 0.50s 192 **MultiPlex** 13h48 **Rapid HF** Slow HF **Pulses** December 18th ₩ 00:02:34 7% 0.034 s 1.52 s 59 % 1 X Eyebrow - 5 -A | 3 INC Enabled

## Calculating Energy Level (E.L.)

 Amount of heat produced during a 27.12 MHz thermolysis treatment with Apilus xCell

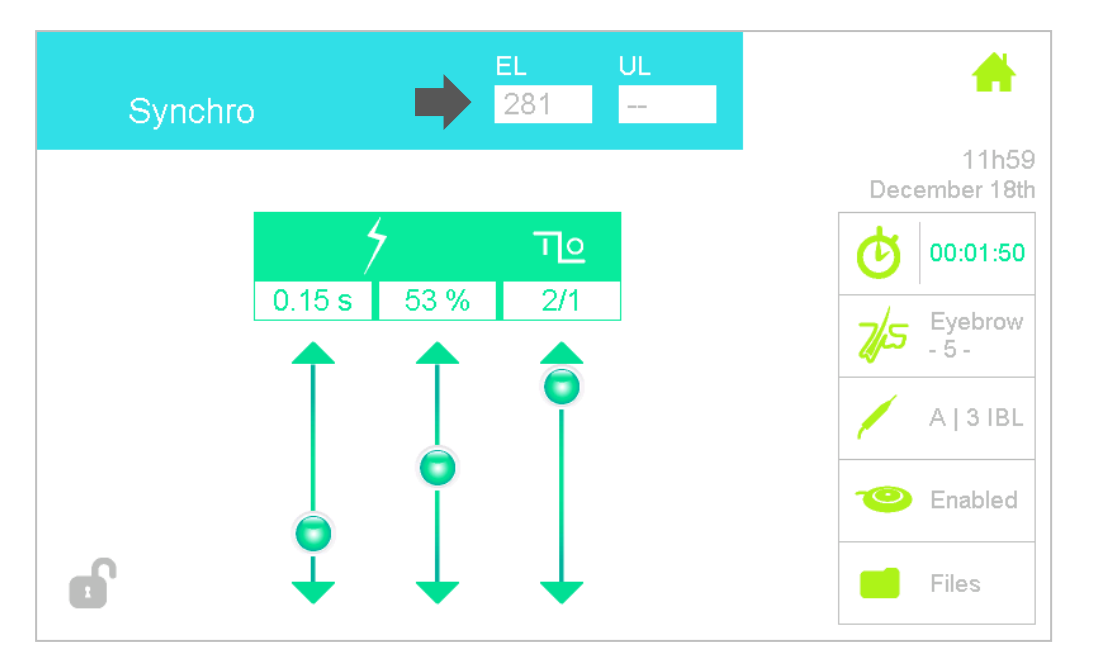

| Energy Level E.L. = Time (sec.) × Intensity <sup>2</sup> (%) |                    |                    |                    |  |  |
|--------------------------------------------------------------|--------------------|--------------------|--------------------|--|--|
| HAIR                                                         | E.L. Non-Insulated | E.L. Insulated IBL | E.L. Insulated ITH |  |  |
| FINE                                                         | 110 E.L.           | 90 E.L.            | 75 E.L.            |  |  |
| MEDIUM                                                       | 260 E.L.           | 220 E.L.           | 185 E.L.           |  |  |
| COARSE                                                       | 430 E.L.           | 365 E.L.           | 315 E.L.           |  |  |

APILI

### Blend

- The **HF** current **warms** up the tissues to transform the intercellular substance in a **porous mass**
- The porosity allows the penetration of **caustic soda** produced by the **galvanic current** into the follicle
- Galvanic current needs a moist follicle to create lye (Anagen Phase)
- The plate or bar electrode with a wet sponge is necessary, place it near the area to be treated and in contact with the client's skin
- Verify the contraindications to GLV

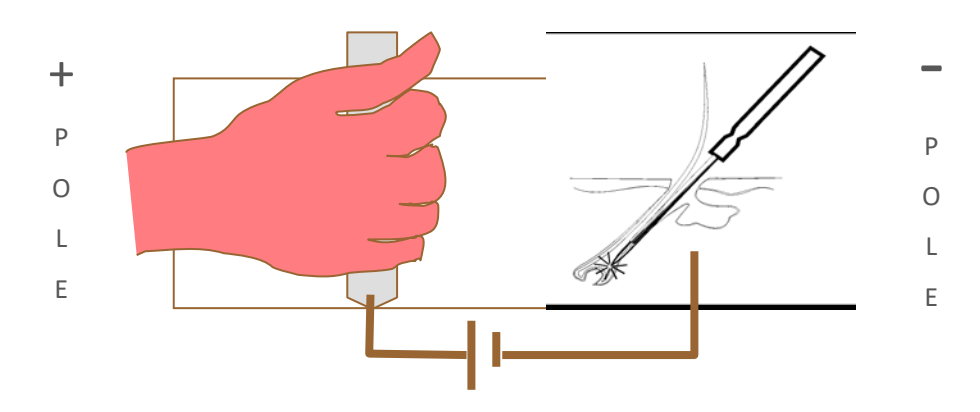

## PicoBlend

- Superpose 27MHz HF pulses over galvanic current at regular intervals
- HF current is at low intensity to prevent dehydration of follicle

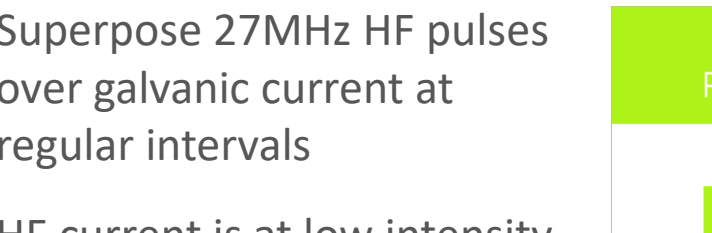

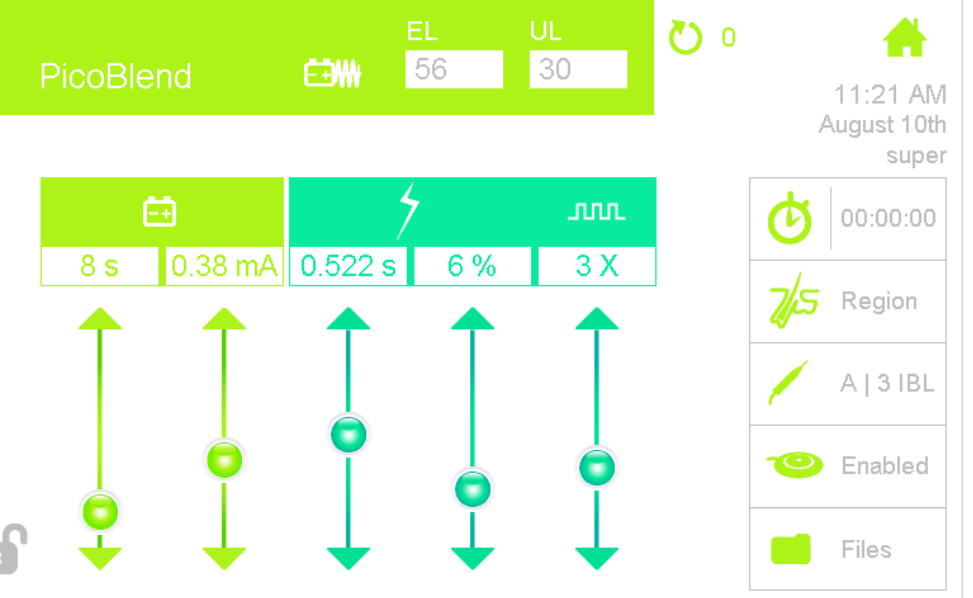

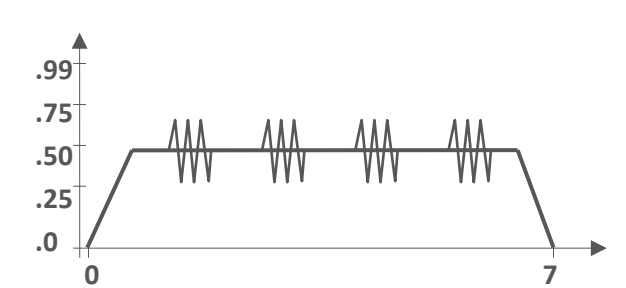

## New SynchroBlend 27MHz

### APILUS

### Superpose multiple ultrafast 27 MHz HF Picopulses over a galvanic current

- Picopulses duration of .002 to .005 ms
- Thermal relaxation between each Picopulses
- Better distribution of heat in the tissues
- Synchronized movement bulb-bulgebulb

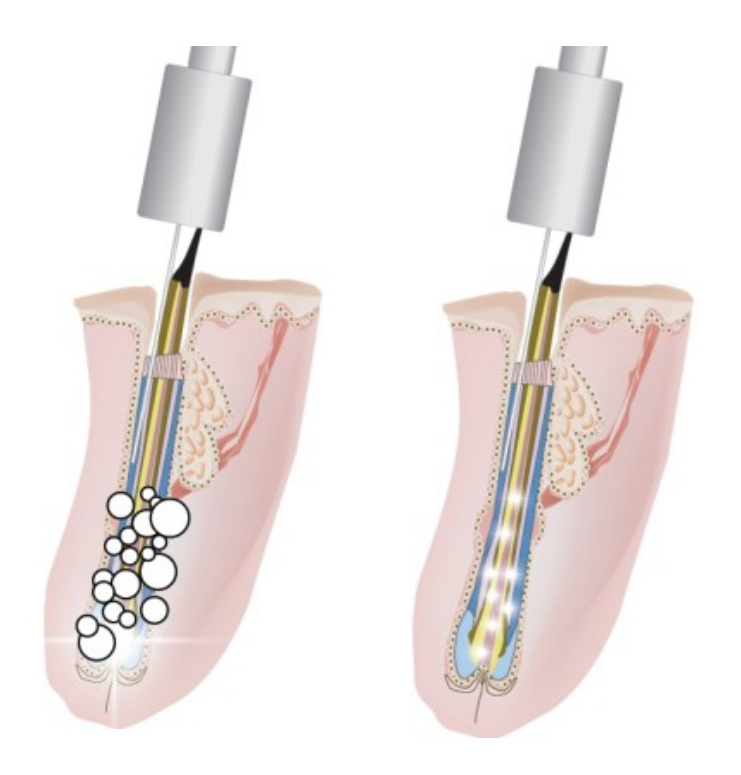

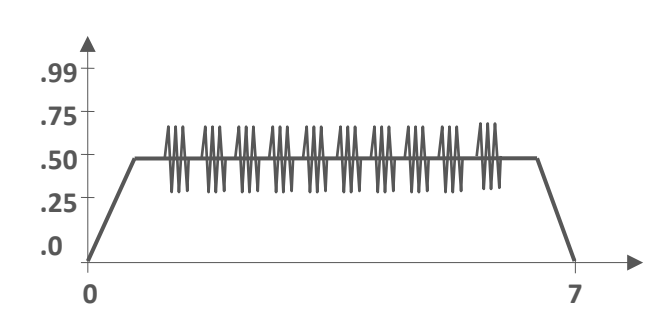

## New SynchroBlend 27MHz

- Adjustable picopulses and thermal relaxation duration (Synchro Factor)
- Excellent alternative to regular pulsing Blend
- Importance of using the IsoBlend probe

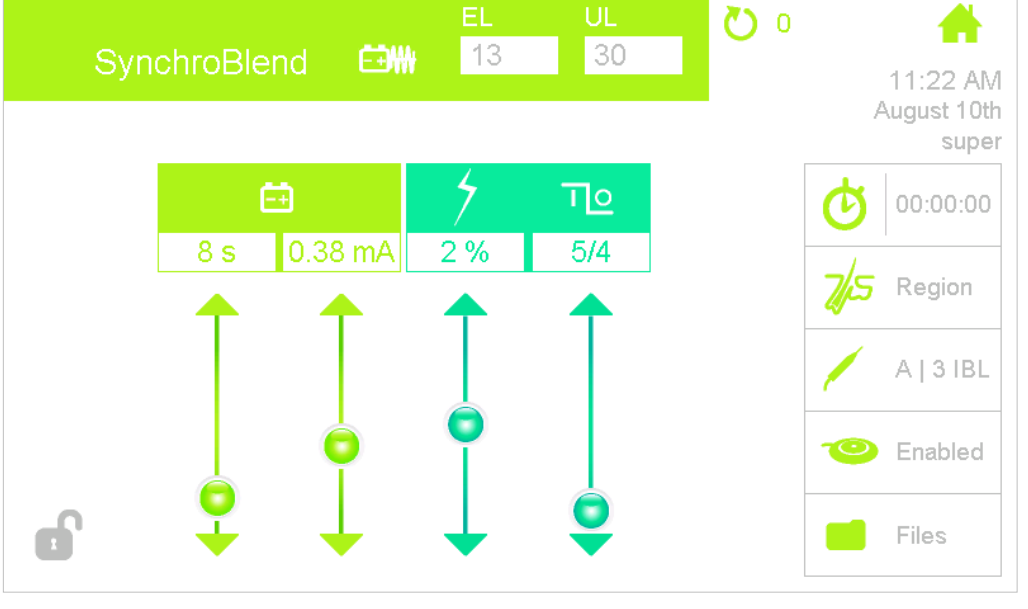

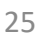

- Excellent alternative to pulsing blend

### 

7

### © 2015 Dectro International

### **Omnipresence of both currents**

Simultaneous application of Galvanic & HF currents

OmniBlend

- The Apilus will calibrate the HF current intensity needed
- Confortable and easy to use

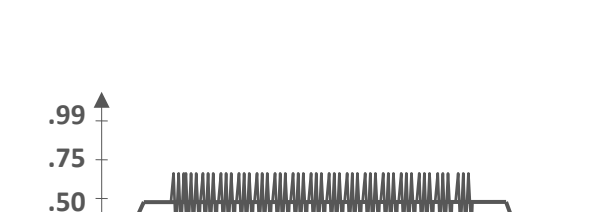

.25

.0

0

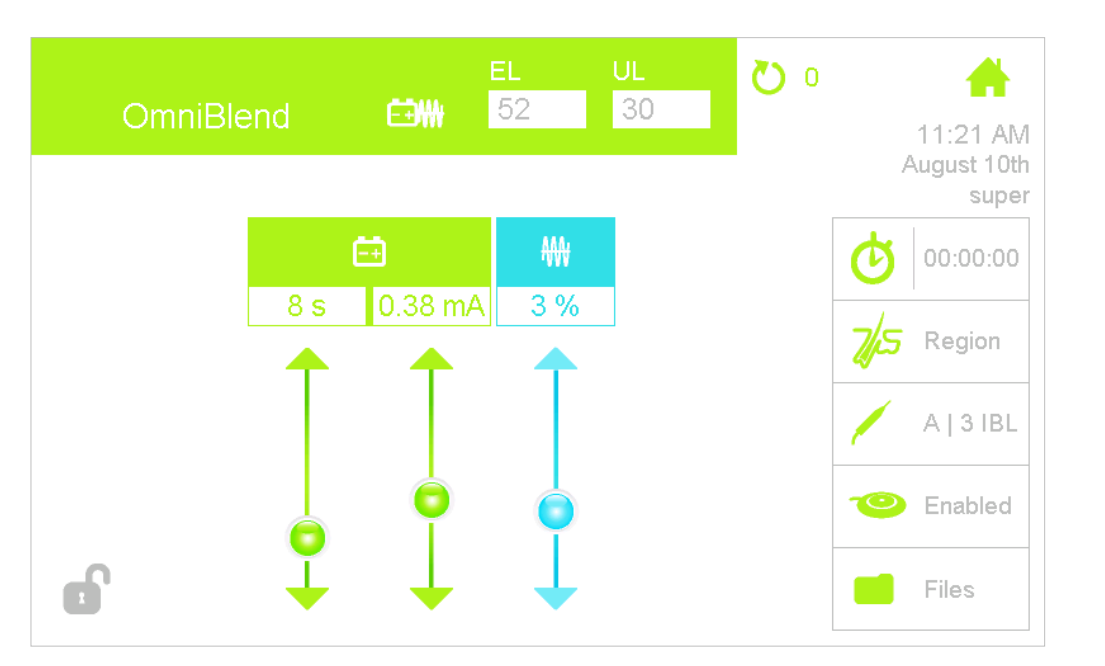

**OmniBlend** - hidden HF setting

xCell 27mHz = Max. 8%

 Combines the OmniBlend modality with a PicoFlash 27 MHz pulse

• For very difficult anagen hair

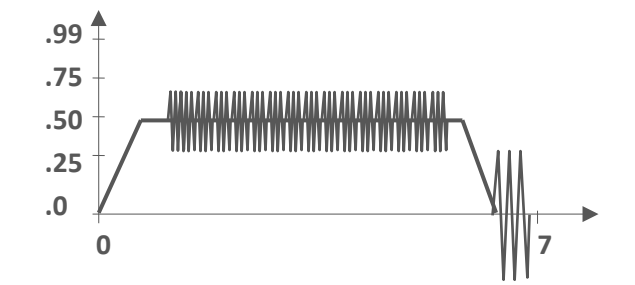

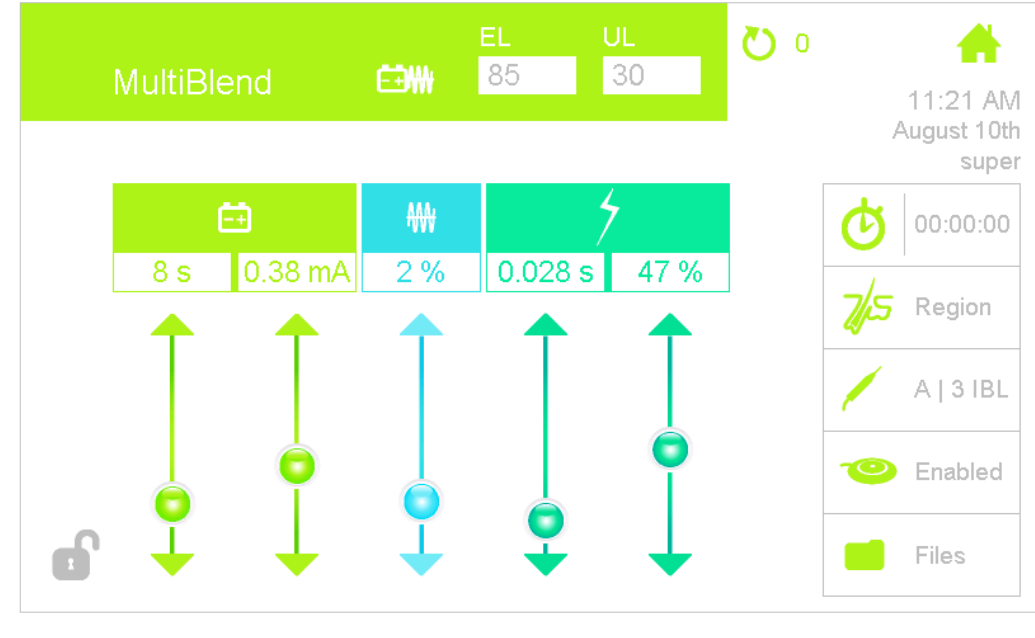

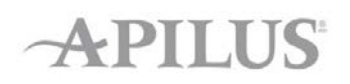

# MultiBlend

## **EvoluBlend**

Simultaneous application of a gradual ramp of galvanic current & proportional HF **27MHz current:** 

- Similar to the tolerance test, but with maximum setting
- Ideal for sensitive client with distorted anagen hair

.99 .75

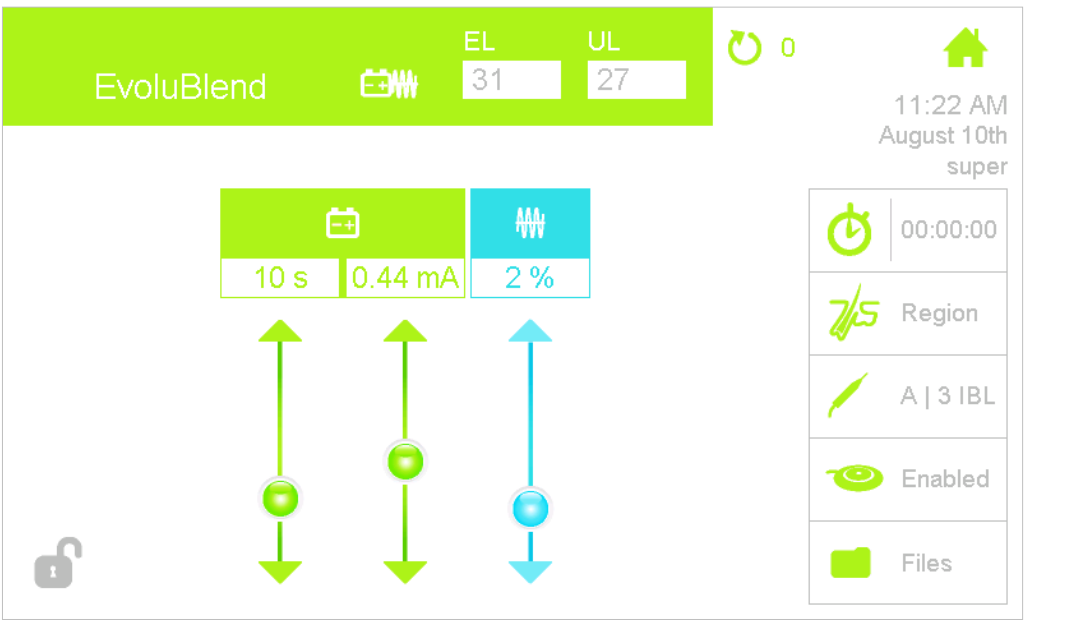

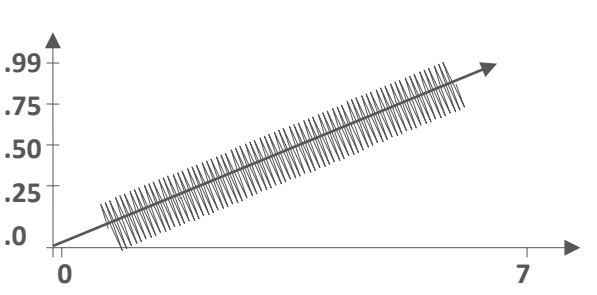

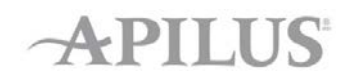

# Electrolysis uses a pure

Electrolysis

- Not popular anymore because the process is longer than Blend modalities
- You must select the PicoBlend Mode and enter 0 pulse to remove all the thermolysis current

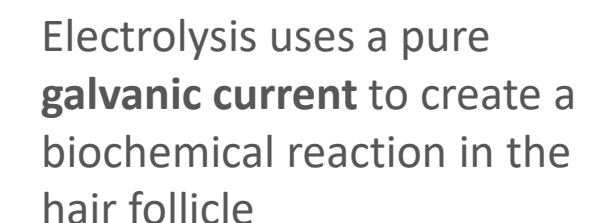

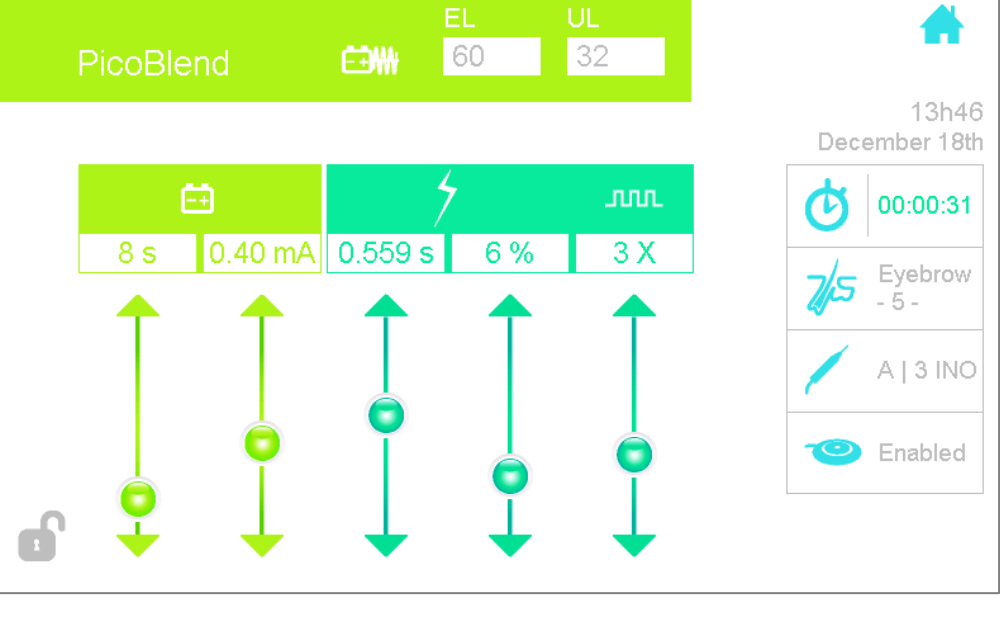

#### .99 .75 .50 .25 .0 7 0

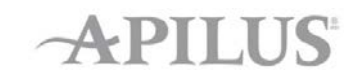

## Modalities Versus Type of Hair

- Blend techniques
  - For distorted and deep hair in Anagen phase.
- Pulsing Blend
  - For all "normal" cases
- OmniBlend
  - For all "normal" cases easy to use and comfortable
- MutiBlend
  - Coarse and stubborn distorted/deep hair
- SynchroBlend
  - Coarse and stubborn distorted/deep hair
- EvoluBlend
  - Sensitive clients

### **Distorded Hair Follicles**

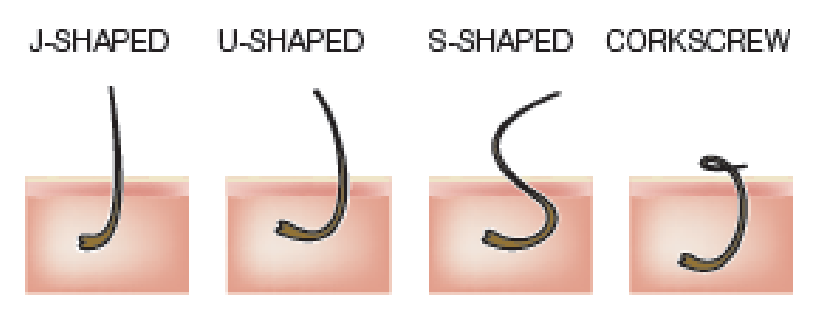

AP

### To modify the parameters, you have 2 possibilities:

- You slide the bullet on the arrow up or down
- You press on the number you want to modify and a keyboard will appear. Use the numbers on the keyboard to modify the parameters and press OK.

### **General info**

- Use the tolerance test to measure the intensity of GLV your client can bare and then adjust the duration according to the UL chart.
- Check contraindication to GLV first

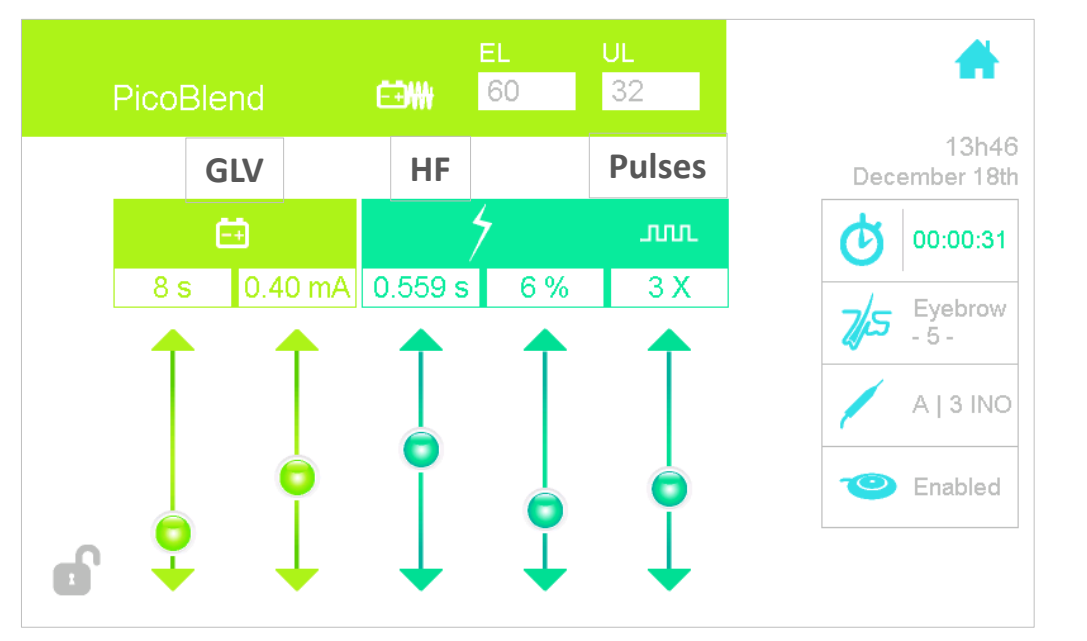

## Setting of Units of Lye (U.L.)

- Amount of caustic soda produced by the galvanic current into the follicle
- Refer to the UL chart
- Press on the number to modify it
- Will not affect the GLV intensity level (mA)

| U.L. = Time(s) × (mA × 10) |      |        |        |              |  |  |
|----------------------------|------|--------|--------|--------------|--|--|
| HAIR                       | Fine | Medium | Coarse | Extra-Coarse |  |  |
| U.L.                       | 20   | 40     | 60     | 80           |  |  |

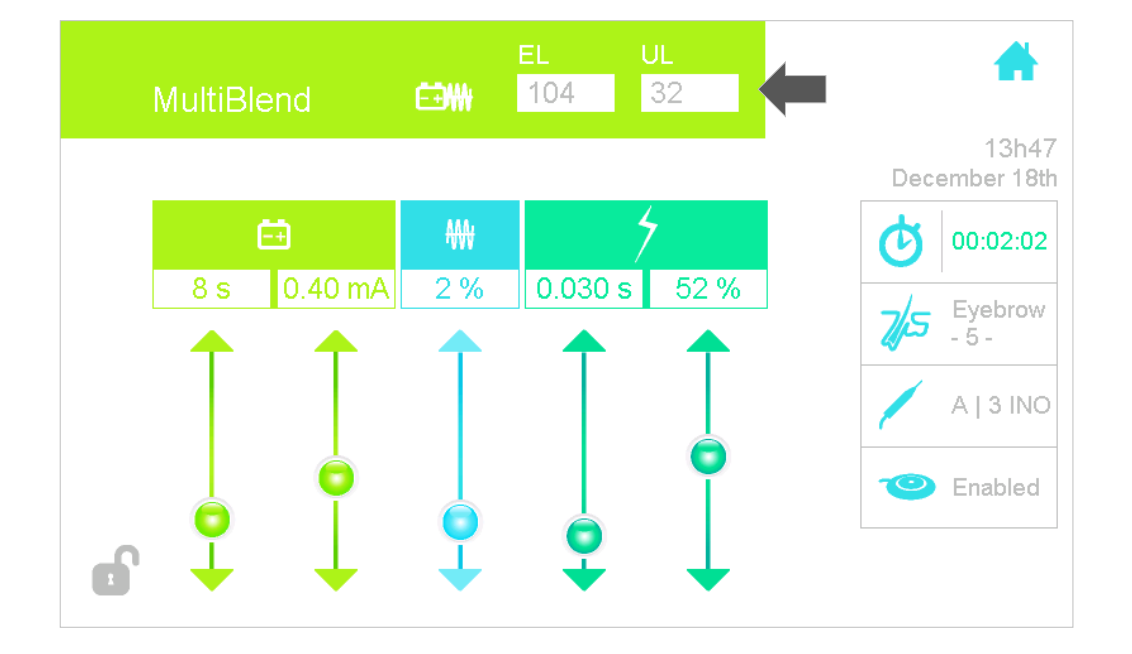

## Setting in Blend Mode

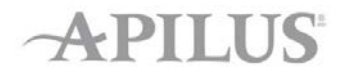

- Galvanic current first or HF current first when using a Blend Mode
- Generally Galvanic current first is preferred

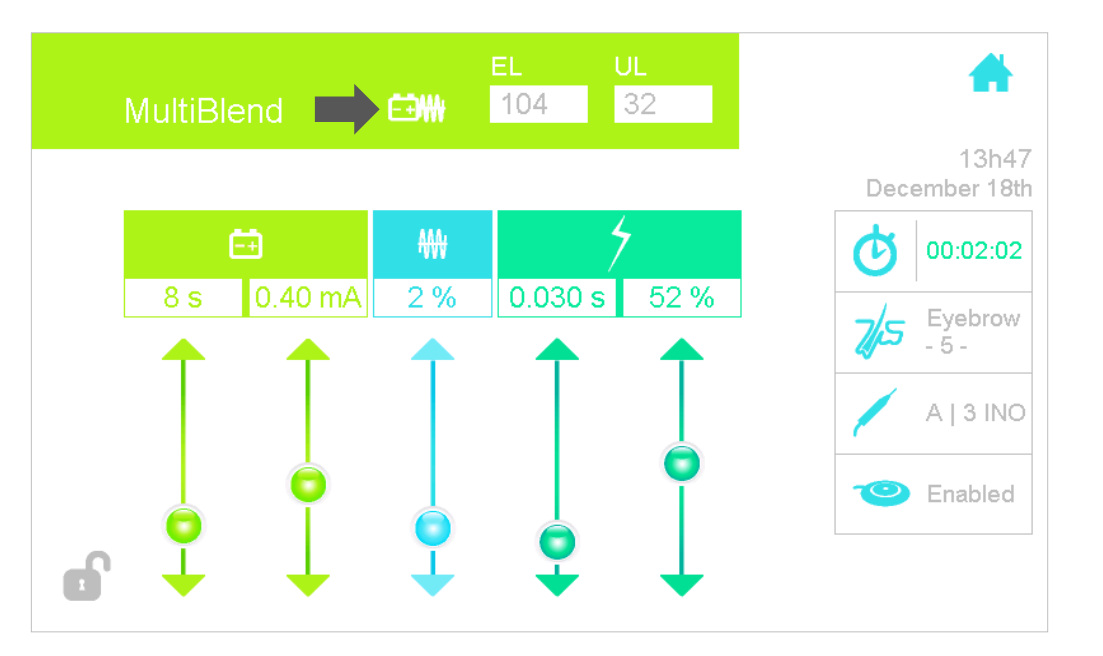

## Cataphoresis

### Cataphoresis / Ionisation +

- Post-epilation care
- Calming action and Redness reduction
- Germicidal by its acidic action
- Vasoconstriction
- Astringent action on the sebaceous glands
- 3 to 5 minutes application with a soothing water based product ionisable with + pole

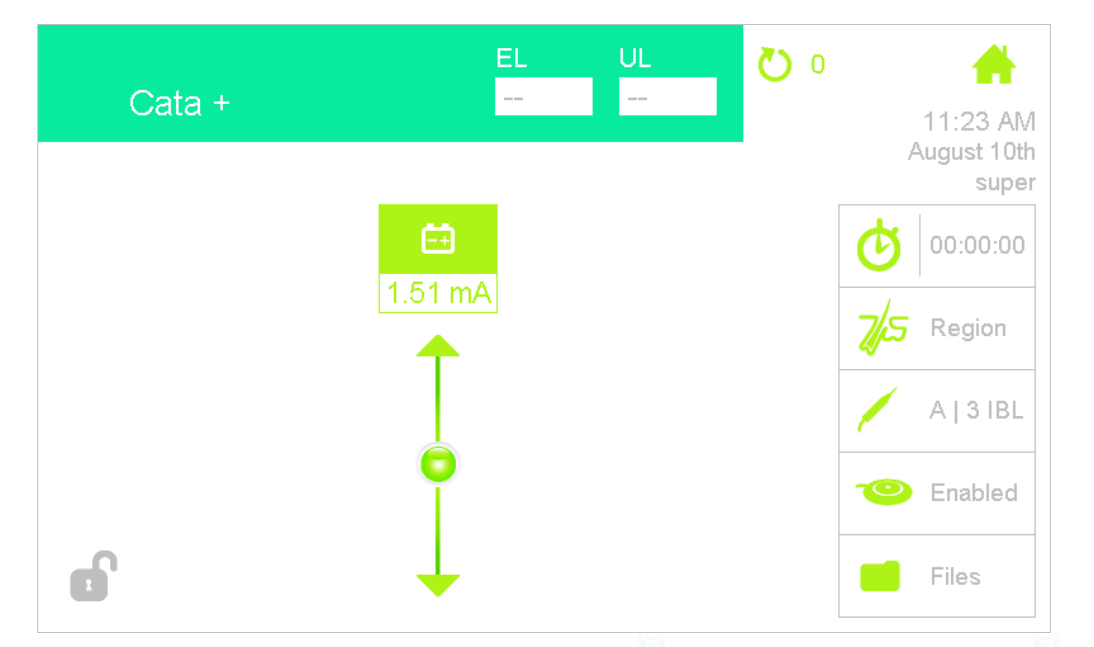

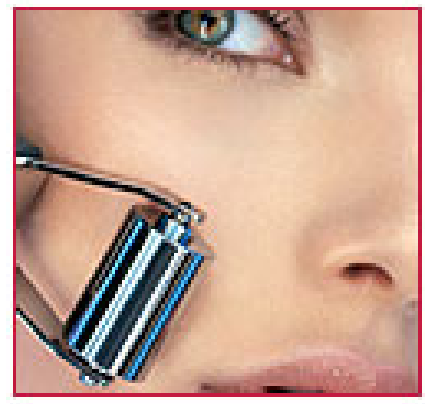

APILUS

Not available in USA

## Anaphoresis

### Anaphoresis / Ionisation -

- Deep cleansing (aesthetic treatment)
- Alkaline action
- Vasodilatation (hyperaemia), activation of blood & lymph circulation
- Dilatation of the pores
- Removes excess of sebum
- 2 to 3 minutes application with a water based product ionisable with - pole

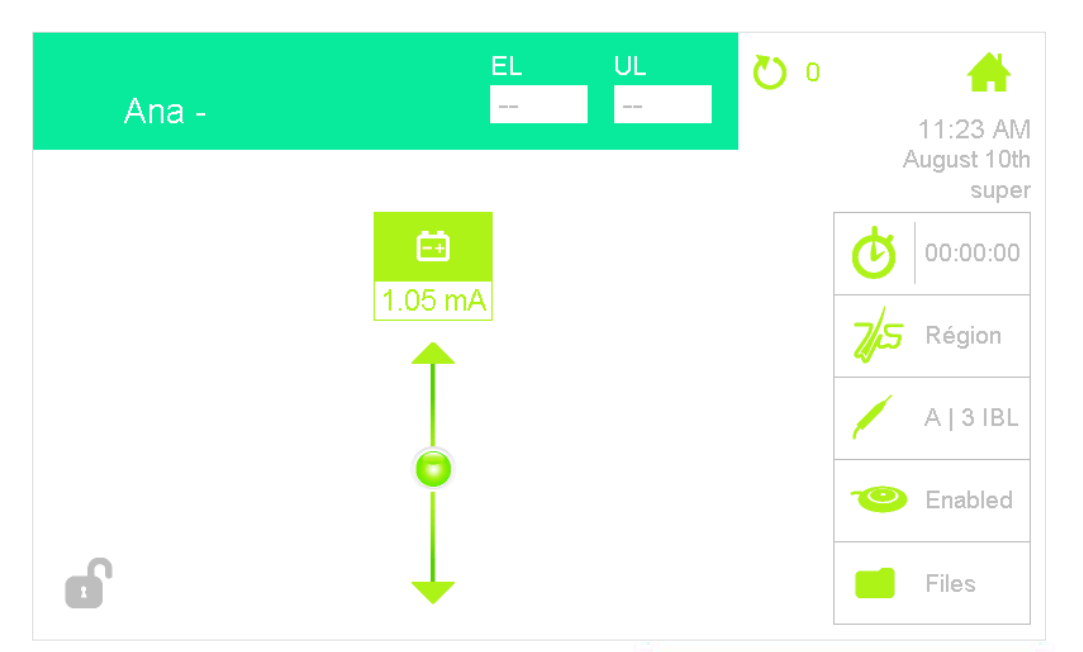

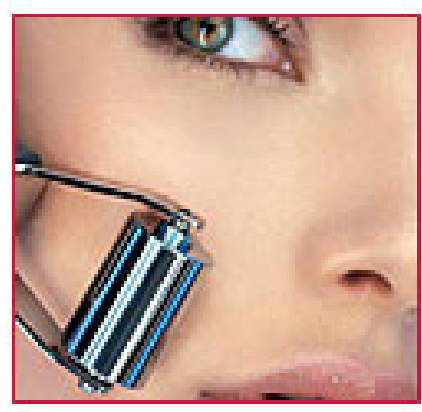

### Not available in USA

## Cata/Ana Parameters Adjustment

# To modify the parameters, you have 3 possibilities:

- You slide the bullet on the arrow up or down
- You press on the number you want to modify, use the numbers on the keyboard to modify the parameters and press OK.
- You can increase the intensity rapidly by pressing the foot pedal
- If you have selected a hair removal program, the Apilus will suggest you a Glv current intensity for cataphoresis only according to the area.

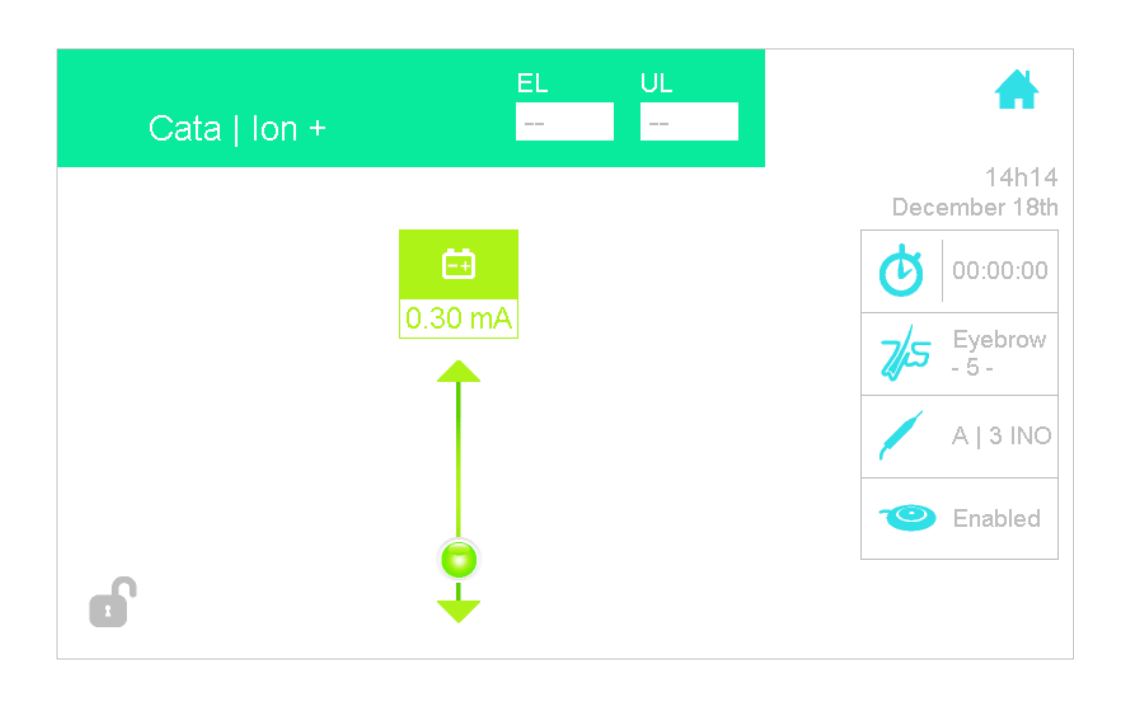

API
## Cata/Ana Parameters Adjustment

- Intensity may vary depending of the client's tolerance, the area, and the size of electrode.
- The client should feel a <u>comfortable</u> tingling sensation. He may also have a metal taste in the mouth.
- Check contraindication to GLV
- The plate or bar electrode with a wet sponge is necessary, place it near the area to be treated and in contact with the client's skin.

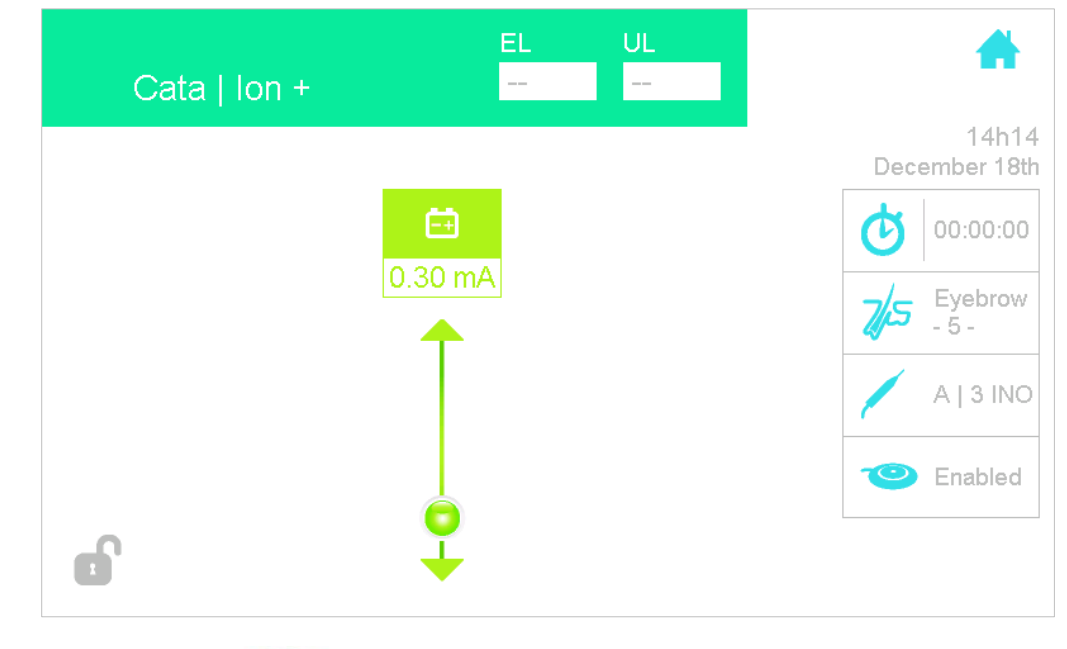

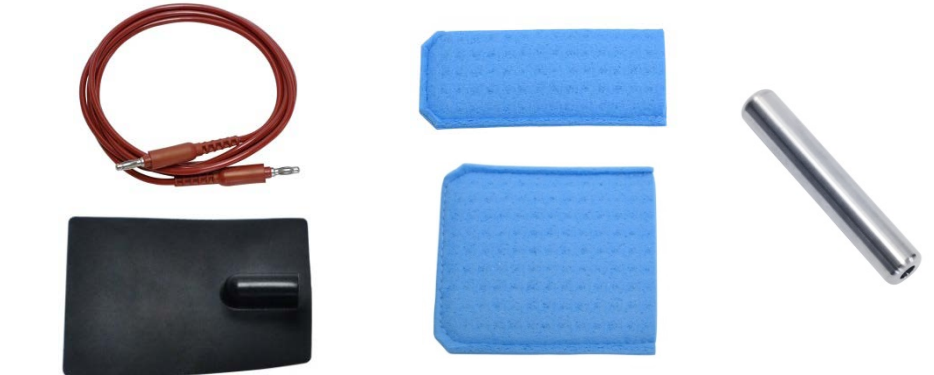

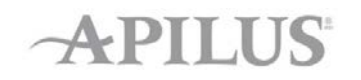

## **Description of Treatment Screen**

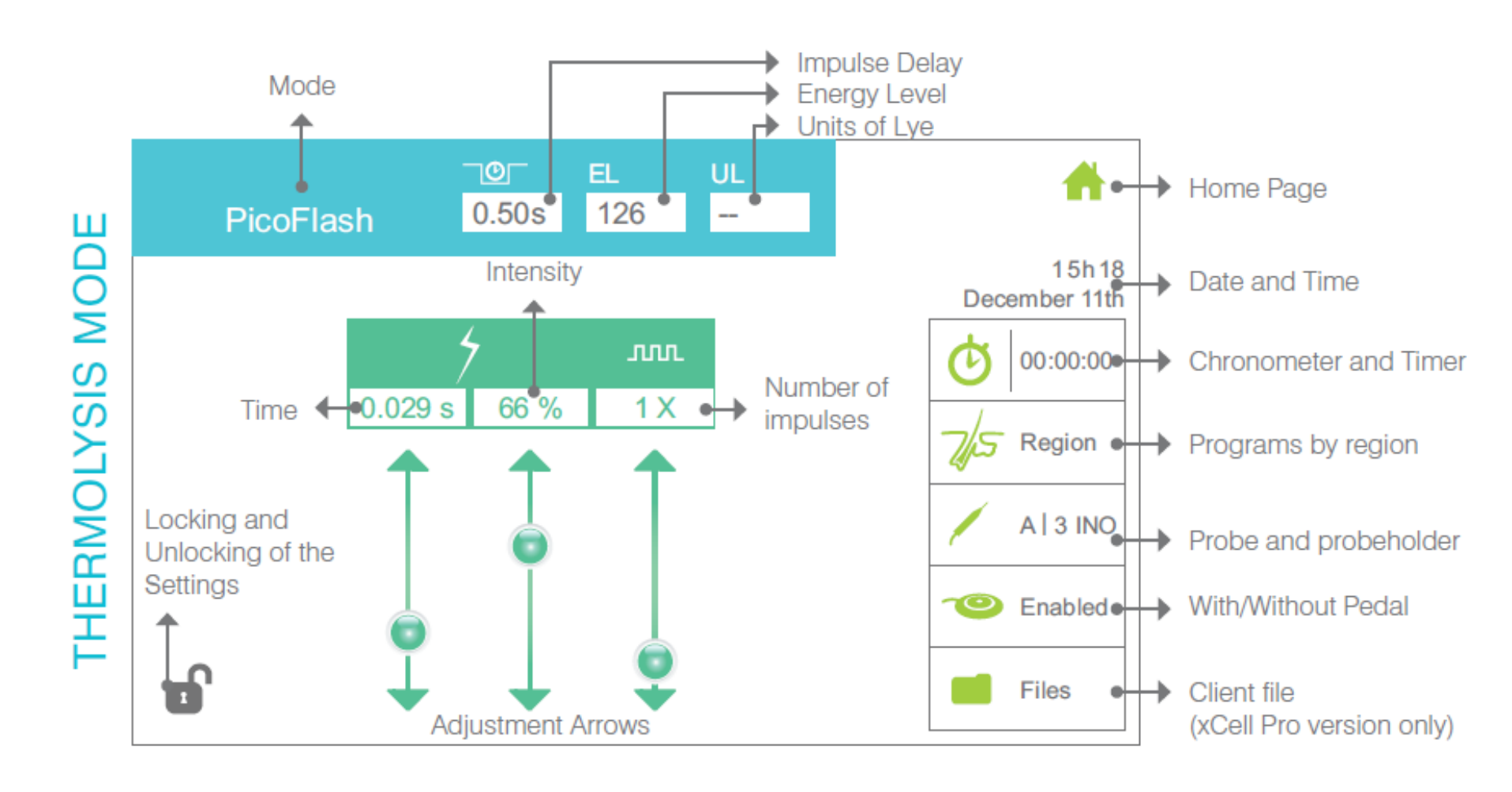

### Programs

### APILUS

### Up to 29,700 programs :

- Modalities (up to 9)
- Areas (11)
- Gender (F-M)
- Size of hair (0 9)
- Type of probes (stainless, isogard, isoblend)
- Size of probe (1-5)

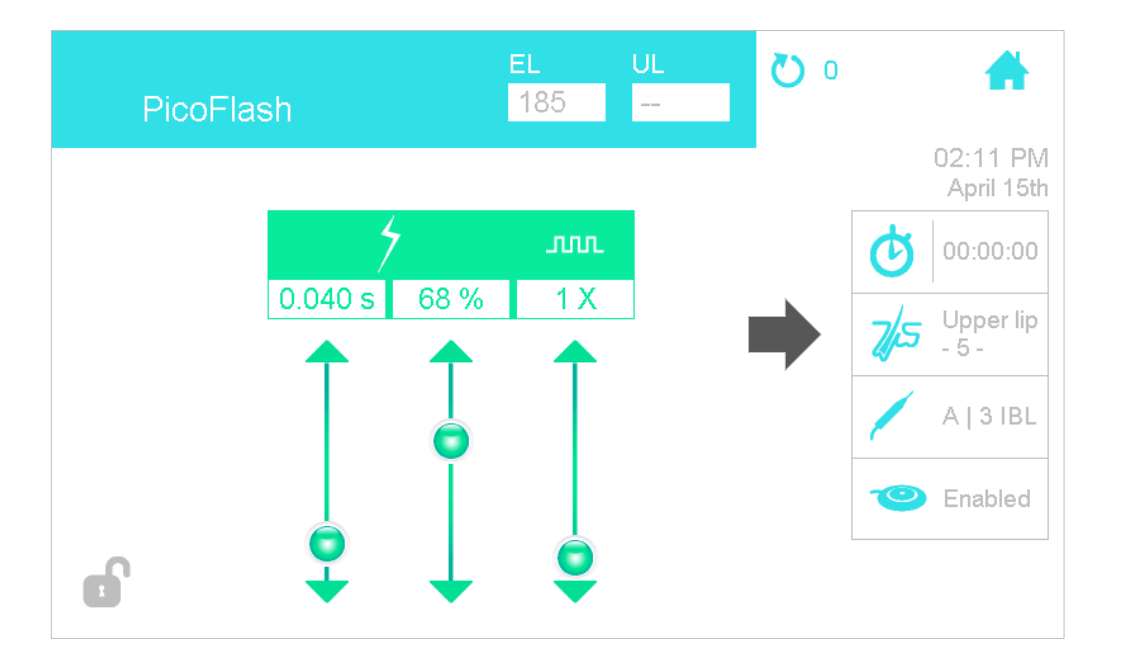

### Programs

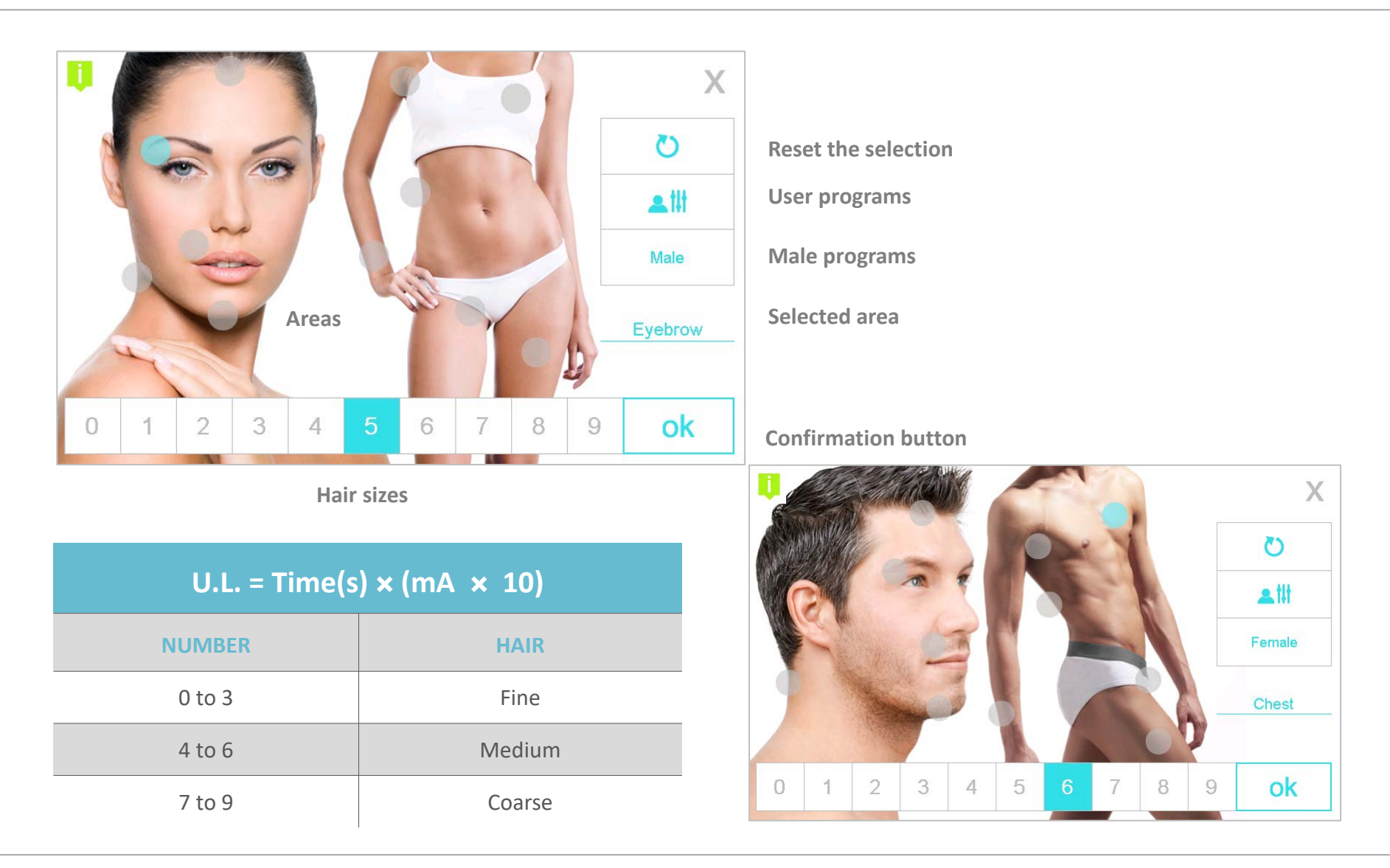

### User Program Screen

- You can create 10 programs per modality
- First set your parameters on the treatment screen for the modality chosen
- Then, go to the user programs screen
- Select a free number, name your program (include the modality in the name) and press on the "save program" key
- To load a user program, go to the user programs screen, find the desired program by pressing on the numbers and then press the "load program" key

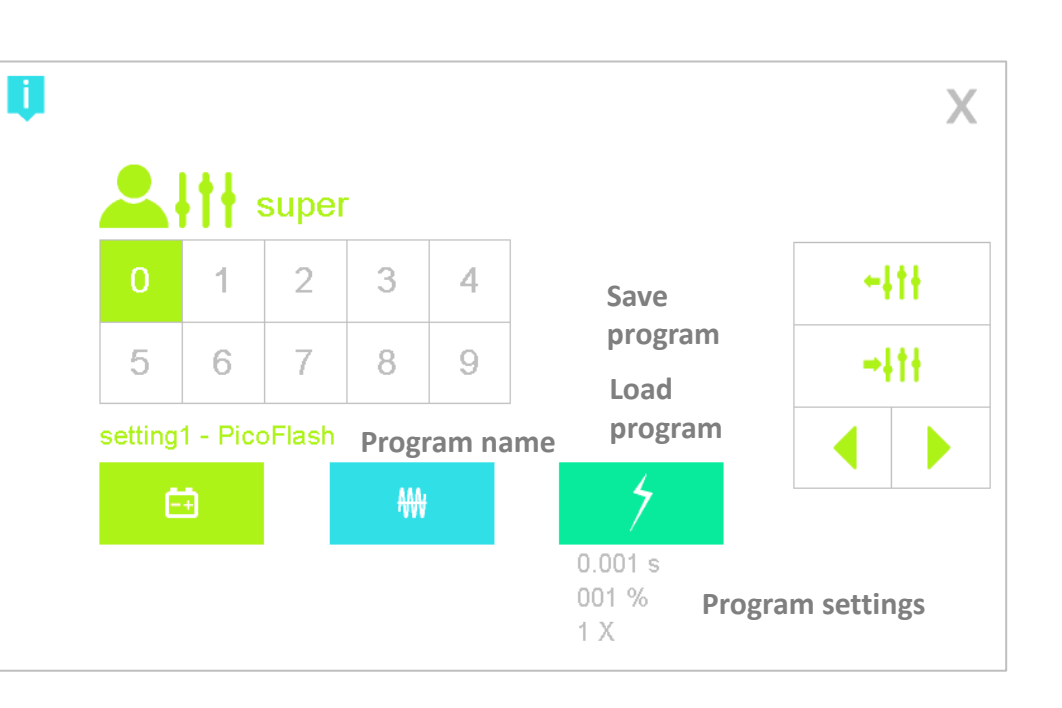

APII

### **Probe Selection**

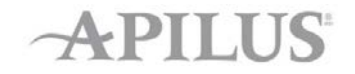

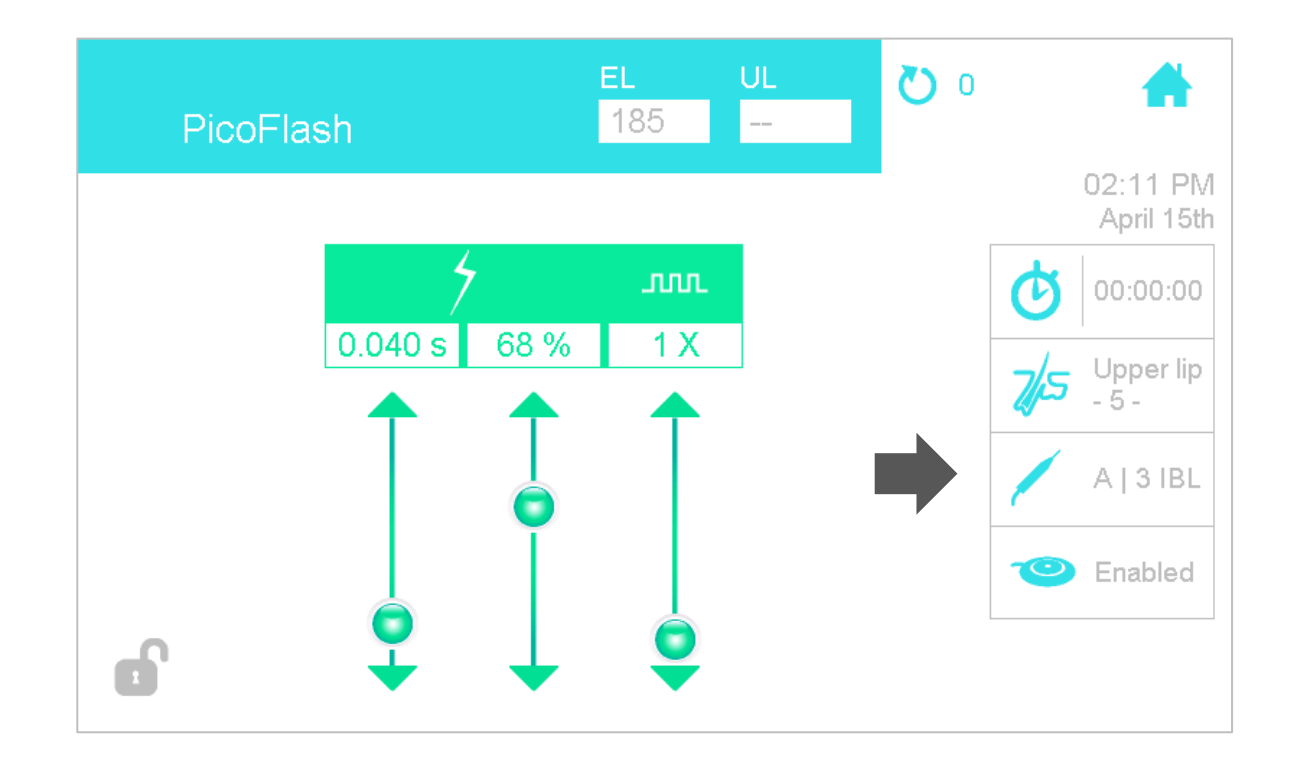

### The APIL function (Artificial Intelligence Pro-Tec Levels) converts the programs according to the type and size of the selected probe

### **Probe Selection**

- Type of probes (stainless (inox), isogard, isoblend)
- Size of probe (1-5)
- Active Probe-holder A or B
- The parameters will vary from a probe type and size and another

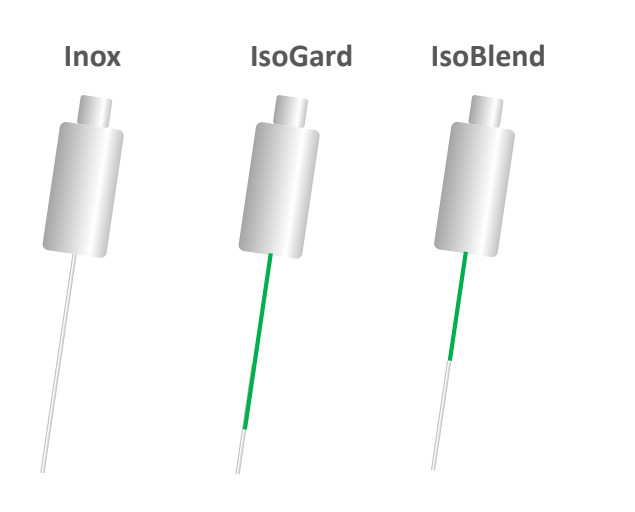

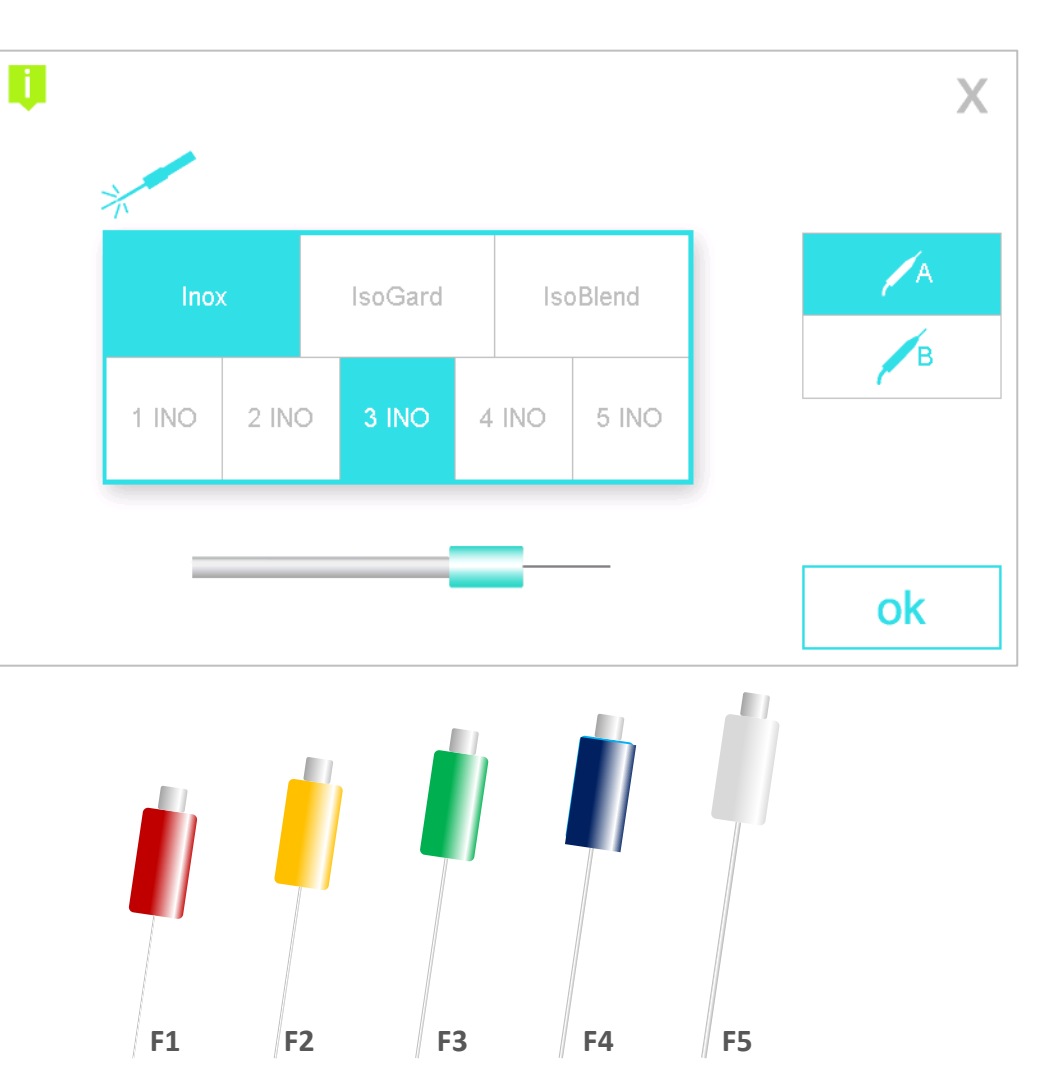

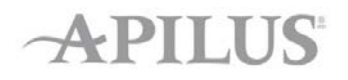

### Insulated vs Non-Insulated Probes

### APILUS

### **Non-Insulated**

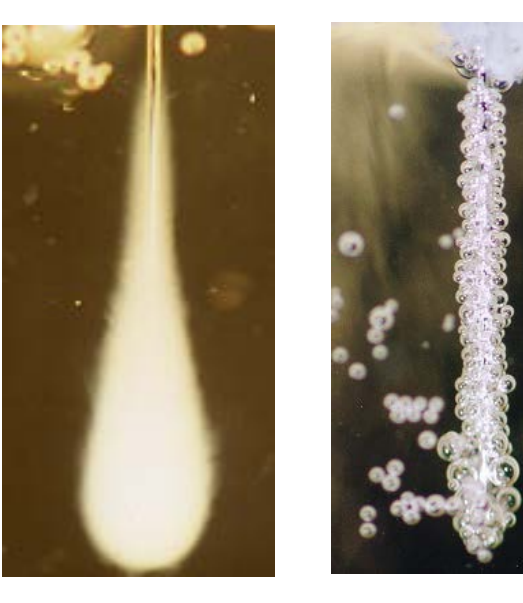

Energy dispensed all along the probe

- Loss of energy
- Higher parameters
- Less comfortable
- More risks of skin reactions

### **Insulated ITH & IBL**

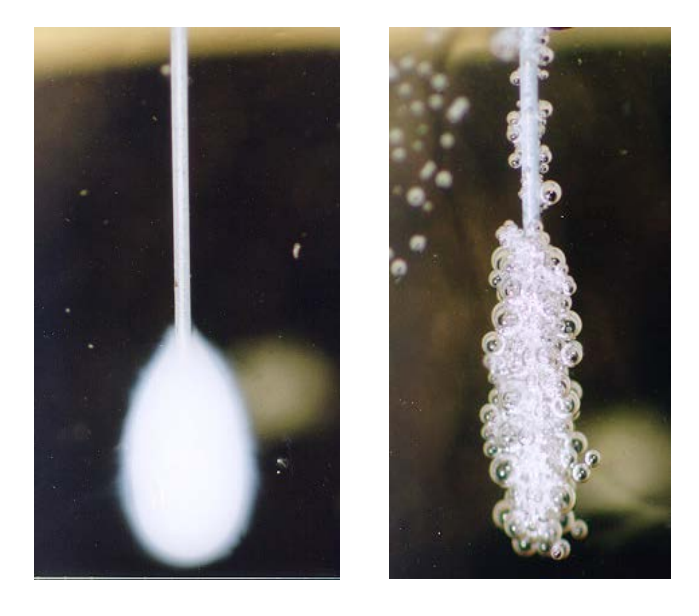

# Energy concentrated on the non-insulated tip

- Lower parameters
- Increased comfort
- Less skin reactions

## General Settings – Auto Mode

### APILUS

### Adjustment in Auto Mode

- A delay is necessary when using the non-footswitch operation
- Duration before the current is applied from the moment the probe touch the skin
- Must be adjusted corresponding to your natural insertion pace
- The plate or bar electrode with a wet sponge is necessary when using Auto Mode

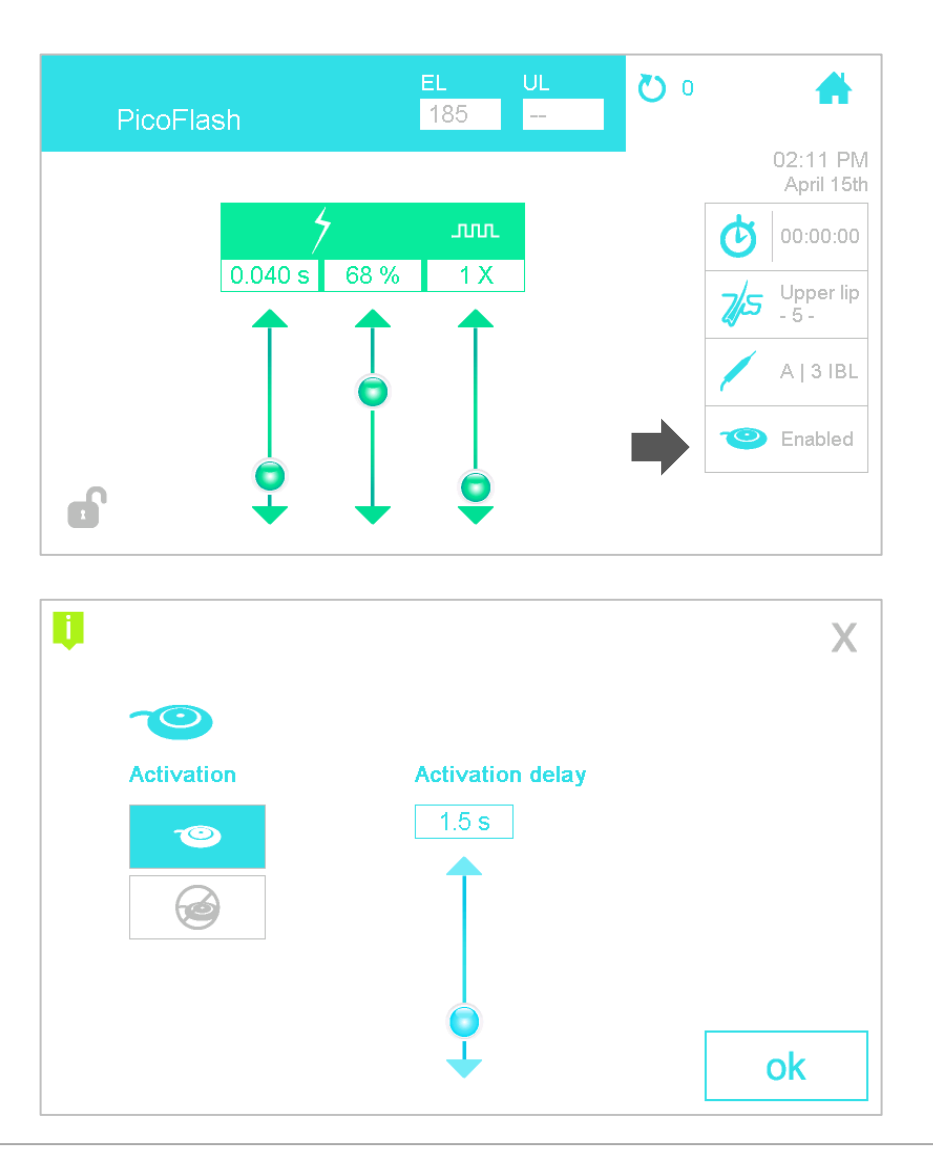

# General Settings – Timer and Alarm

### APILUS

### **Timer Adjustment - 2 Possibilities**

- Progressive timer from 0 to infinite
- 2. Countdown, the timer decreases by seconds
  - Settings entered with the numeric keyboard

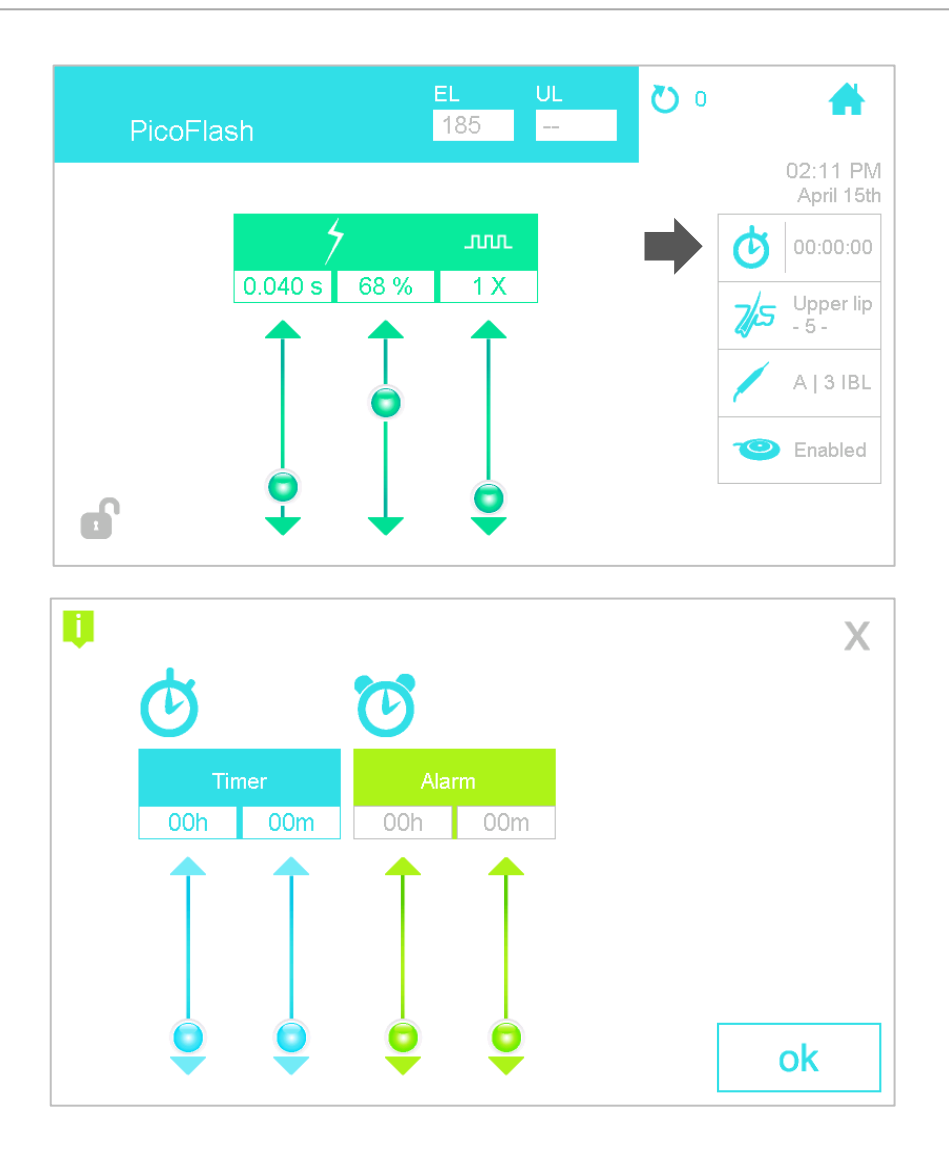

### **Alarm Adjustment**

 Necessary if you want an alarm signal before the end of the countdown

### © 2015 Dectro International

### Home

Press on it to return to the main menu or if you want to change the treatment modality

### Number of insertions

- Display the number of insertions done
- You can reset to 0 if you press on the circular arrow

**General Settings** 

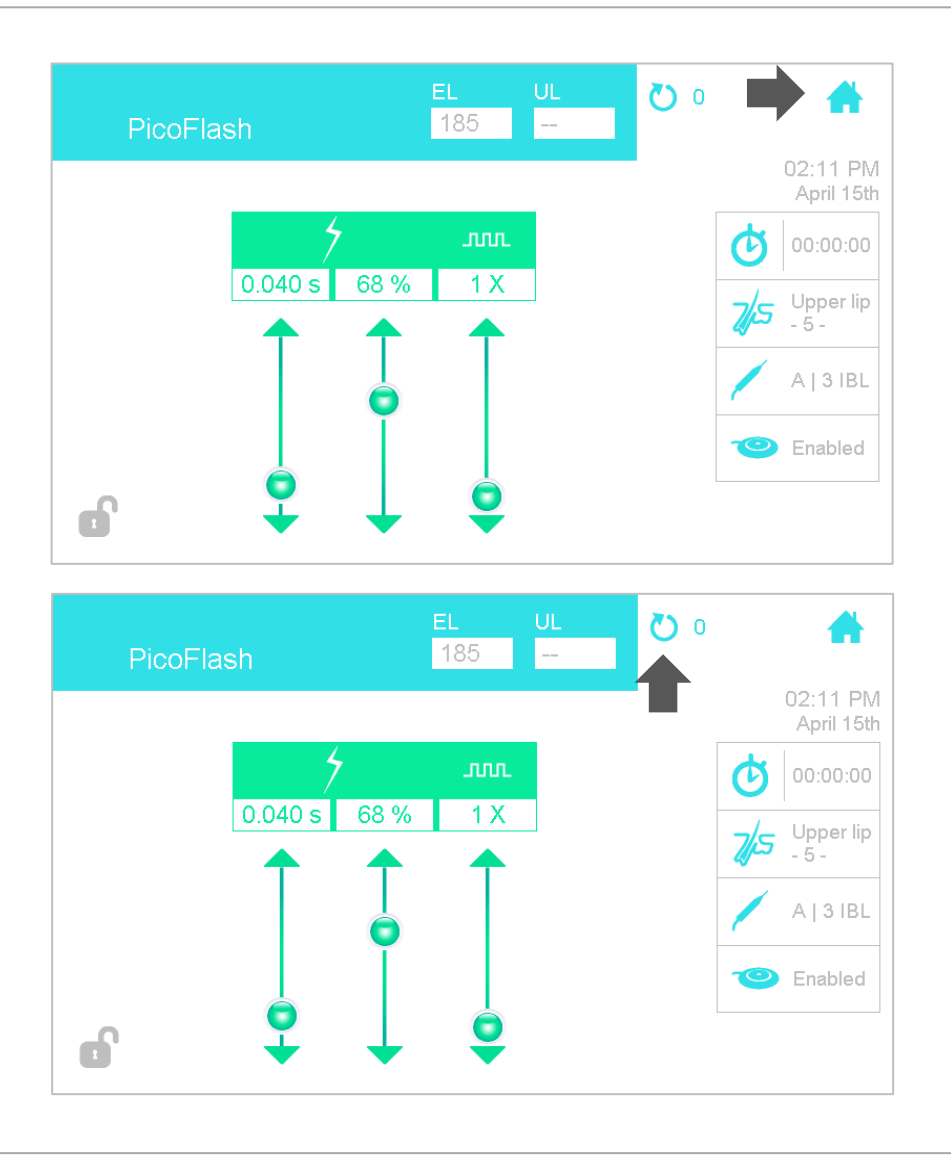

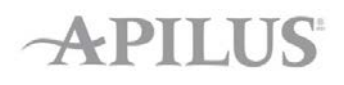

Tests Menu

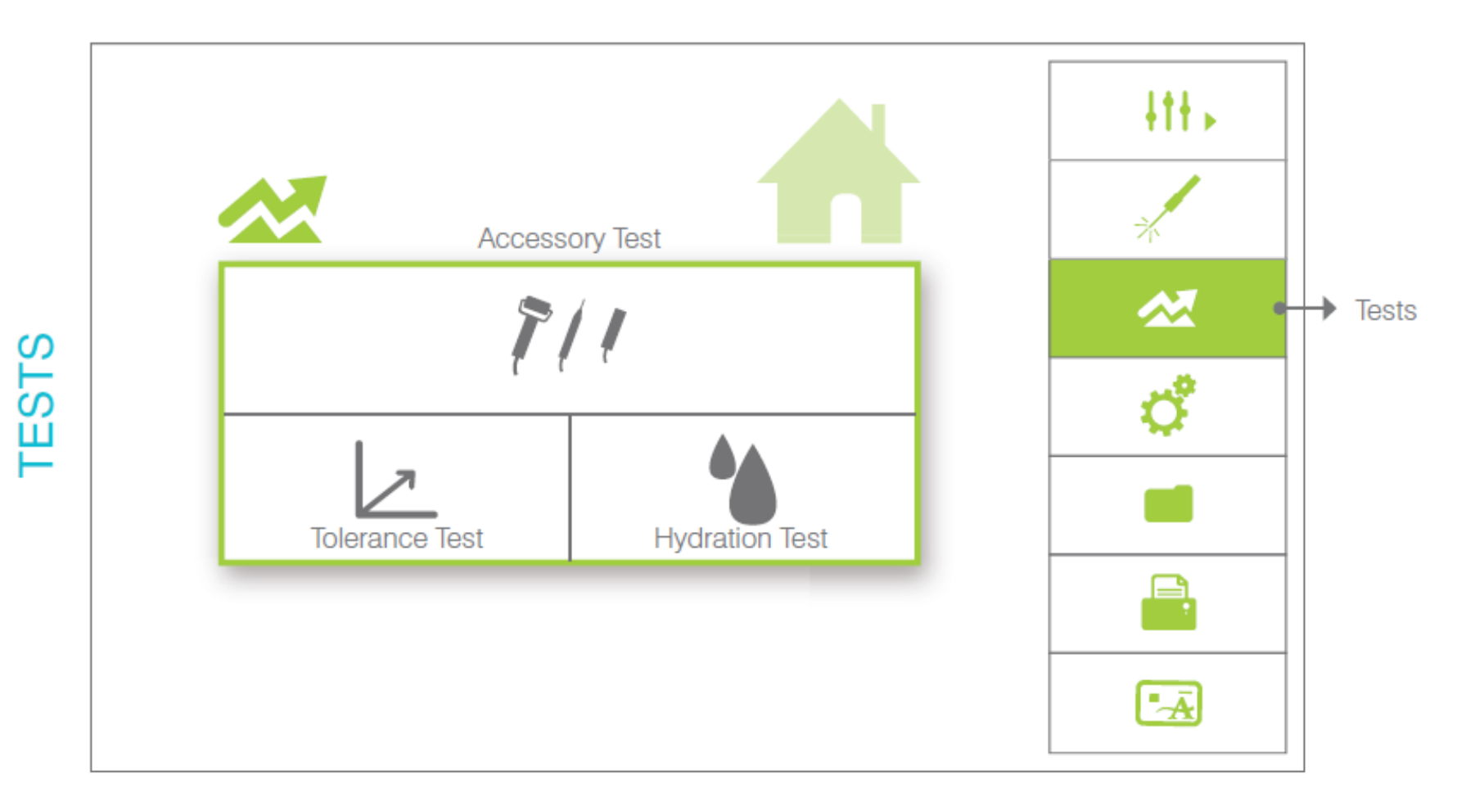

### **Tolerance Test**

- Automatic adjustment of the galvanic current intensity according to the client's tolerance
- It is recommended to do 2-3 tests and take the result of the last one
- You need to do an insertion and press on the pedal until the client tells you his/her tolerance is reached
- The plate or bar electrode with a wet sponge is necessary

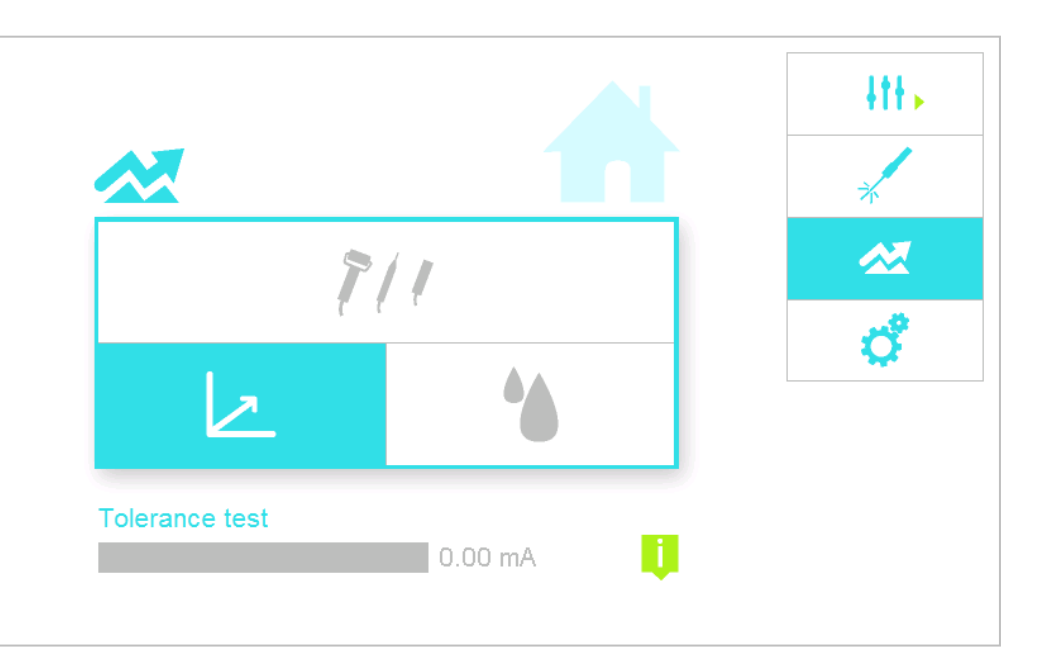

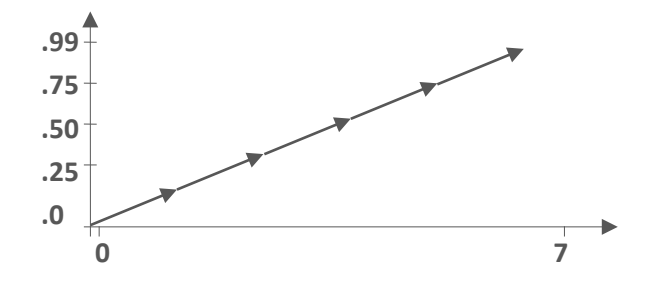

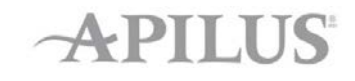

### © 2015 Dectro International

### Not available in USA

### To test the moisture level on the skin surface or inside the hair follicle

Hydration Test

- The plate or bar electrode with a wet sponge is necessary, place it near the area to be treated and in contact with the client's skin
- Skin Test: you need to use the roller electrode and roll it slowly on the skin
- Hair Test: You need to do an insertion and press on the pedal

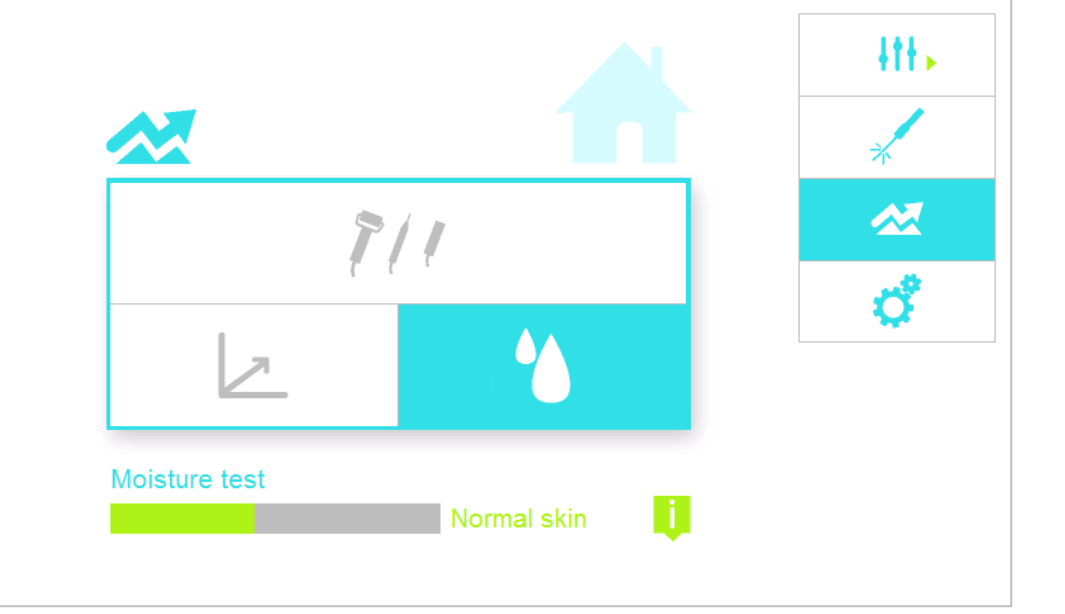

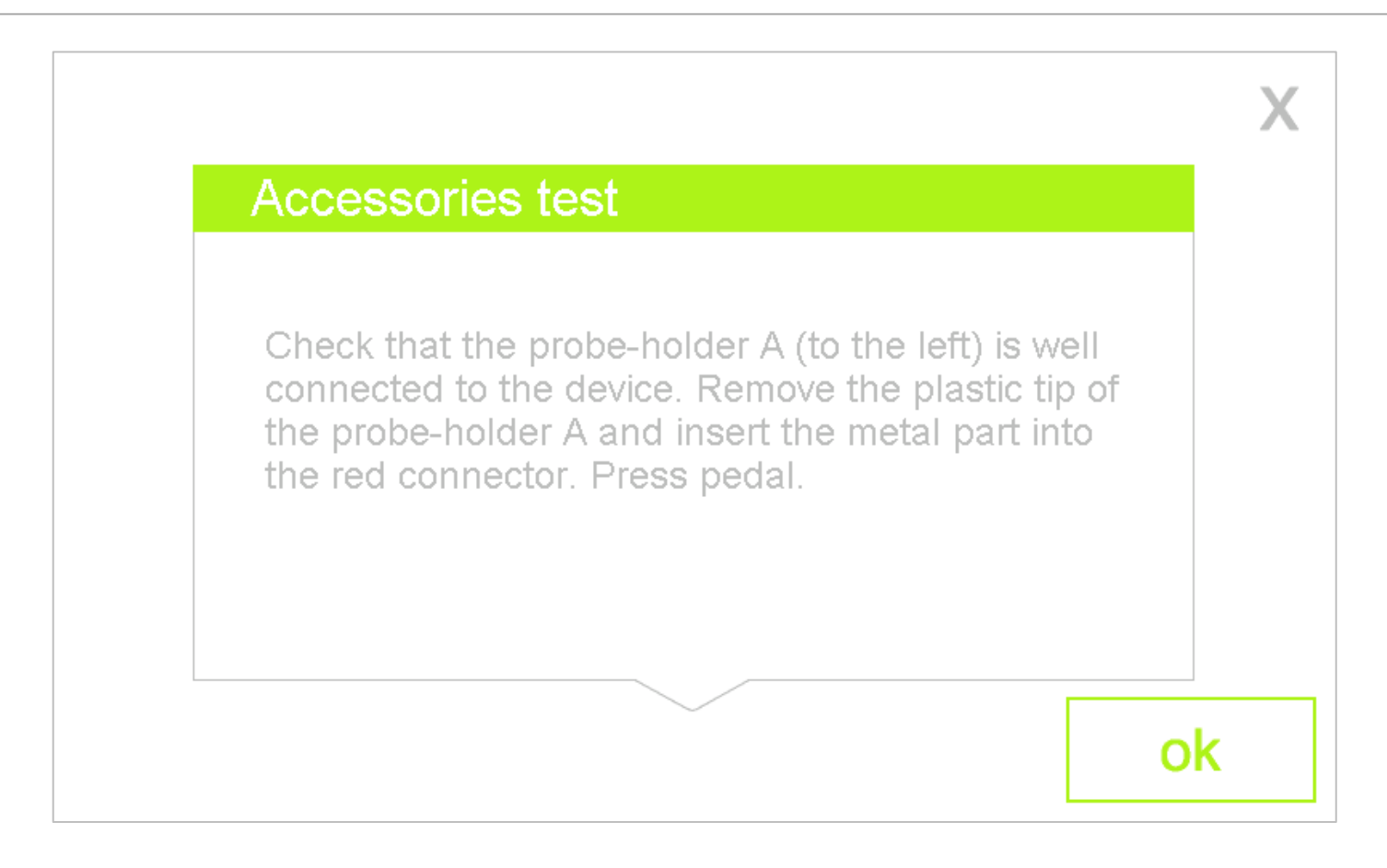

- To test the state of the cables and probe-holders
- Just follow the instructions on the screen

## **Configuration Menu**

Time/Date Language/Volume Screen ##+> CONFIGURATION  $\sim$ 31 🕑 Configuration ß 8 USB Software Version: x.x Ā Clinic/Users Invoice Rates

The 3 sub-menus at the bottom are available only on the Pro version

### Configuration Menu (Pur and Pro)

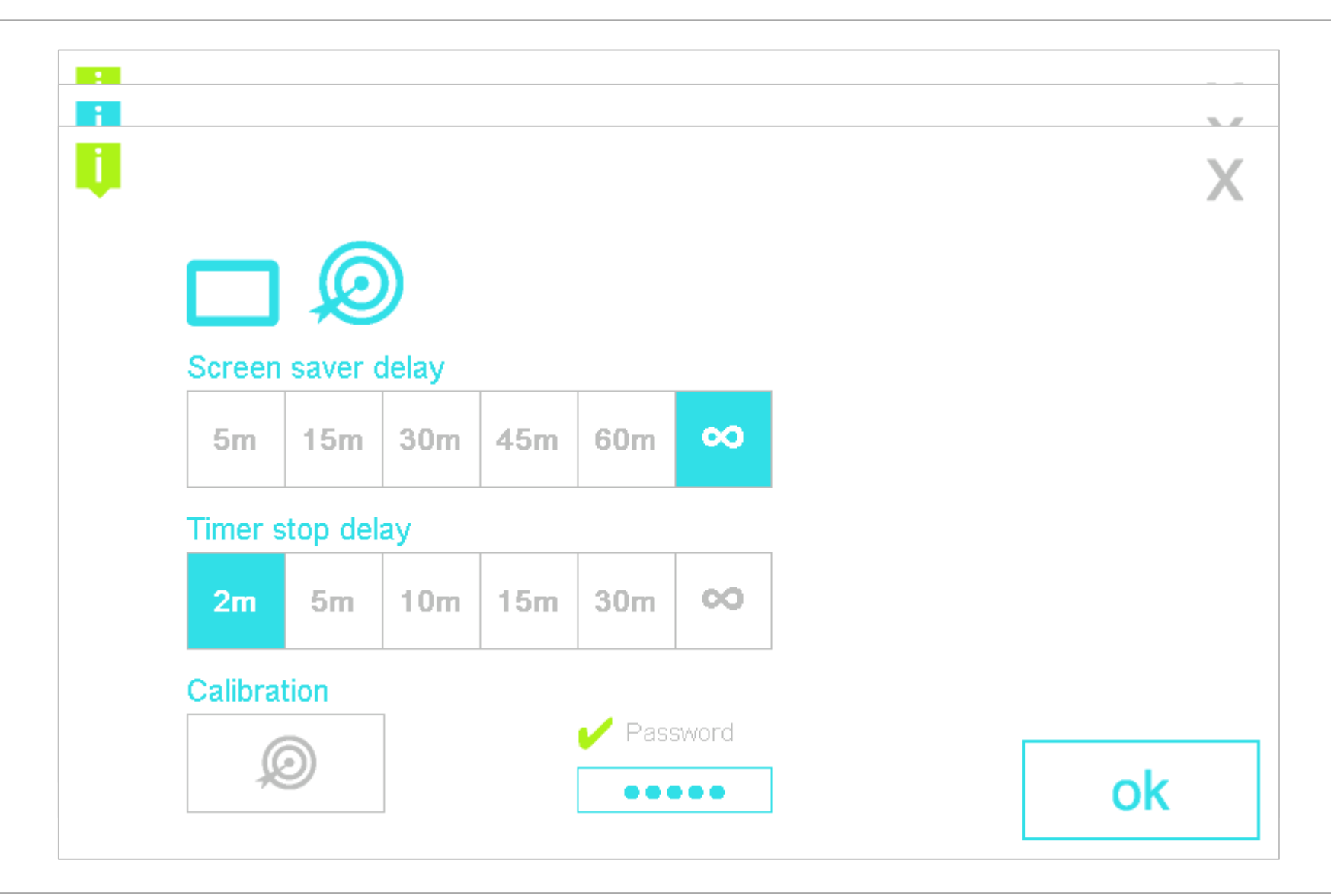

# Clinic Configuration Menu (Pro only)

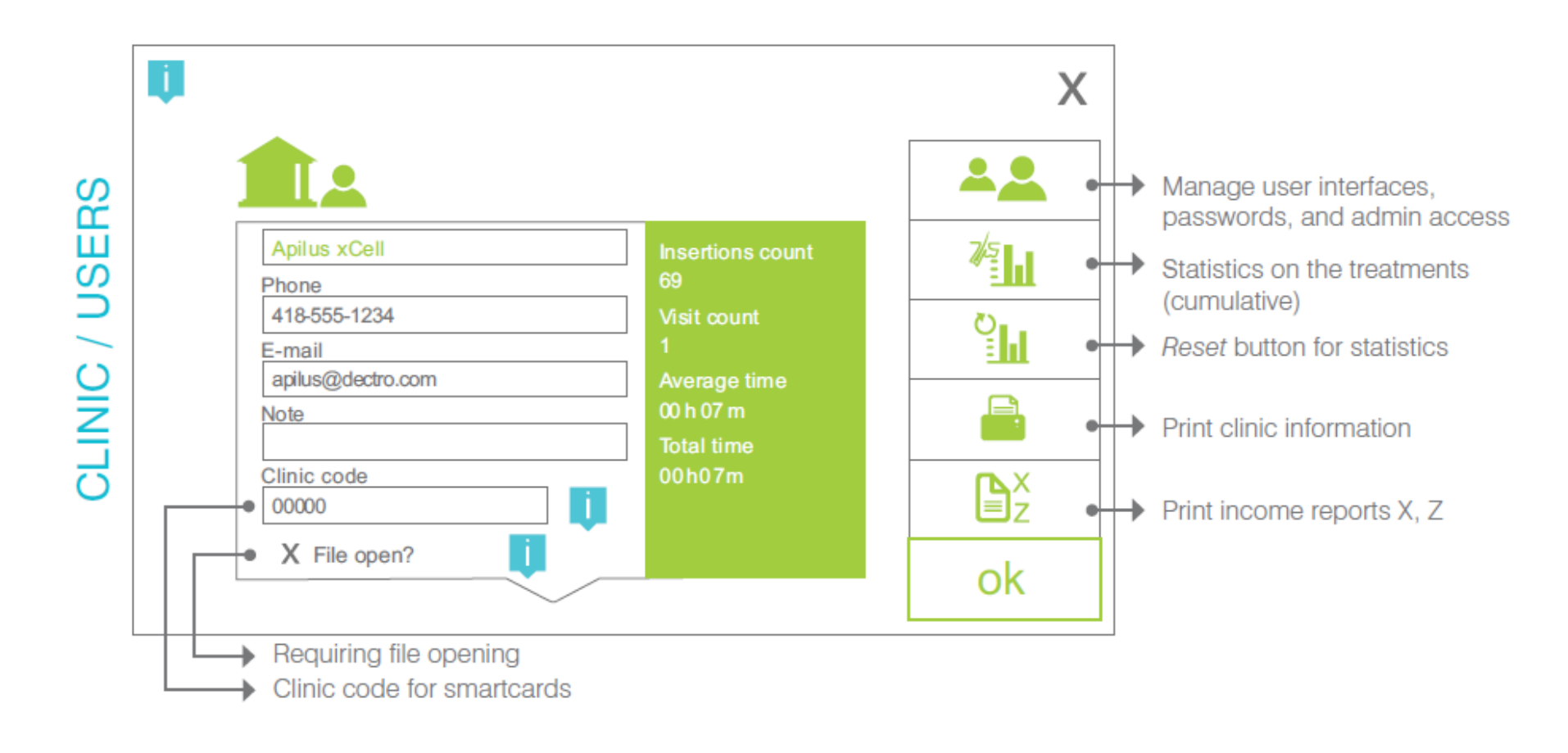

### User Configuration Menu (Pro only)

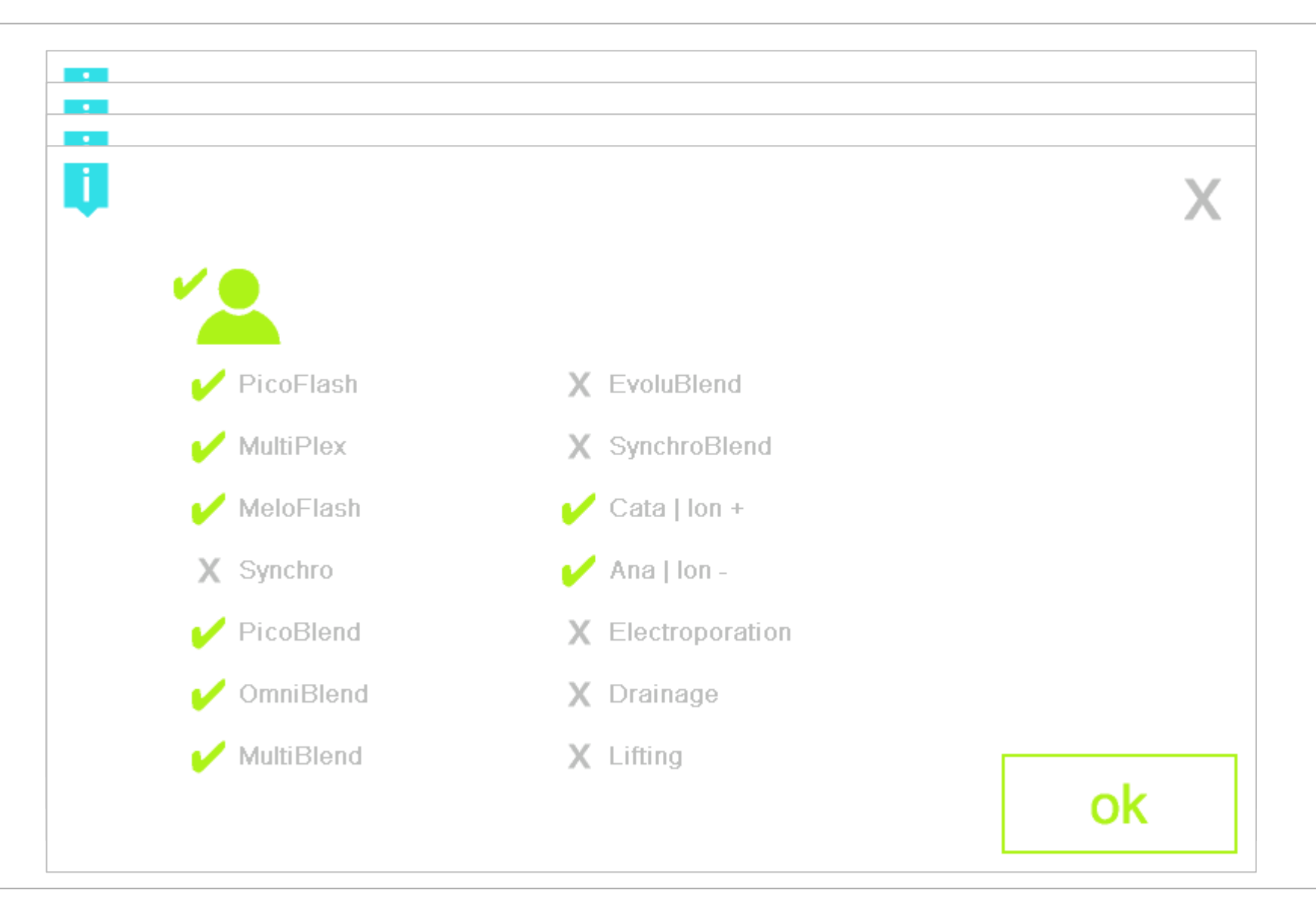

# Clinic Stats Configuration Menu (Pro only)

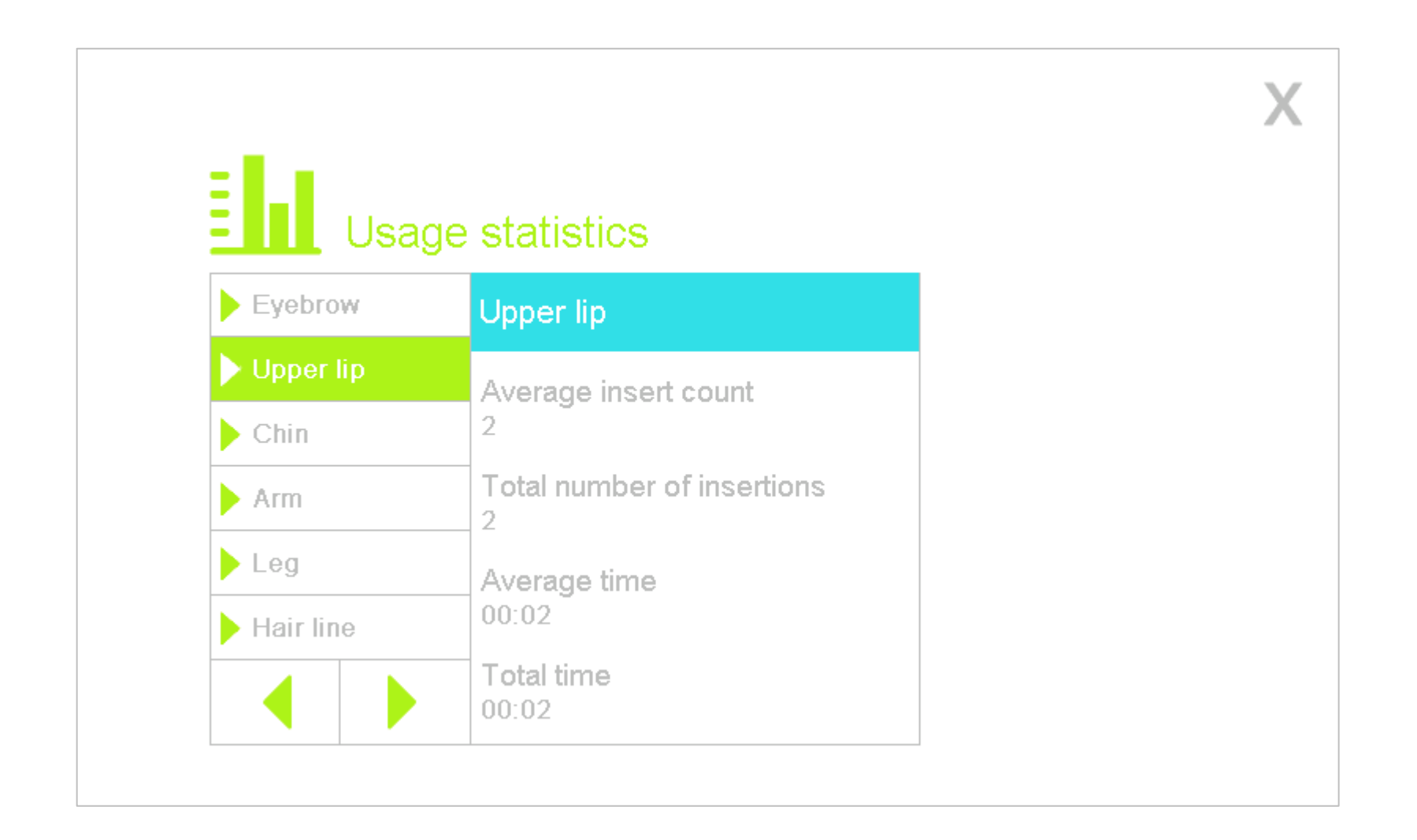

# Rates Configuration Menu (Pro only)

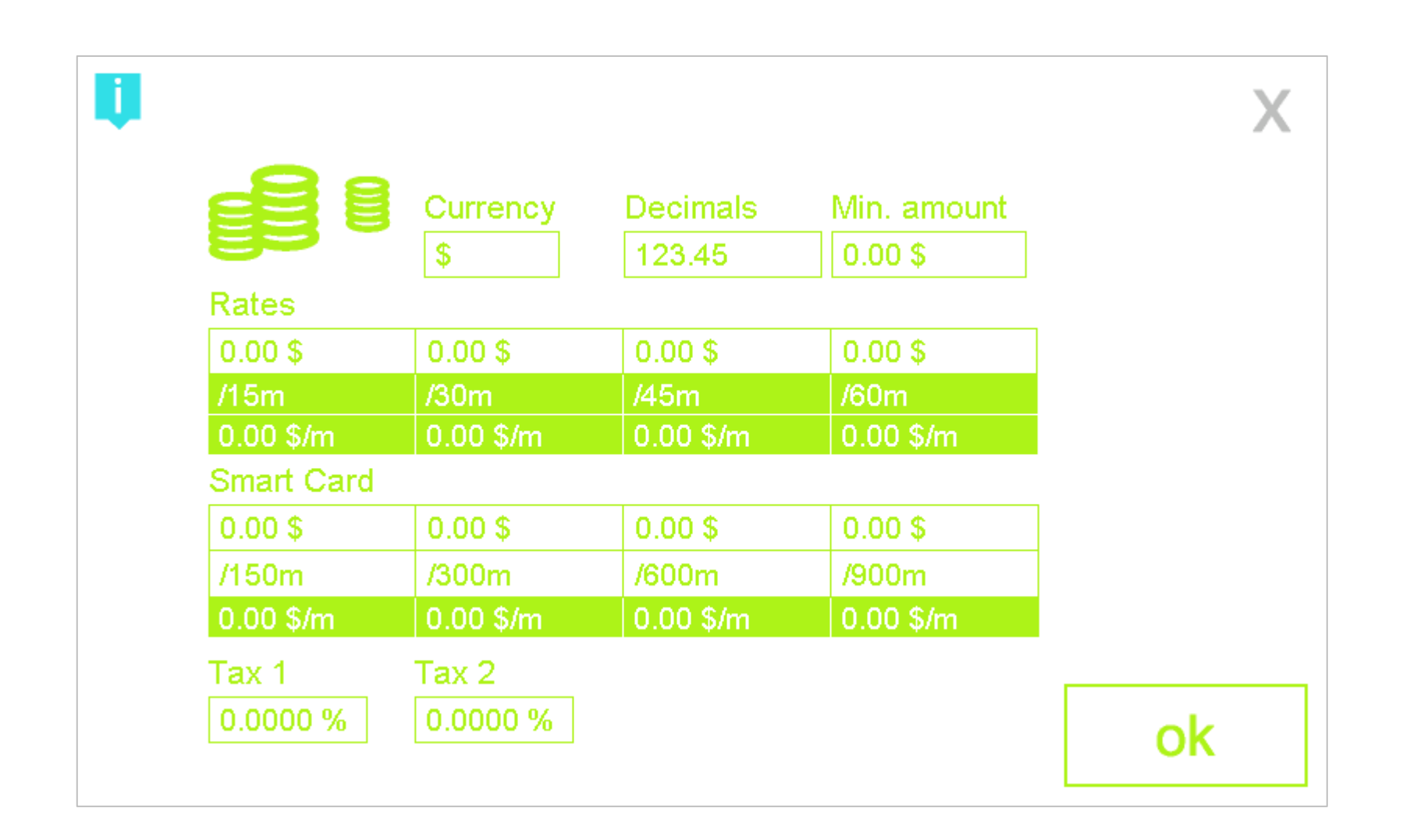

### Invoice Configuration Menu (Pro only)

|              | AAAAAAAAAAAAAAAAAAAAAAAAAAAAAAAAAAAAAA                         |                  | Ducks         | Χ  |
|--------------|----------------------------------------------------------------|------------------|---------------|----|
| I A          | Probe type: TH   3<br>Arm20                                    | ND Inserts       | V Probe       |    |
|              | Treatment report                                               | 🖌 Region         | 🇹 Cumul       |    |
| I<br>I<br>F  | Jbr. Insertions:52<br>Total:                                   | Vser<br>Add text | 🖌 Rates       | 1  |
| e<br>T<br>T  | Sub-Total\$51.66<br>[X1(07.00%)\$3.61<br>[X2(07.50%)\$4.14     |                  |               |    |
| I I          | Cotal\$59.14                                                   |                  |               |    |
| 2            | Your electrologist:<br>Julie                                   | 🖌 Clinic Copy    | 🇹 Client Copy |    |
| IN<br>A<br>A | Jext appointment: 2011-01-01<br>AAAAAAAAAAAAAAAAAAAAAAAAAAAAAA | Z Code<br>00000  | -             | ok |

# Backup, Data Transfers and Updates

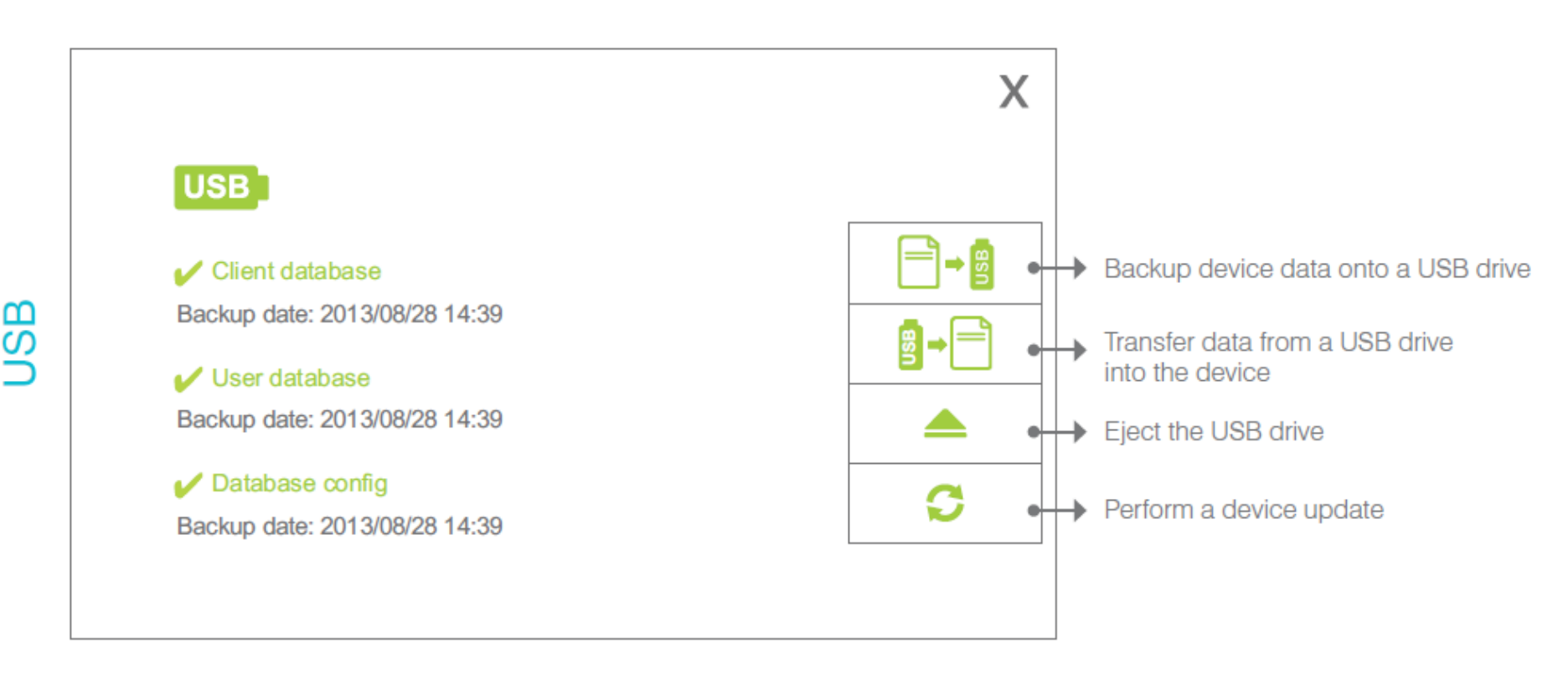

- To load a new software version onto your USB drive, go on www.dectro.com/apilusxcell (user: update\_ xcell; password: nVzeBJdeUf) and follow the instructions online
- Always do a back up of your data before doing a device update

API

i

### Adding Synchro Option

- To add the Synchro, SynchroBlend and EvoluBlend Option
- Press on the puzzle key on the configuration menu
- Give us the green code
- Insert the key code that we will send you in the box

| <b>T</b>         |  |  |
|------------------|--|--|
| X Synchro option |  |  |
|                  |  |  |
|                  |  |  |
| 070100000150     |  |  |

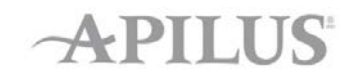

Х

# Client Files Menu (Pro only)

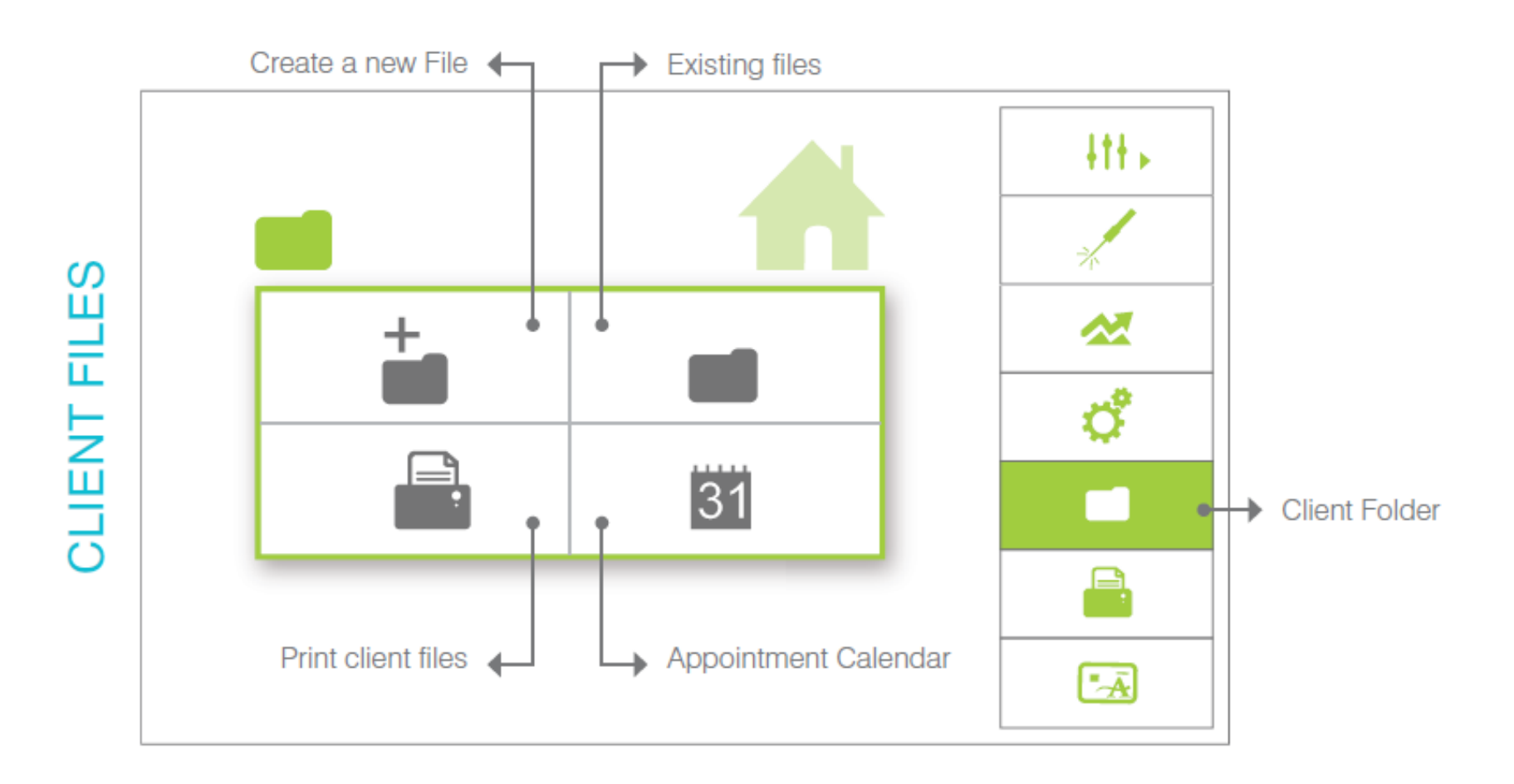

### Creating a New Client File (Pro only)

|            | X                                 |
|------------|-----------------------------------|
|            |                                   |
|            |                                   |
| First name |                                   |
| Cellphone  |                                   |
| Female     |                                   |
| Male       | ok                                |
|            | First name Cellphone  Female Male |

# Existing Client Files Menu (Pro only)

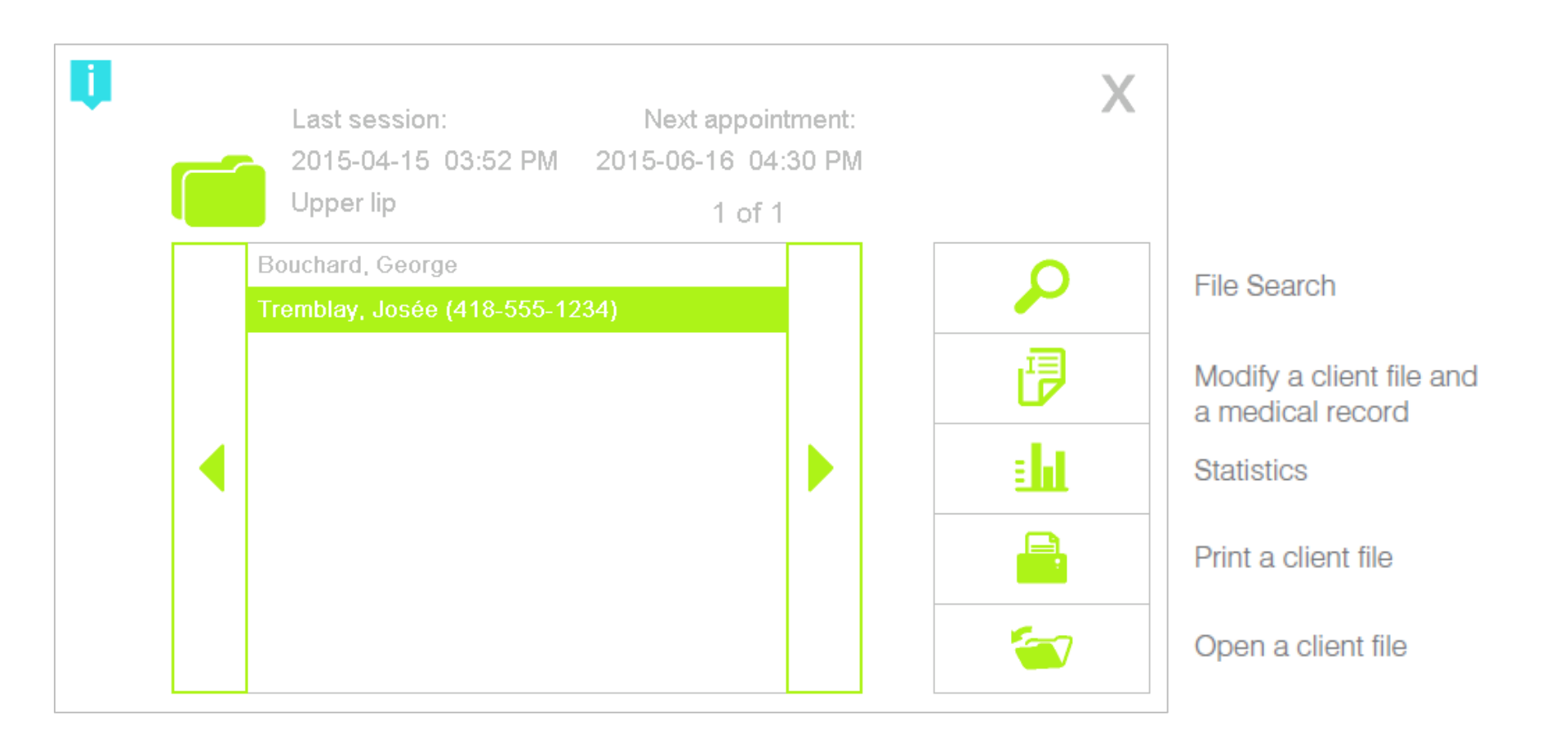

### Editing a Client File (Pro only)

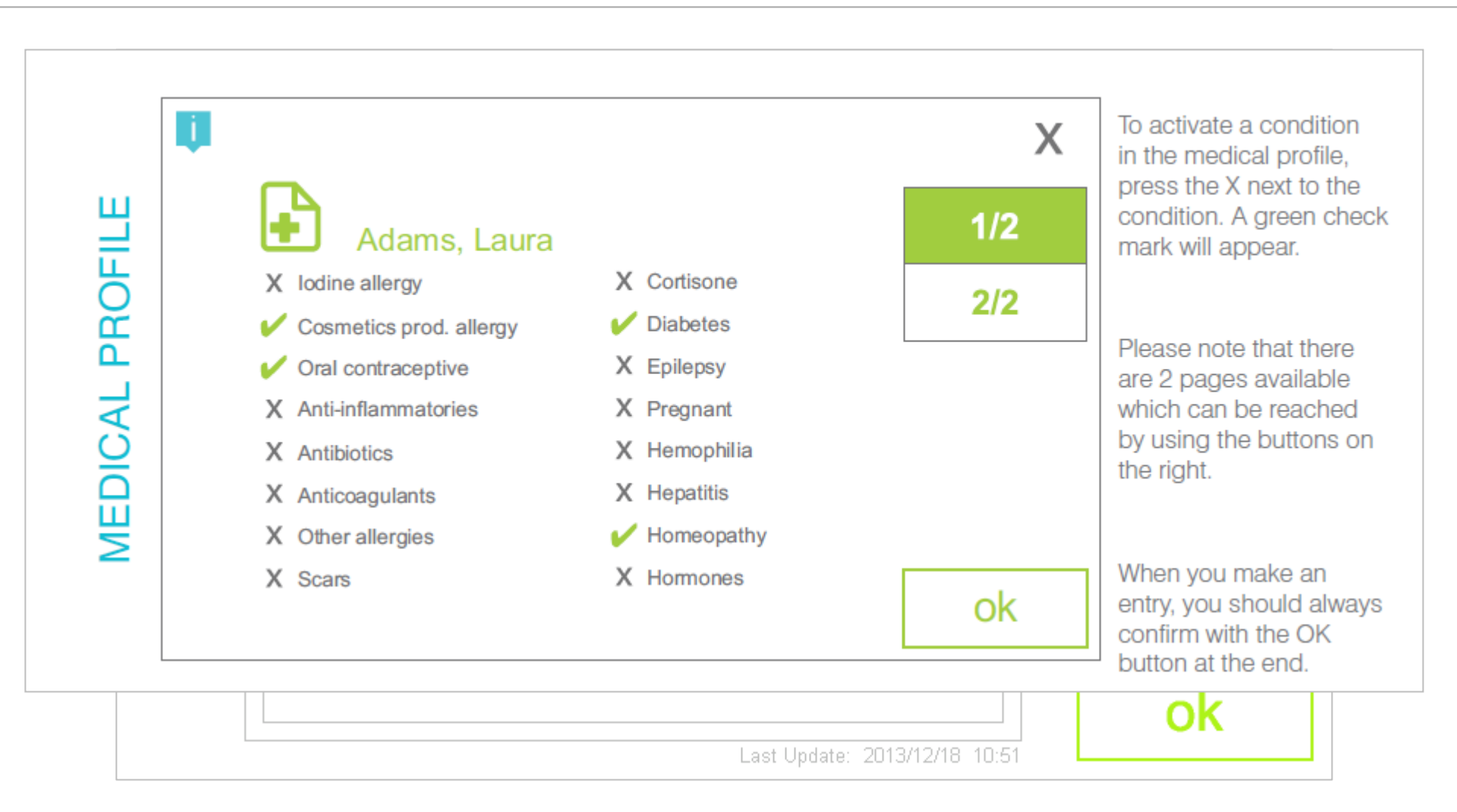

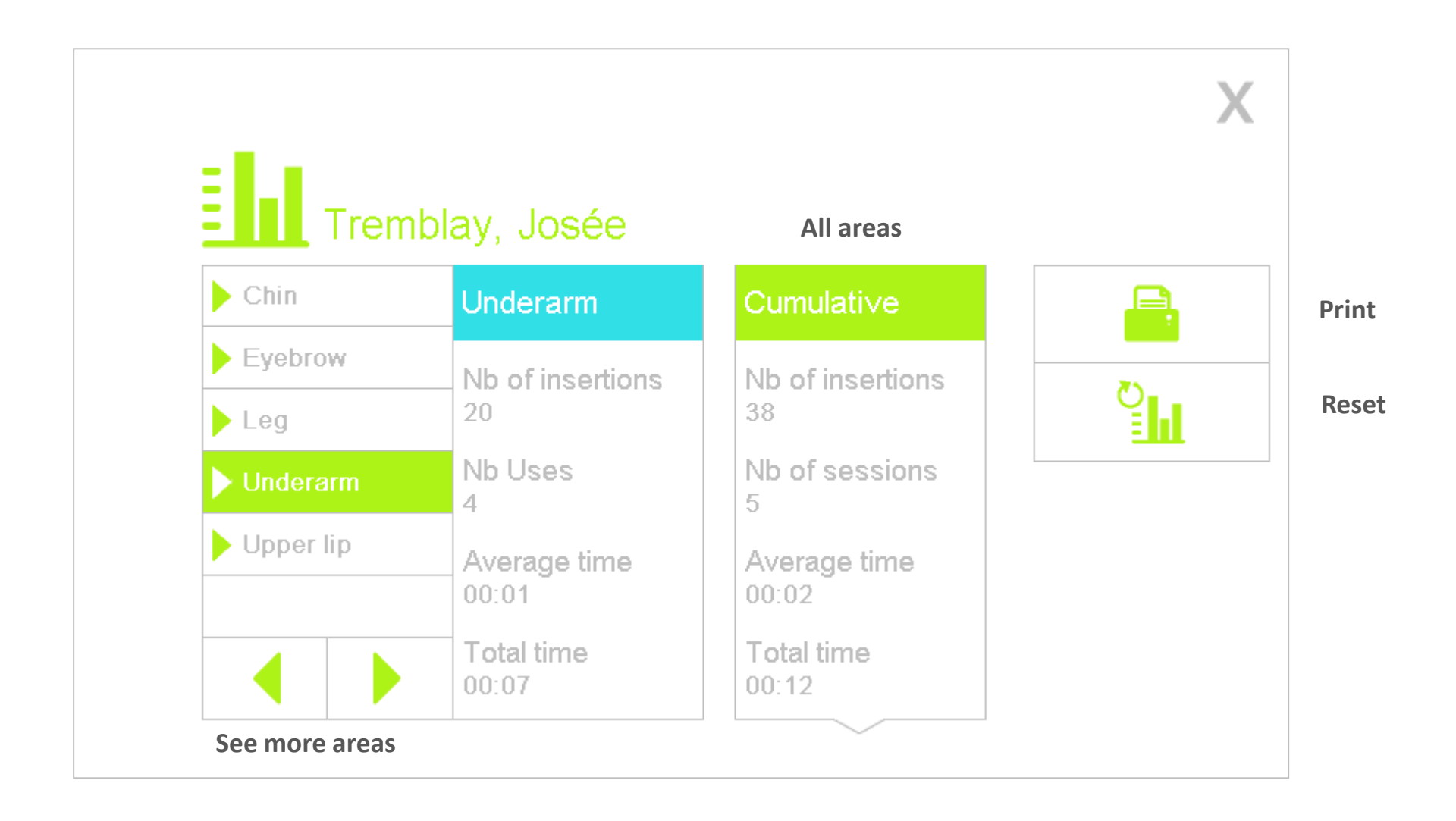

# Doing a Treatment with a Client File

- To save a treatment in the client file and invoice it, you need to open the client file first
- To do so, press on the file key on the treatment screen, select the client and press on the "file open" key
- Then select the treatment rate/duration as suggested on the screen
- Once the treatment is finished, press on the file key and then the "close file" key. You will then be able to print the invoice

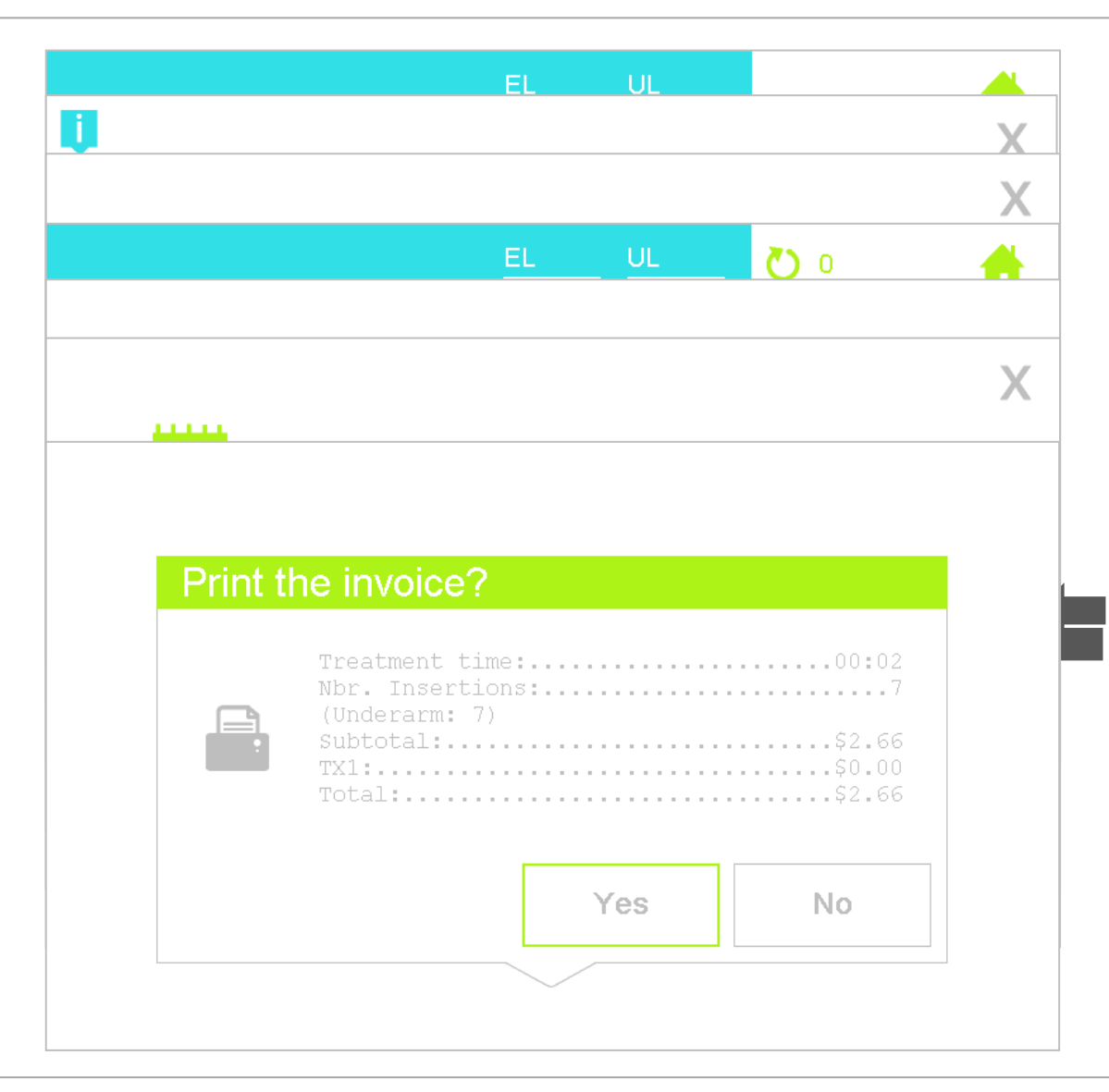

# Appointment Calendar (Pro only)

- Each time you finish a client treatment, the device will ask you if you want to schedule the next appointment
- To see your next appointments on screen, press on the client file menu and then appointment calendar sub-menu
- You can also print a list of your next appointments. The report includes the name of the client, phone number and date/time of the next appointment

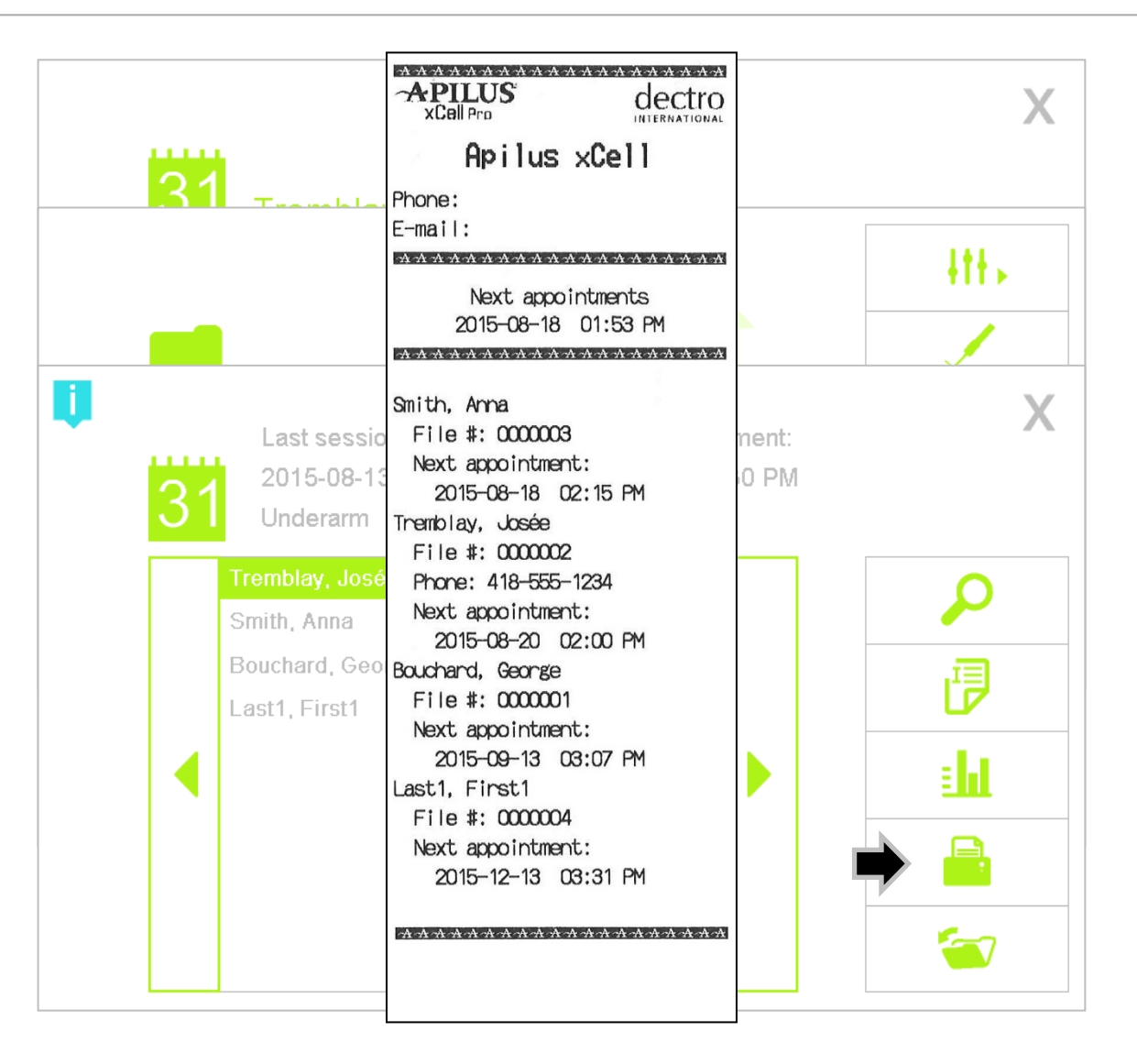

# Printer Menu (Pro only)

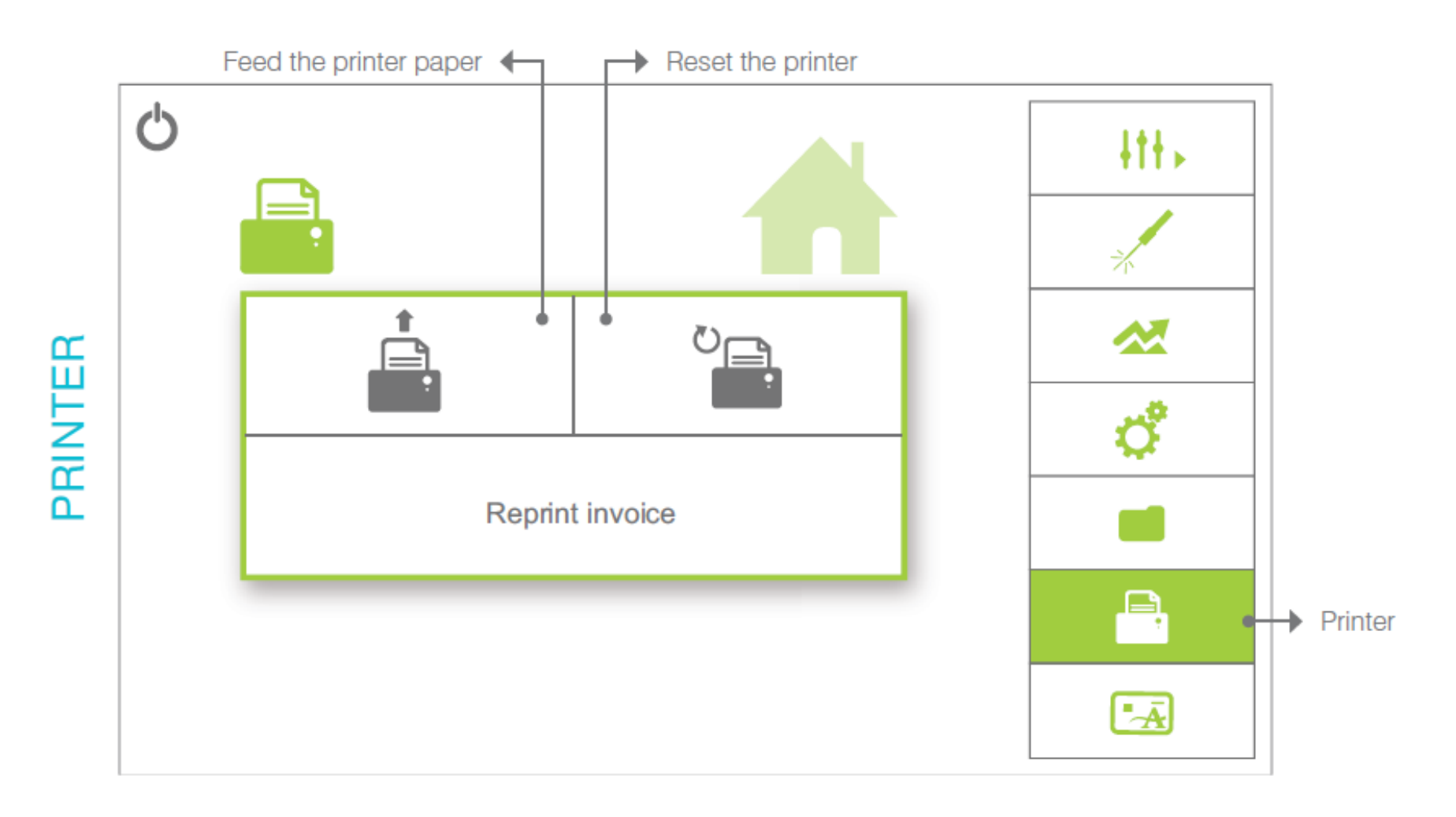

# SmartCard Menu (Pro only)

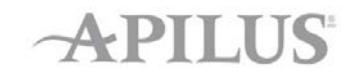

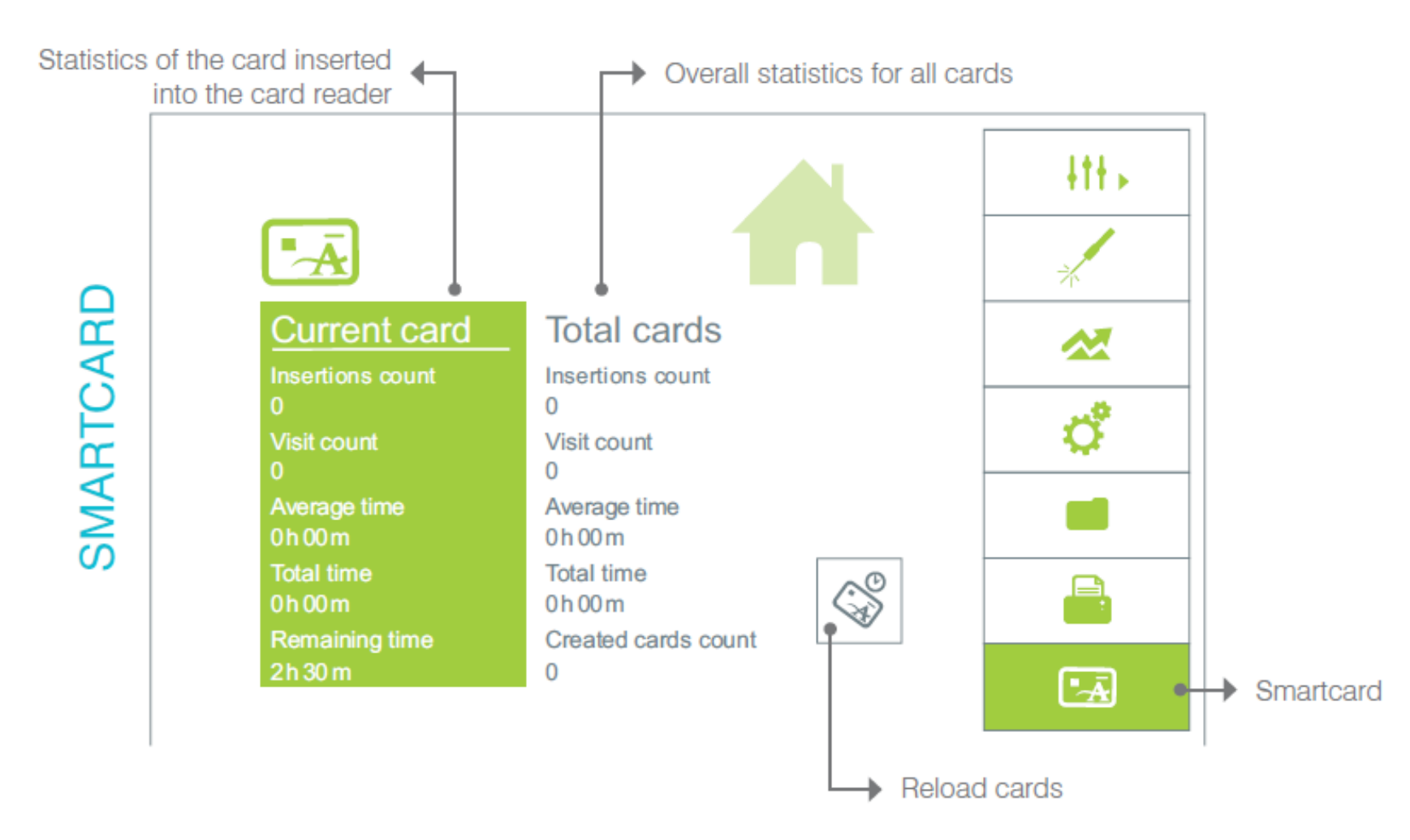

### How to use SmartCards (Pro only)

- Smartcards (prepaid epilation cards) are very useful by offering time credit packages to your customers that will help to generate revenue more quickly and help reinforce customer loyalty.
- Their use is very simple and flexible
- You decide the number of minutes and the rates that are registered on the pre-paid cards that you offer.
- Each card sold is associated with your clinic and a client file.
- The card contains information about the client and the treatments they have received.
- It is possible to reload the client's card with additional minutes and to reuse the card when offering additional package deals.

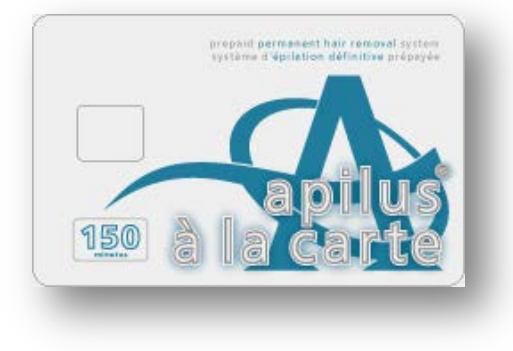

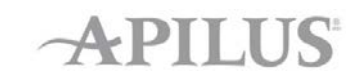

### How to use SmartCards (Pro only)

- When you start the device for the first time, you need to initiate the smartcard function
- To do so, insert the "Master Card" included with the device
- You will also be asked to create a clinic code
- This code will be associated to your smartcards so it will be important to not change it once you have sold the first one

|                                                                           | Insert smart card identified as Carte<br>maîtresse Master Card included with your<br>device. This steps activates the use of smart |
|---------------------------------------------------------------------------|----------------------------------------------------------------------------------------------------|
| Clinic infor                                                              | mation                                                                                                    |
| Clinic infor                                                              | mation                                                                                                    |
| Clinic infor                                                              | mation                                                                                                    |
| Clinic infor                                                              | mation                                                                                                    |
| Clinic infor                                                              | mation                                                                                                    |
| Clinic infor                                                              | mation                                                                                                    |
| Clinic information<br>Name:<br>Apilus xCell<br>Phone:<br>E-mail:<br>Note: | mation                                                                                                    |

# How to use SmartCards (Pro only)

### APILUS

### Initializing a new card

- To create a new smartcard, insert the card into the slot located on the right side of the device's front panel.
- The device will ask you if you want to initialize it, to associate the card to an existing customer file and to choose the number of minutes/rate to record on the smartcard.
- Then, the device will print a statement about the initialized card.
- Finally, the device will ask if you would like to start a treatment (the treatment time will then be debited).

| Next appointment:<br>2015-06-16 04:30 PM | Х                                                  |
|------------------------------------------|----------------------------------------------------|
| 1 of 1                                   | 0                                                  |
|                                          |                                                    |
|                                          |                                                    |
| è .                                      |                                                    |
|                                          |                                                    |
| tart a treatment?                        |                                                    |
|                                          |                                                    |
|                                          |                                                    |
|                                          | Next appointment:<br>2015-06-16 04:30 PM<br>1 of 1 |
## How to use SmartCards (Pro only)

# Debiting time on an existing card

- Insert the smart card of the client into the device
- The device will tell you that the card is associated to an existing customer file and will ask if you would like to start a treatment (the treatment time will then be debited).
- A smart card and the name of the client will appear on the treatment screen.
- Once the treatment is finished, press on the smart card key on the treatment screen and then close it. A report will be printed.

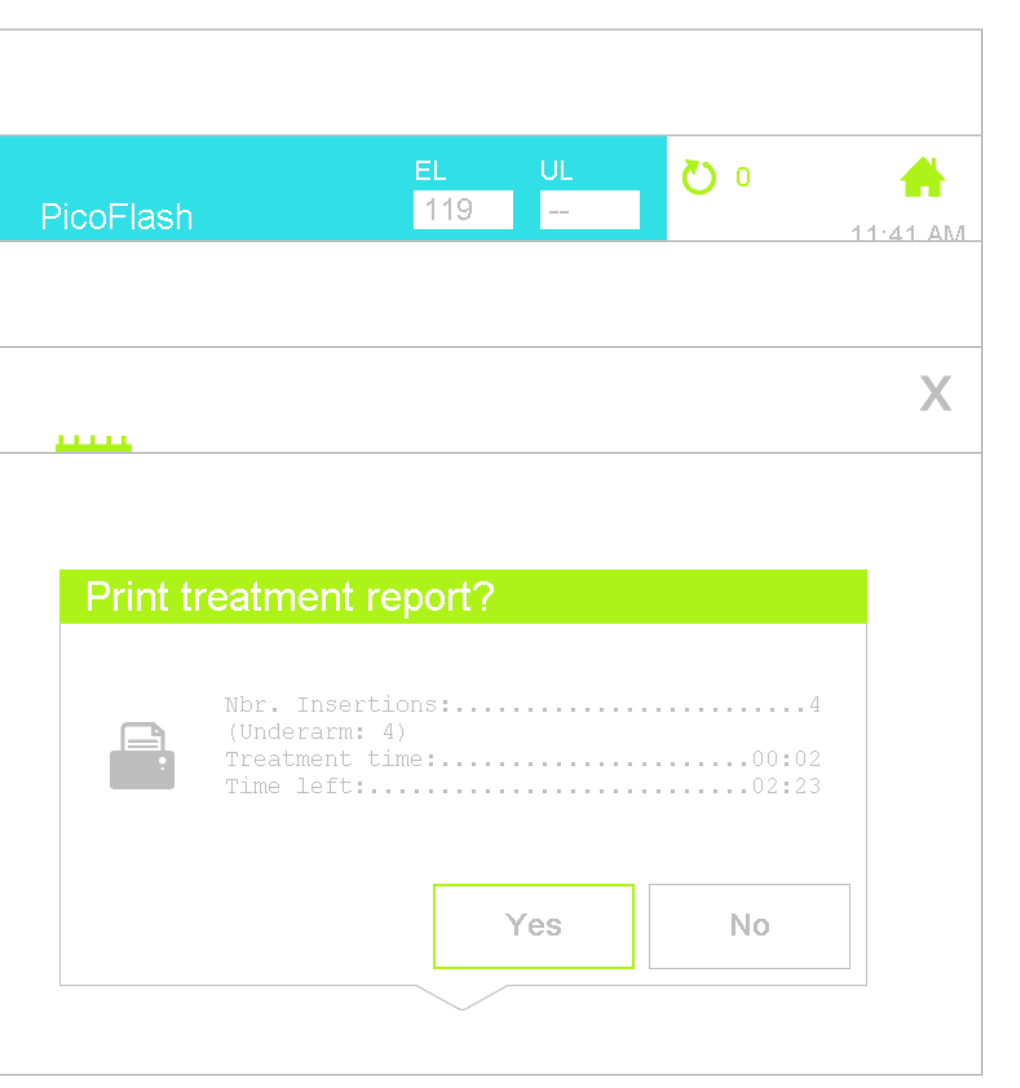

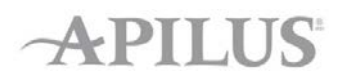

## How to use SmartCards (Pro only)

# Reloading additional minutes onto a card

- When the minutes have expired on a smartcard, the unit will ask if you would like to reload the card.
- If you reload it, select the desired number of minutes/rate to add and a statement will be printed.
- If you do not reload the card, it will then become unusable.

#### Adding minutes to an existing card

- To add minutes to an existing card, which still contains minutes, go to the smartcard menu and press the Reload cards icon.
- Choose the number of minutes/rate to add and a statement will be printed.

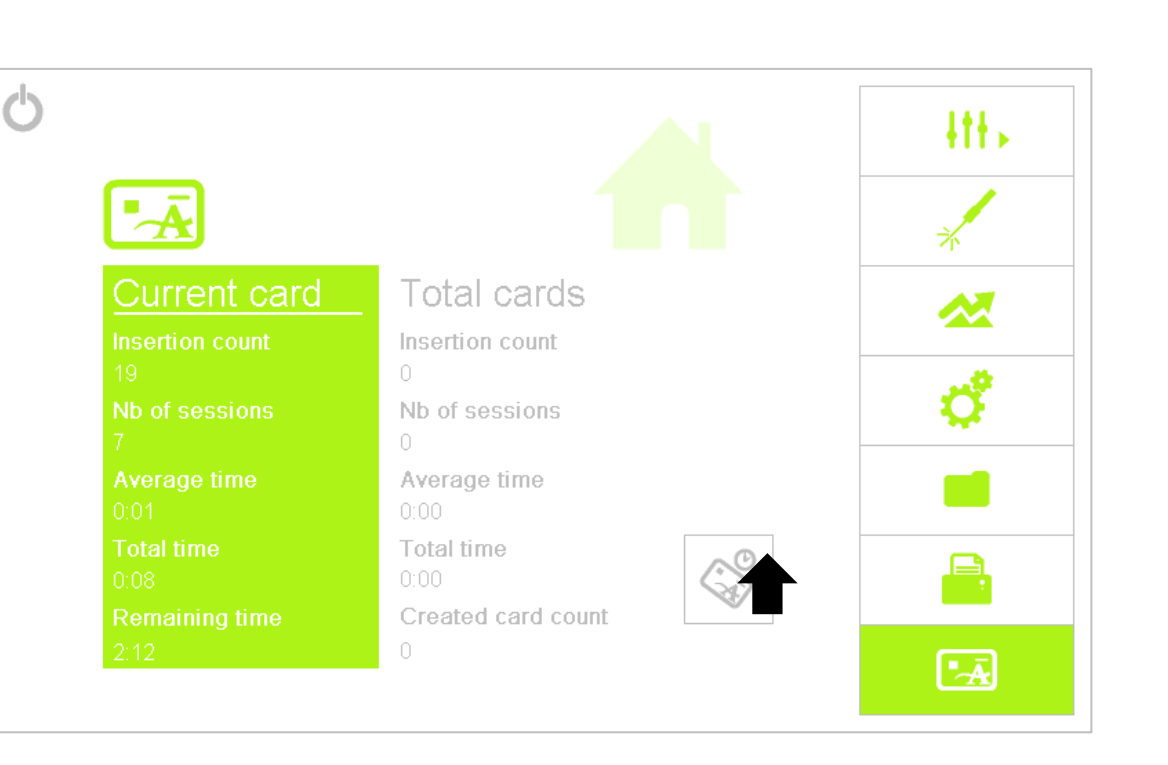

APILU

### VitaPhases

APILUS

#### **Dermaphasic Devices (optional)**

- Work in synergy with the Apilus xCell
- Specially designed to optimize aesthetic & body care
  - IM IonoMassage
  - SM StimuloMassage
  - LT Lightherapy
  - IR Infrared

Not available in USA

### VitaPhases

#### APILUS

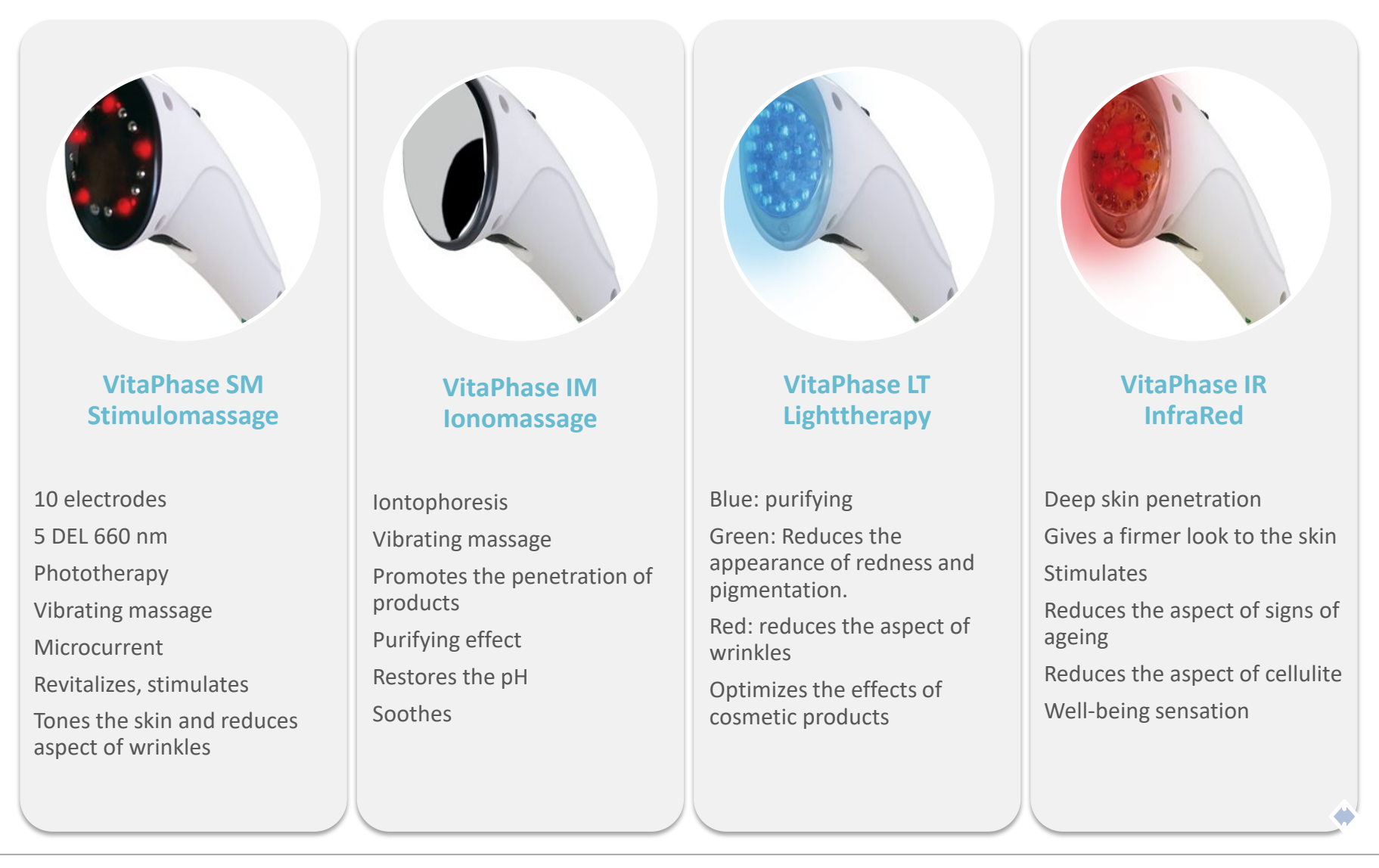

#### Secure

#### Most advanced computerized epilator on the market

**A Profitable Investment!** 

- 27.12 MHz Exclusive modalities
- Patented Synchro and Synchroblend
- More Efficient
- Unequalled comfort
- Versatile

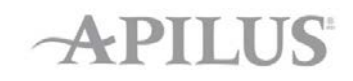

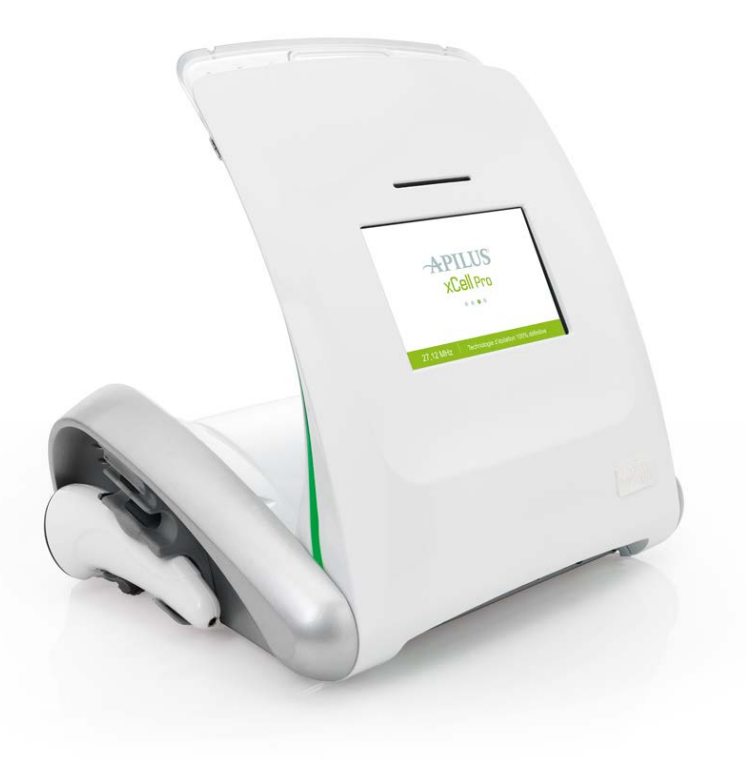

## Apilus xCell

# **Reach for Excellence**

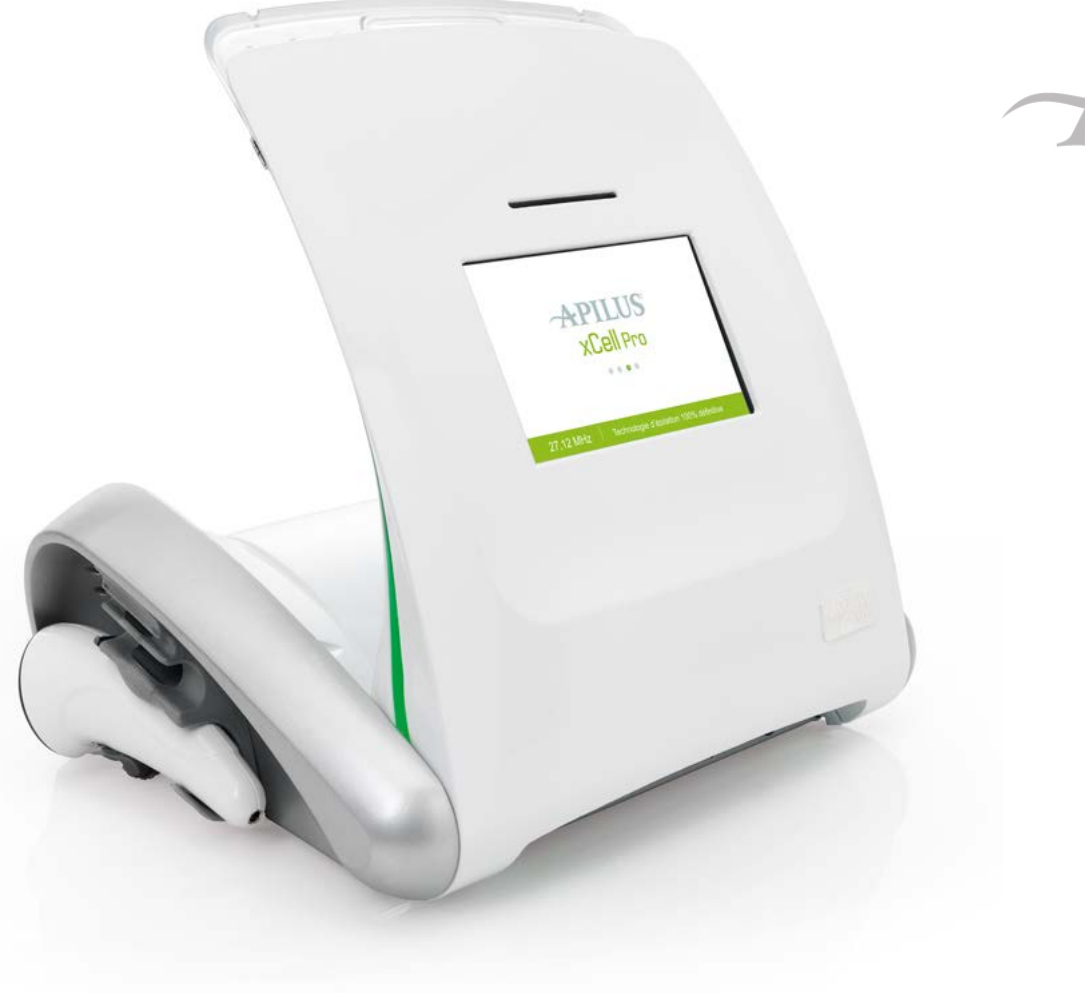

# APILUS xCell 27.12 MHz